# Jークレジット登録簿システム

# 操作マニュアル

# (J-クレジット保有者・審査機関)

3.0版

環境省

令和4年3月31日

| 版数  | 更新日        | 更新理由                                              |  |  |
|-----|------------|---------------------------------------------------|--|--|
| 1.0 | 2013.10.1  | 制定                                                |  |  |
| 1.1 | 2013.11.28 | クレジット選択方法画面の修正。                                   |  |  |
|     |            | クレジット無効化機能の修正。                                    |  |  |
|     |            | 償却通知書が出力される場合の説明を追加。                              |  |  |
|     |            | 無効化通知書出力時の注意事項を追加。                                |  |  |
| 1.2 | 2014.1.24  | 用語集に「地域番号」を追加。                                    |  |  |
|     |            | 新潟県版J-クレジットの通知書出力ができない旨の説明を追加。                    |  |  |
|     |            | 地域番号一覧を追加。                                        |  |  |
| 1.3 | 2014.5.30  | 1.2 ご利用環境より、Windows XP、Internet Explorer 6.0 を削除。 |  |  |
| 1.4 | 2015.3.16  | 1.2 ご利用環境に表計算ソフトと PDF 閲覧ソフトを追加。                   |  |  |
|     |            | 1.6 用語集に上乗せ排出量、クレジット利用法人、特定排出者コード、特定事業者等番         |  |  |
|     |            | 号を追加。                                             |  |  |
|     |            | 2.2 メニュー画面の各機能へのリンク部とお知らせ表示部を修正。                  |  |  |
|     |            | 2.3 印刷設定を修正。                                      |  |  |
|     |            | 2.4 ブラウザのセキュリティ設定を追加。                             |  |  |
|     |            | 3.1 ログインにパスワードの新ルールを追加。                           |  |  |
|     |            | 3.3 無効化申請書を更新。                                    |  |  |
|     |            | 3.4 口座情報参照結果に特定排出者コードと特定事業者等番号を追加。                |  |  |
|     |            | 3.5 パスワードの新ルールを追加。                                |  |  |
|     |            | 3.6 トランザクション詳細表示の印刷設定方法を修正。                       |  |  |
|     |            | 3.7 通知書の出力方法および印刷方法を修正。                           |  |  |
|     |            | 3.8 残高照会結果表示の印刷方法の修正。                             |  |  |
|     |            | 3.9 上乗せ排出量の確認方法を追加。                               |  |  |
|     |            | 5.1 エラーメッセージおよびその対処方法を更新。                         |  |  |
|     |            | 5.5 ログイン完了時にメールが配信される旨の記述を追加。                     |  |  |
| 1.5 | 2015.8.7   | 1.2 ご利用環境の OS、ブラウザを更新。                            |  |  |
| 1.6 | 2016.7.28  | 1.6 用語集に「登録簿法人番号」、「法人番号(マイナンバー)」を追加。              |  |  |
|     |            | 3.3 無効化申請書を更新。                                    |  |  |
|     |            | 3.4 口座情報参照結果に法人番号(マイナンバー)を追加。                     |  |  |
| 1.7 | 2017.1.30  | 1.4 本システムの URL を http から https に変更。               |  |  |
|     |            | 5.2 トップページの URL を http から https に変更。              |  |  |
|     |            | 5.6 お問合せ先を変更。                                     |  |  |
| 1.8 | 2017.4.1   | 5.6 お問合せ先を変更。                                     |  |  |
| 1.9 | 2017.8.28  | 5.6 お問合せ先を変更。                                     |  |  |
| 2.0 | 2017.10.12 |                                                   |  |  |
|     |            | 1.4 URL を変更。                                      |  |  |
|     |            | 5.2 URL を変更。                                      |  |  |

Jークレジット登録簿システム 操作マニュアル(Jークレジット保有者・審査機関)

| 版数  | 更新日        | 更新理由                        |  |
|-----|------------|-----------------------------|--|
| 2.1 | 2018.12.13 | 1.3 年末年始の期間を変更。             |  |
| 2.2 | 2020.6.8   | 1.2 ご利用環境の OS、ブラウザを更新。      |  |
|     |            | 5.5 お問合せ先を変更。               |  |
| 2.3 | 2021.11.30 | 3.6 移転明細照会のステップ3に、補足を追加。    |  |
| 3.0 | 2022.3.31  | 3.1 口座開設を追加                 |  |
|     |            | 3.4 パスワードの再発行を追加            |  |
|     |            | 3.5 プロジェクト計画書登録の申請を追加       |  |
|     |            | 3.6 プロジェクト計画変更届の申請を追加       |  |
|     |            | 3.7 クレジット認証の申請を追加           |  |
|     |            | 3.8 口座保有者/申請代行者の申請の管理を追加    |  |
|     |            | 3.15 口座情報の変更を追加             |  |
|     |            | 3.17 プロジェクト計画書登録申請の承認依頼を追加  |  |
|     |            | 3.18 クレジット認証情報の承認依頼を追加      |  |
|     |            | 3.19 審査機関の申請管理を追加           |  |
|     |            | 4.1 パスワードを忘れてしまった場合の対処方法を修正 |  |
|     |            | 4.4 口座情報を変更する場合の対処方法を修正     |  |

目次

| 1 はじめに                                 | 1  |
|----------------------------------------|----|
| 1.1 本書の目的                              | 1  |
| 1.2 ご利用環境                              | 1  |
| 1.3 ご利用可能時間                            | 1  |
| 1.4 本システムの URL                         | 1  |
| 1.5 本システム利用上の注意事項                      | 2  |
| 1.6 用語集                                |    |
| 1.7 本システムの利用者                          | 6  |
| 2 共通ルール                                | 7  |
| 2.1 画面構成                               | 7  |
| 2.2 メニュー画面                             | 8  |
| 2.3 印刷設定                               | 11 |
| 2.4 ブラウザ設定                             | 14 |
| 3 操作マニュアル                              | 17 |
| 3.1 口座を開設する(口座保有者、申請代行者向け)             | 17 |
| 3.2 ログインする                             | 24 |
| 3.3 パスワードを変更する                         |    |
| 3.4 パスワードを再発行する                        |    |
| 3.5 プロジェクト計画書登録を申請する(口座保有者、申請代行者向け)    |    |
| 3.6 プロジェクト計画変更届を申請する(口座保有者、申請代行者向け)    |    |
| 3.7 クレジット認証を申請する(口座保有者、申請代行者向け)        |    |
| 3.8 口座保有者/申請代行者の申請を管理する(口座保有者、申請代行者向け) |    |
| 3.9 移転する(口座保有者向け)                      |    |
| 3.10 無効化する(口座保有者向け)                    | 62 |
| 3.11 移転結果を確認・印刷する(口座保有者向け)             | 68 |
| 3.12 通知書を確認・印刷する(口座保有者向け)              | 72 |
| 3.13 残高を確認する(口座保有者向け)                  |    |
| 3.14 上乗せ排出量を確認する(口座保有者向け)              |    |
| 3.15 口座情報を変更する(口座保有者、申請代行者向け)          |    |
| 3.16 口座情報を参照する(口座保有者、申請代行者向け)          |    |
| 3.17 プロジェクト計画書登録申請を承認依頼する(審査機関向け)      |    |
| 3.18 クレジット認証情報を承認依頼する(審査機関向け)          |    |
| 3.19 審査機関の申請を管理する(審査機関向け)              |    |
| 3.20 ログアウトする                           |    |
| 4 困ったときは?                              |    |
| 4.1 パスワードを忘れてしまった。                     |    |
| 4.2 ユーザID、パスワードを両方忘れてしまった。             |    |
| 4.3 移転情報がわからない。                        |    |
| 4.4 口座情報を変更する場合は?                      |    |

| 4.5 | 間違って移転した場合は?              |     |
|-----|---------------------------|-----|
| 4.6 | 移転できない場合は?                |     |
| 4.7 | メニュー画面のお知らせには何が表示されるのですか? |     |
| 4.8 | エラー画面が表示された。              | 104 |
| 4.9 | 最新のマニュアルがダウンロードできない。      | 104 |
| 5   | その他                       |     |
| 5.1 | エラーメッセージ対処方法              |     |
| 5.2 | エラー画面対処方法                 | 114 |
| 5.3 | 制度記号一覧                    | 116 |
| 5.4 | 地域番号一覧                    | 117 |
| 5.5 | 処理完了メール                   | 118 |
| 5.6 | お問合せ先                     | 118 |
|     |                           |     |

- 1 はじめに
  - 1.1 本書の目的

本書は、Jークレジット登録簿システムの操作方法を説明します。Jークレジット登録簿システムとは、Jークレジット制度に基づいて温室効果ガスの排出削減量・吸収量を認証し、発行されるクレジットの保有、移転、無効化等を記録するためのシステムです。

#### 1.2 ご利用環境

本システムのご利用にあたり、以下の環境を推奨しています。

| OS・ブラウザ   | Windows10 • Microsoft Edge                            |
|-----------|-------------------------------------------------------|
| ディスプレイ    | XGA (1280×1024) 以上                                    |
| インターネット   | インターネットに正常に接続できること                                    |
|           | https アクセス可能であること(※1)                                 |
| 表計算ソフト    | Microsoft Excel 2013, Microsoft Excel 2016, Microsoft |
|           | Excel 2019                                            |
| PDF 閲覧ソフト | Adobe Acrobat Reader DC                               |

※1 本システムでは、強固なセキュリティを確保するため、通信には、SSL プロトコルを使用します。このため、貴社(または貴事業所)において、ファイアウォール等を導入している場合、またはルータ等でプロトコルのフィルタリング設定を行っている場合は、「https」の通信許可を設定する必要があります。設定状況について、貴社(または貴事業所)の情報システム部門に確認してください。

なお、https 通信は <u>https://j-creditregistry.go.jp/</u> となっております。

#### 1.3 ご利用可能時間

本システムのご利用可能時間は以下の通りです。

平日9時~23時

※土日祝祭日、年末年始(12月29日から1月3日)はご利用いただけません。

なお、上記利用時間内であっても、本システムの保守等が必要な場合は、システムの運用の 停止、休止、中断等を行うことがありますので、あらかじめご承知ください。その際には、ホ ームページ上にてお知らせ致します。

1.4 本システムの URL

・Jークレジット登録簿システム

URL: <u>https://j-creditregistry.go.jp/</u>

- 1.5 本システム利用上の注意事項
  - ブラウザの「戻る」 「進む」 「更新」 ボタンは使用しないでください。
  - 前のページに戻る際にバックスペース(Back Space)ボタンは使用しないでください。
  - ●ログイン後、処理を行わずに一定時間を過ぎた場合は、システムとの接続を切断します。
     再度ログインし直してください。
  - ●同じユーザIDで同時ログインはしないでください。
  - ブラウザの JavaScript を有効にしてください。
     有効でない場合は、「2.4 ブラウザ設定」を参照し、有効にしてください。
  - ブラウザの Cookie を有効にしてください。
     有効でない場合は、「2.4 ブラウザ設定」を参照し、有効にしてください。
  - ボタンのダブルクリック(2度押し)はしないでください。
     ダブルクリックをするとエラーになる場合があります。

1.6 用語集

本マニュアルで使用する用語を以下に示します。

| 用語         | 定義                             |
|------------|--------------------------------|
| クレジット      | Jークレジット制度、国内クレジット制度、オフセットク     |
|            | レジット (J-VER) 制度により基づいて認証された温室効 |
|            | 果ガスの排出削減・吸収量。                  |
| 登録簿法人番号    | Jークレジット登録簿システムを利用する法人を一意に特     |
|            | 定するための番号。                      |
|            | ※2016年7月29日より、「法人番号」から「登録簿法    |
|            | 人番号」に名称を変更。                    |
| トランザクション番号 | 移転・発行・無効化を完了した際の番号。            |
|            | 取引を一意に特定する。                    |
| 申請番号       | 移転の受付番号。                       |
| クレジット特定番号  | クレジットを特定するための番号。クレジット 1t-CO2毎  |
|            | に付与される。                        |
|            | (例)000-000-000-000-001         |
| シリアル番号     | クレジット特定番号と同意だが、制度記号+クレジット特定    |
|            | 番号の形式で表示される。                   |
|            | (例) JP-000-000-000-0001        |
| ER         | Jークレジット制度の排出削減プロジェクトに基づき発行     |
|            | されるクレジット。低炭素社会実行計画に利用できない。     |
|            | 1t-CO2の単位で表される。                |
| ERL        | Jークレジット制度の排出削減プロジェクトに基づき発行     |
|            | されるクレジット。低炭素社会実行計画に利用できる。      |
|            | 1t-CO2の単位で表される。                |
| FM         | Jークレジット制度の森林管理プロジェクトにより基づき     |
|            | 発行されるクレジット。                    |
|            | 1t-CO2の単位で表される。                |
| KC         | 国内クレジット制度のプロジェクトに基づき発行されるプ     |
|            | ログラム型ではないクレジット。                |
|            | 1t-CO2の単位で表される。                |
| KCP        | 国内クレジット制度のプロジェクトに基づき発行されるプ     |
|            | ログラム型のクレジット。                   |
|            | 1t-CO2の単位で表される。                |
| JVR        | オフセット・クレジット(J-VER)制度の削減プロジェク   |
|            | ト(エネルギー)に基づき発行されるクレジット。        |
|            | 1t-CO2の単位で表される。                |
| JRM        | オフセット・クレジット(J-VER)制度の吸収プロジェク   |
|            | トに基づき発行されるクレジット。               |

|                             | 1t-CO2の単位で表される。                                                                                                    |  |
|-----------------------------|----------------------------------------------------------------------------------------------------|--|
| JIR                         | オフセット・クレジット (J-VER) 制度の削減プロジェク                                                                                                    |  |
|                             | ト(工業プロセス)に基づき発行されるクレジット。                                                                                                    |  |
|                             | 1t-CO2の単位で表される。                                                                                                    |  |
| JLR                         | オフセット・クレジット (J-VER) 制度の削減プロジェク                                                                                                    |  |
|                             | ト(家畜)に基づき発行されるクレジット。                                                                                                    |  |
|                             | 1t-CO2の単位で表される。                                                                                                    |  |
| JAR                         | オフセット・クレジット (J-VER) 制度の削減プロジェク                                                                                                    |  |
|                             | ト(農業)に基づき発行されるクレジット。                                                                                                    |  |
|                             | 1t-CO2の単位で表される。                                                                                                    |  |
| KVR                         | オフセット・クレジット (J-VER) 制度の削減プロジェク                                                                                                    |  |
|                             | トに基づき各都道府県から発行されるクレジット。                                                                                                    |  |
|                             | 1t-CO2の単位で表される。                                                                                                    |  |
| KRM                         | オフセット・クレジット (J-VER) 制度の吸収プロジェク                                                                                                    |  |
|                             | トに基づき各都道府県から発行されるクレジット。                                                                                                    |  |
|                             | 1t-CO2の単位で表される。                                                                                                    |  |
| 制度記号                        | クレジットを認証した制度を識別する記号。                                                                                                    |  |
|                             | 詳細は「5.3 制度記号一覧」参照。                                                                                                    |  |
| 発行約束期間                      | クレジットが発行された約束期間。                                                                                                    |  |
| 適用約束期間                      | クレジットが適用される約束期間。                                                                                                    |  |
| クレジット認証番号                   | クレジット認証時にプロジェクト毎に付与される識別番                                                                                                    |  |
|                             | 号。                                                                                                    |  |
| プロジェクト名                     | クレジットが発行された活動根拠となるプロジェクトの名                                                                                                    |  |
|                             | 称。                                                                                                    |  |
| 無効化                         | クレジットを他の用途に用いられることができない状態に                                                                                                    |  |
|                             | すること。所定の無効化口座ヘクレジットを移転すること                                                                                                    |  |
|                             | を指す。                                                                                                    |  |
|                             | ※国内クレジットの償却を実施する場合は、無効化を実施                                                                                                    |  |
|                             |                                                                                                    |  |
|                             | してください。                                                                                                    |  |
| 地域番号                        | してください。<br>クレジット特定番号の上3桁の数字。Jークレジットと地                                                                                                    |  |
| 地域番号                        | してください。<br>クレジット特定番号の上3桁の数字。Jークレジットと地<br>域版Jークレジットの区別に用いる。                                                                                                    |  |
|                             | してください。<br>クレジット特定番号の上3桁の数字。Jークレジットと地<br>域版Jークレジットの区別に用いる。<br>(例) <u>401</u> -000-000-0001                                                                                                    |  |
| 地域番号                        | してください。<br>クレジット特定番号の上3桁の数字。Jークレジットと地<br>域版Jークレジットの区別に用いる。<br>(例) <u>401</u> -000-000-0001<br>詳細は「5.4 地域番号一覧」参照。                                                                                                    |  |
| 地域番号<br>上乗せ排出量              | してください。<br>クレジット特定番号の上3桁の数字。Jークレジットと地<br>域版Jークレジットの区別に用いる。<br>(例) <u>401</u> -000-000-0001<br>詳細は「5.4 地域番号一覧」参照。<br>温室効果ガス算定排出量の報告において、調整後温室効果                                                                                              |  |
| 地域番号<br>上乗せ排出量              | してください。<br>クレジット特定番号の上3桁の数字。Jークレジットと地<br>域版Jークレジットの区別に用いる。<br>(例) <u>401</u> -000-000-000<br>詳細は「5.4 地域番号一覧」参照。<br>温室効果ガス算定排出量の報告において、調整後温室効果<br>ガス排出量に対して加算するクレジット認証量。自身が創                                                                 |  |
| 地域番号 上乗せ排出量                 | してください。<br>クレジット特定番号の上3桁の数字。Jークレジットと地<br>域版Jークレジットの区別に用いる。<br>(例) <u>401</u> -000-000-000-001<br>詳細は「5.4 地域番号一覧」参照。<br>温室効果ガス算定排出量の報告において、調整後温室効果<br>ガス排出量に対して加算するクレジット認証量。自身が創<br>出したクレジットを移転(無効化)することで発生する。                               |  |
| 地域番号<br>上乗せ排出量<br>クレジット利用法人 | してください。<br>クレジット特定番号の上3桁の数字。Jークレジットと地<br>域版Jークレジットの区別に用いる。<br>(例) <u>401</u> -000-000-000-001<br>詳細は「5.4 地域番号一覧」参照。<br>温室効果ガス算定排出量の報告において、調整後温室効果<br>ガス排出量に対して加算するクレジット認証量。自身が創<br>出したクレジットを移転(無効化)することで発生する。<br>クレジットをカーボンニュートラル行動計画の目標達成や |  |

Jークレジット登録簿システム 操作マニュアル(Jークレジット保有者・審査機関)

| 特定排出者コード     | 温対法に基づき、温室効果ガスを相当程度多く排出する者 |
|--------------|----------------------------|
|              | (特定排出者)に付与されるコード。          |
| 特定事業者等番号     | 省エネ法に基づき、年間のエネルギー使用量が一定以上で |
|              | ある事業者に付与される番号。             |
| 法人番号(マイナンバー) | 国税庁長官が、株式会社設立登記法人、国の機関、地方公 |
|              | 共団体、その他の法人や団体に対して指定した13桁の番 |
|              | 号。                         |

## 1.7 本システムの利用者

| 利用者の種類 | 説明                              |
|--------|---------------------------------|
| 口座保有者  | Jークレジットに係る電子申請を提出し、Jークレジットの口座を保 |
|        | 有する者                            |
| 申請代行者  | 口座保有者に代わって、電子申請を提出する者           |
| 審查機関   | 電子申請を受け付けて審査する機関                |
| 登録簿管理者 | Jークレジット登録簿システムの運用事業者            |
| 関係省庁   | Jークレジット制度に係る関係省庁                |

- 2 共通ルール
  - 2.1 画面構成

画面レイアウトは2種類の領域から構成されます。

画面上部を上部フレーム、画面下部の各機能の画面を下部フレームと呼びます。

| 1 | 」 - クレジット登録                                                 | 導システム                                                          | (ADE)                                          | 4137A   INGH   MG. (18771) | <ol> <li>上部フレーム</li> <li>全画面共通のヘッダー部が</li> </ol> |
|---|-------------------------------------------------------------|----------------------------------------------------------------|------------------------------------------------|----------------------------|--------------------------------------------------|
|   | コグイン集轄<br>前回ログイン日時:2021年12月17日10:2<br>ロダインユーザ1 D:2000020392 | 2                                                              |                                                |                            | 表示されます。                                          |
|   |                                                             |                                                                | #5.5-                                          |                            |                                                  |
|   |                                                             | Ingen                                                          | Icana                                          |                            | ② 下部フレーム                                         |
|   |                                                             | 9.82.8                                                         | CONCERNING CONCERNING                          |                            | 各機能の画面が表示されま                                     |
|   |                                                             | 7110(2168                                                      | ALC: NOR                                       |                            |                                                  |
| 0 |                                                             | ousured white                                                  | 102-128                                        |                            | す。                                               |
| Ø |                                                             | OP DO LINE                                                     |                                                |                            |                                                  |
|   |                                                             | ELSERA<br>BETA<br>ARUSARIA<br>ALSOINE IZADEL<br>DUDOINE IZADEL |                                                |                            |                                                  |
|   |                                                             | anner:                                                         |                                                |                            |                                                  |
|   |                                                             | BRD MOTO                                                       | and a set of the second second second          |                            |                                                  |
|   |                                                             | 2022/12/12 3-95-5%1-8                                          | 1999日日本バンステムにログインしました。                         |                            |                                                  |
|   |                                                             | 101/12/12 1-50/5+14<br>201/12/12 1-50/5+14                     | WWWEUながシステムにログインしました。<br>WWWEUながシステムにログインしました。 |                            |                                                  |
|   |                                                             | 300013/15 NIMPLOPMS                                            | NATUELS ID. PHONEM MENOLS                      |                            |                                                  |
|   |                                                             | activities W/Otto-Fills                                        | CONDERTLELS: /CRO-Fieldstandfie                |                            |                                                  |
|   |                                                             |                                                                |                                                |                            |                                                  |

- 7 -

### 2.2 メニュー画面

| 1 | J ークレジット登録簿システム                                                                                                    | ① ヘッダー部         ② ログイン情報表示部                                  |
|---|----------------------------------------------------------------------------------------------------|--------------------------------------------------------------|
| 2 | ログイン準備<br>前回ログイン目前:2001年12月17日10:22<br>ログインユーザID:2000020392                                                                                                    | <ul> <li>③ 各機能へのリンク部</li> <li>④ お知らせ表示部</li> </ul>           |
| 3 | Internet internet int |                                                              |
| 4 |                                                                                                    | FUE,<br>FUE,<br>FUE,<br>FUE,<br>FUE,<br>FUE,<br>FUE,<br>FUE, |

#### ① ヘッダー部

ログイン後のすべての画面に表示されます。

#### J-クレジット登録簿システム

| X=1- | Y=170 | 5089 | 140 - 100795

| メニュー  | メニュー画面を表示します。          |
|-------|------------------------|
| マニュアル | ユーザマニュアルを別ウィンドウに表示します。 |
| お問合せ  | お問合せ先を別ウィンドウに表示します。    |
| FAQ   | FAQ を別ウィンドウに表示します。     |
| ログアウト | ログアウトします。              |

#### ② ログイン情報表示部

ログイン情報を表示します。

ログイン情報 前回ログイン日時:2013年08月28日13:53 ログインユーザID:2000010874

| 前回ログイン日時  | 前回ログインした日時を表示します。      |
|-----------|------------------------|
| ログインユーザID | ログインしているユーザ ID を表示します。 |

③ 各機能へのリンク部

各機能へのリンクを表示します。

・口座保有者

|                       | -E=X                    |
|-----------------------|-------------------------|
| 申請管理                  | 口座管理                    |
| <u>申請管理</u>           | <u>口座情報更新</u><br>口座情報参照 |
| プロジェクト管理              |                         |
| プロジェクト登録-情報照会         | パスワード管理                 |
| クレジット認証-情報照会          | パスワード変更                 |
| クレジット管理               |                         |
| 移転明細照会                |                         |
| 残高照会                  |                         |
|                       |                         |
| クレジット移転(国内移転)         |                         |
| <u>シレンツトを使う (無効化)</u> |                         |

• 申請代行者

| -ב <u>-</u>   |                         |  |
|---------------|-------------------------|--|
| 申請管理          | 口座管理                    |  |
| 申請管理          | <u>口座情報更新</u><br>口座情報参照 |  |
| プロジェクト管理      |                         |  |
| プロジェクト登録-情報照会 | パスワード管理                 |  |
| クレジット認証-情報照会  | <u>パスワード変更</u>          |  |

#### • 審査機関

| -==×                              |                |  |
|-----------------------------------|----------------|--|
| 申請管理                              | パスワード管理        |  |
| 申請管理                              | <u>パスワード変更</u> |  |
| プロジェクト管理                          |                |  |
| プロジェクト登録 - 情報照会<br>クレジット認証 - 情報照会 |                |  |

| 申請管理          | 申請情報を確認・更新できます。             |
|---------------|-----------------------------|
| プロジェクト登録-情報照会 | プロジェクト計画書を登録できます。           |
| クレジット認証-情報照会  | クレジット認証を登録できます。             |
| 移転明細照会        | 移転日付を条件として、移転明細を検索・確認できます。  |
| 残高照会          | 保有クレジット残高を確認できます。           |
| 上乗せ排出量照会      | 保有口座の指定年度における上乗せ排出量を確認できます。 |
| クレジット移転(国内移転) | クレジットを移転できます。               |
| クレジットを使う(無効化) | クレジットを無効化できます。              |
| 口座情報更新        | 口座情報を更新できます。                |
| 口座情報参照        | 口座情報を参照できます。                |
| パスワード変更       | パスワードを変更できます。               |

#### ④ お知らせ表示部

ログイン・ロ座開設・移転完了時等にお知らせを表示します。

| 44 | J-m | - |   |
|----|-----|---|---|
| Ъ  | 체   | ь | U |

| 登録日        | 通知内容                                   |
|------------|----------------------------------------|
| 2015/02/05 | J - クレジット登録簿担当者がシステムにログインしました。         |
| 2015/02/05 | 口座開設の手続きを完了しました。 I D、パスワードは郵送にて通知されます。 |

#### 2.3 印刷設定

帳票を印刷するための設定手順を以下に示します。

**準備**以下をご確認ください。

↓ プリンタが利用可能であること。

*ステップ1* PDF の印刷設定をします。

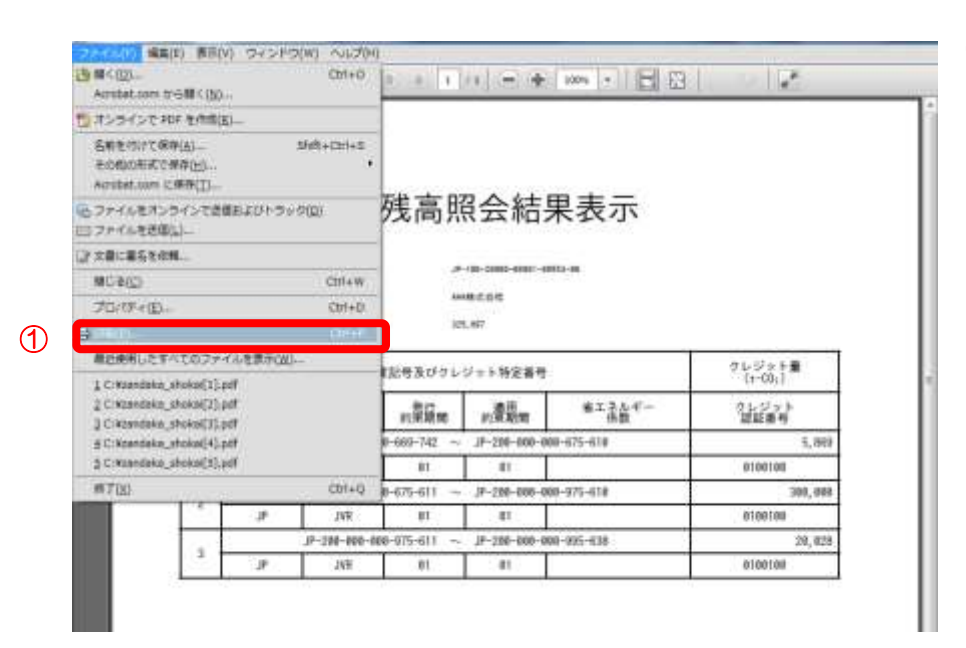

 メニューの【ファイル(F)】-【印 刷(P)】をクリックします。

ステップ2

ページサイズ処理を設定します。

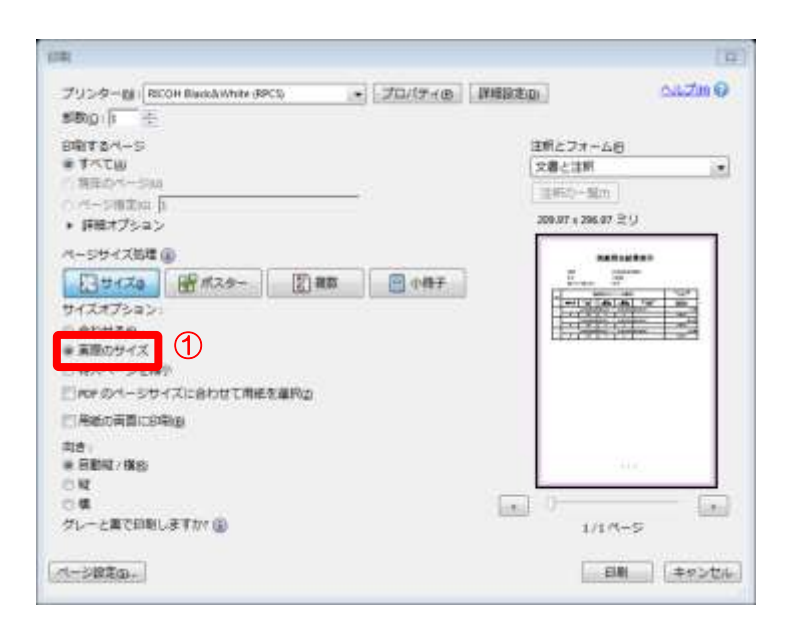

 サイズオプションは【実際のサ イズ】を選択します。

### ステップ3 ページ設定をします。

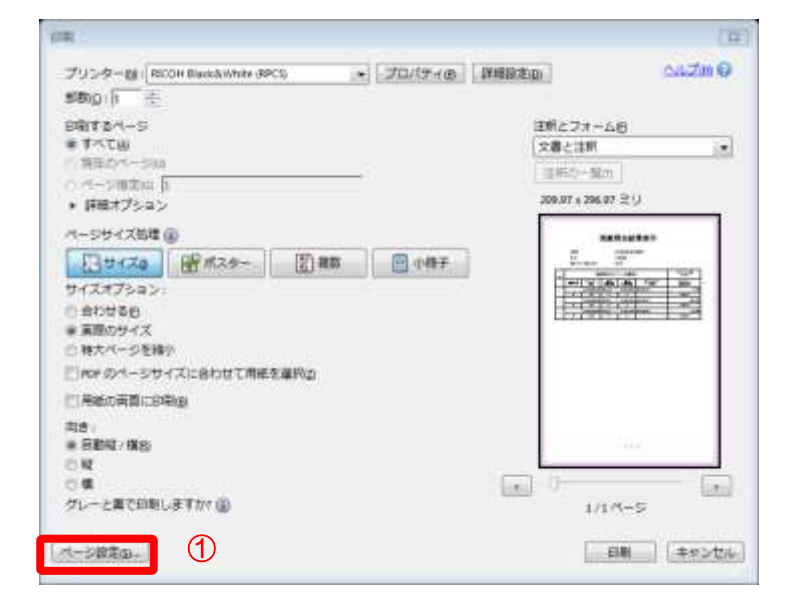

 【ページ設定(<u>S</u>)】ボタンをク リックします。

ステップ4

用紙・印刷の向きを設定します。

| ページ設定             | x l                                                                                                    |
|-------------------|----------------------------------------------------------------------------------------------------|
| 1                 | Note in the stand of the stand       12 An out of the stand of the stand       12 An out of the stand of the stand       12 An out of the stand of the stand       12 An out of the stand of the stand       12 An out of the stand of the stand o |
| - 用紙              |                                                                                                    |
| サイズ( <u>Z</u> ):  | A4 🔹                                                                                                    |
| 給紙方法( <u>S</u> ): | 自動選択    ▼                                                                                                    |
| 印刷の向き             | 余白 (ミリ)                                                                                                    |
| ◎ 縦(_)            | 左(L): 25 右(R): 25                                                                                                    |
| ◎ 横( <u>A</u> )   | 上(工): 25 下(B): 25                                                                                                    |
|                   | <ol> <li>OK キャンセル</li> </ol>                                                                                                    |

- ① 以下の通り入力します。
- •「用紙」
  - 「サイズ」 :A4
- ・「印刷の向き」 :縦
- ② 【OK】ボタンをクリックします。

## ステップ5 印刷します。

| (第二)                                                                                                    |                      |             | (H)                                                                                                    |
|----------------------------------------------------------------------------------------------------|----------------------|-------------|----------------------------------------------------------------------------------------------------|
| プリンターM RECOM BlackAWhite (39CS)                                                                                                    | 70/(7+@              | TANETBUE/DI | ] ວມວັນເຊື່ອ                                                                                                    |
| stoph to the state of the state of the state |                      |             | ポとフォーム府                                                                                                    |
| * TATW                                                                                                    |                      | 3           | · N#258                                                                                                    |
| Ampressa<br>Ampressa                                                                                                    |                      |             | 主柄の一覧の                                                                                                    |
| <ul> <li>         ・         F根オブション     </li> </ul>                                                                                                    |                      | 2           | 09.07 x 296.07 ⊇ (J                                                                                                    |
| パージザイズ防衛 @                                                                                                    |                      | ſ           |                                                                                                    |
| 134KZa (19/1124- 19/112                                                                                                    | P (187               |             | T Statement<br>T Statement<br>Torona St                                                                                                    |
| サイズオプション                                                                                                    | Not the Party of the |             | THIS MAKE THE                                                                                                    |
| 0 60000                                                                                                    |                      |             | A CONTRACTOR OF A CONTRACTOR OF A CONTRACTOR O |
| ※ 東原のサイズ<br>の サナバーのを持つ                                                                                                    |                      |             |                                                                                                    |
| こ 時へ くうと時に                                                                                                    |                      |             |                                                                                                    |
| PTRespective states                                                                                                    |                      |             |                                                                                                    |
| (1)(1)(1)(1)(1)(1)(1)(1)(1)(1)(1)(1)(1)(                                                                                                    |                      |             |                                                                                                    |
| * BBR/(#8)                                                                                                    |                      |             | 3400                                                                                                    |
| ON OF                                                                                                    |                      | 1           |                                                                                                    |
| グレーと言で印刷しますか(国)                                                                                                    |                      | 1000        | 1/1/4+5                                                                                                    |
|                                                                                                    |                      |             |                                                                                                    |
| ページ設定のテ                                                                                                    |                      | 2           | 日期 キャンセル                                                                                                    |

- ① プリンタを選択します。
- 【印刷(P)】ボタンをクリック します。

#### 2.4 ブラウザ設定

本システムを利用するにあたり、ブラウザの以下設定が必要です。 すでに有効になっている場合、設定する必要はありません。

*ステップ1* サイトのアクセスを許可する。

| Ξ | ≡ _                     | М                                | Ŷ |
|---|-------------------------|----------------------------------|---|
| 1 |                         | Microsoft Edge                   |   |
|   |                         | Microsoft Office 2016 ツール        | ~ |
|   |                         | Microsoft Teams                  |   |
|   |                         |                                  |   |
|   |                         | 🏠 🖆 🖷 (커지거지) 😰                   |   |
|   |                         | 新しいタブ Ctrl+T                     |   |
|   |                         | 新しいウインドウ Ctrl+N                  |   |
|   | Ę                       | 新しい InPrivate ウインドウ Ctrl+Shift+N |   |
|   |                         | х-д — 100% +                     | 2 |
|   | £≞                      | お気に入り Ctrl+Shift+O               |   |
|   | Ē                       | コレクション Ctrl+Shift+Y              |   |
|   | 5                       | 履歴 Ctrl+H                        |   |
|   | $\overline{\downarrow}$ | ダウンロード Ctrl+J                    |   |
|   | BB                      | アプリ                              | > |
|   | ß                       | 拡張機能                             |   |
|   | Q                       | 印刷 Ctrl+P                        |   |
|   | ø                       | Web キャプチャ Ctrl+Shift+S           |   |
|   | Ē                       | 共有                               |   |
|   | හ                       | ページ内の検索 Ctrl+F                   |   |
|   | A∜                      | 音声で読み上げる Ctrl+Shift+U            |   |
|   |                         | その他のツール                          | > |
| 2 | ŝ                       | 設定                               |   |
|   | ୭                       | ∧ ILゴレフィードパック                    | 5 |

- スタートメニューから【Microsoft Edge】をクリックします。
- ② ブラウザ右上の「…」メニューから、【設 定】をクリックします。

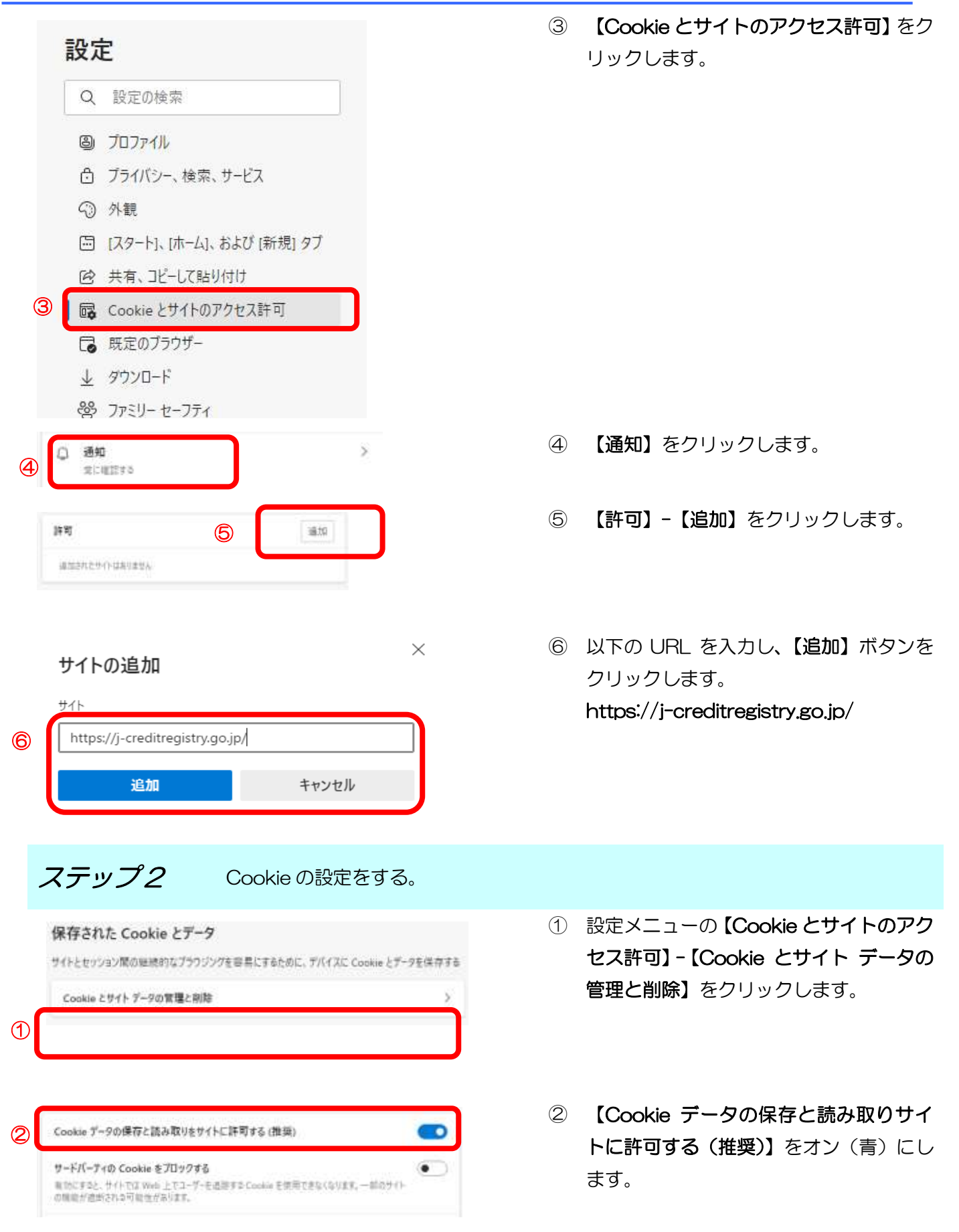

| Jークレジット登録簿システム 操作マニュアル (J-                                                                                                    | ークし | ノジット保有者・審査機関)                                                                     |
|----------------------------------------------------------------------------------------------------|-----|-----------------------------------------------------------------------------------|
| ステップ3 JavaScript とポップアップの設定を                                                                                                    | きする | 0                                                                                 |
| 18 所有: JE=DEMININ     すべて必サイト     間 Cooke とサイトのアクセス許可     能能にたけいの75セス許可をあられる                                                         | 1   | 設定メニューの【 <b>Cookie とサイトのアク</b><br><b>セス許可】-【すべてのサイト】</b> をクリッ<br>クします。            |
| ② j-creditregistry.go.jp<br>3 件のアクセス許可が設定されています:通知、ポップアップとリライレクト                                                                     | 2   | 【j-creditregistry.go.jp】をクリックしま<br>す。                                             |
| ③ Java5cript 許可(戦定) ✓                                                                                                    | 3   | 【JavaScript】で「許可」を選択します。                                                          |
| <ul> <li>(スページ)</li> <li>(株定) ~</li> <li>(株定) ~</li> <li>(株定) ~</li> <li>(株可) ~</li> </ul>                                           | 4   | 【ポップアップとリダイレクト】で「許<br>可」を選択します。                                                   |
| <b>ステップ4</b> ダウンロードの設定をする。                                                                                                    |     |                                                                                   |
| ① Cookie とサイトのアクセス許可<br>■ PDFドキュメント<br>■ #FRのプラロピー                                                                                   | 1   | 設定メニューの【Cookie とサイトのアク<br>セス許可】-【PDF ドキュメント】をクリ<br>ックします。                         |
| 第に PDF ファイトをダウンビード<br>PDF ファイトをダウンビード<br>PDF ファイトをそうにくるにやうンロードにます。Mannauth Entrys が有面当手のF Reader 自用点、PDF ファイムなびウンロードはすいの数<br>かに開きます。 | 2   | 【常に PDF ファイルをダウンロード】を<br>オン(青)にします。                                               |
| <i>ステップ5</i> 既定ブラウザの設定をする。                                                                                                    |     |                                                                                   |
| (1) 「本 第202525年<br>(1) 「本 第202525年<br>上 デアンロード     (1) 「本 デアンロード                                                                     | 1   | 設定メニューの【既定のブラウザー】-<br>【Microsoft Edge を既定のブラウザー<br>にする】の「既定に設定する」ボタンをク<br>リックします。 |
| アプリを選ぶ<br>() Internet Explorer                                                                                                    | 2   | 【Microsoft Edge】を選択します。                                                           |
| Ø Microsoft Edge                                                                                                    |     |                                                                                   |

### 3 操作マニュアル

3.1 口座を開設する(口座保有者、申請代行者向け)

手順 以下の流れで口座を開設します。

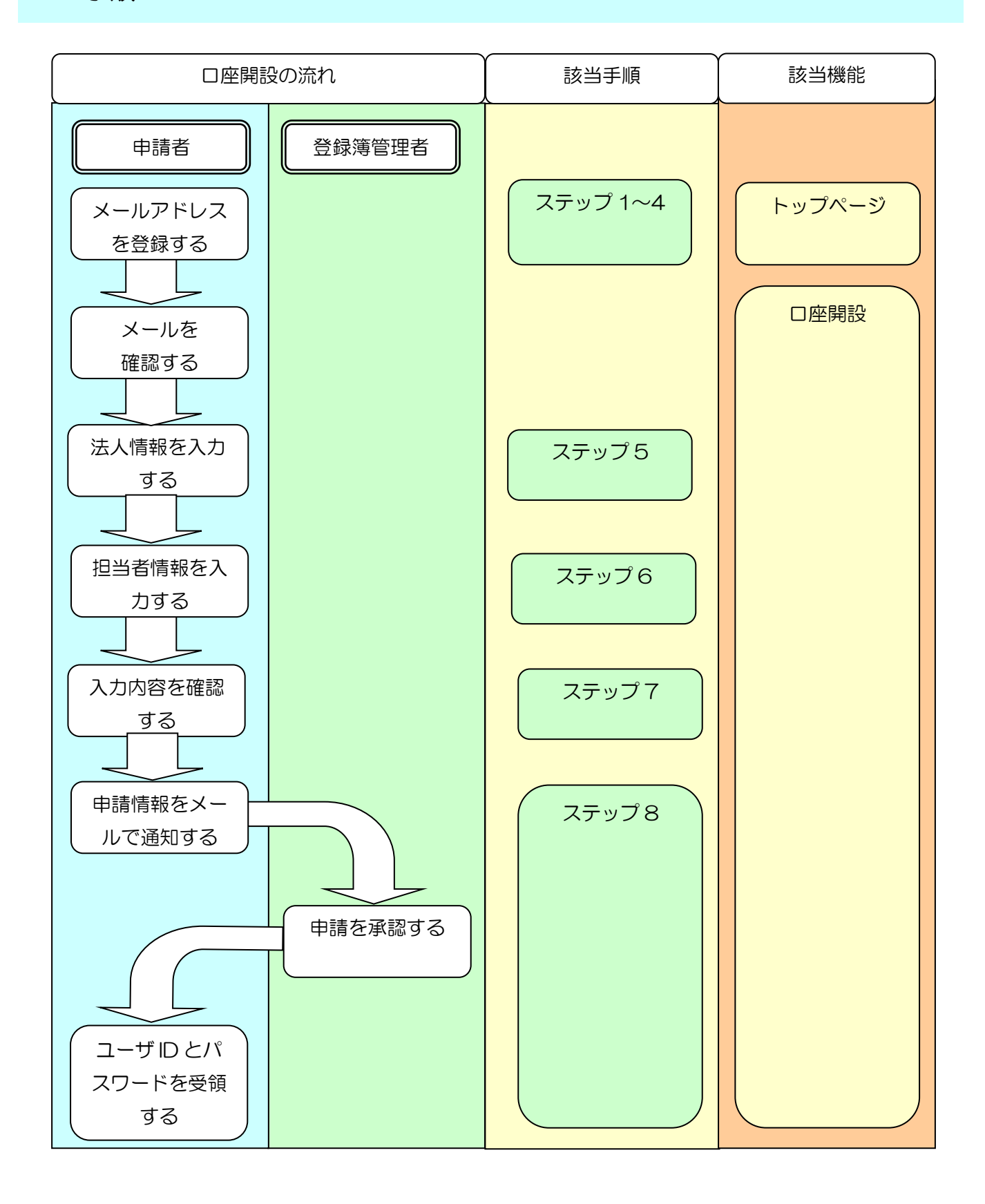

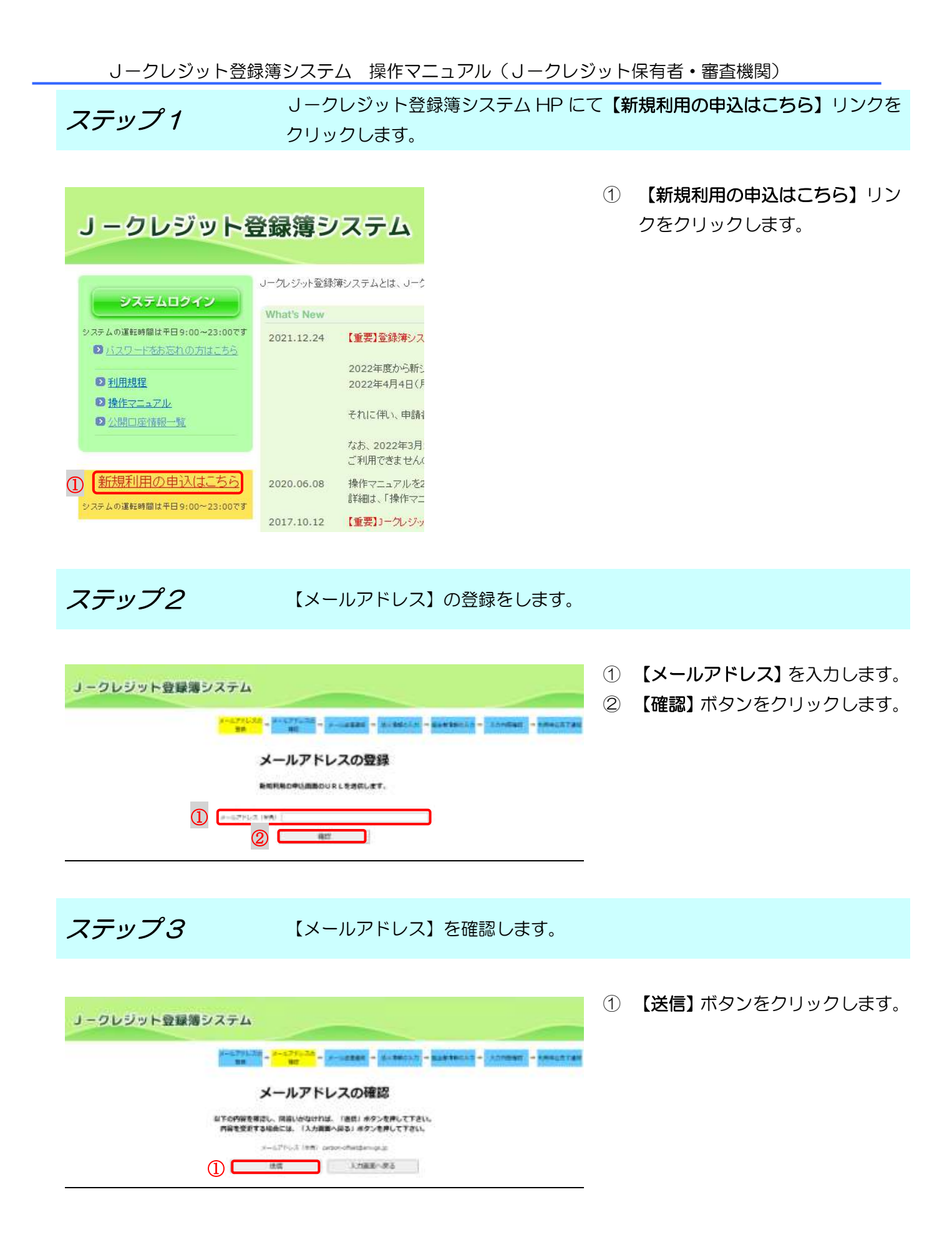

受信メールに記載の URL リンクをクリックします。

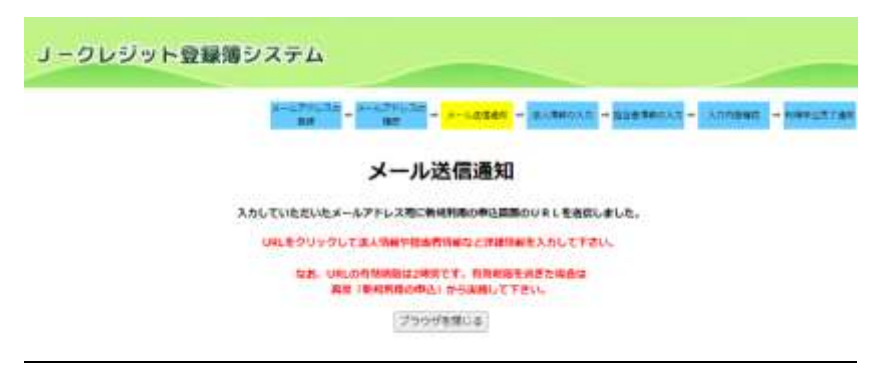

 
 ① 登録したメールアドレスにURLが 送信されますので、リンクをクリ ックして法人情報の入力画面を表 示します。

※URL の有効期限は 2 時間です。有 効期限を過ぎた場合は、再度「新規利 用の申込」から実施してください。

メール本文イメージ

リークシジット豊録簿システムからのお知らせです。

① 下記のリンクから新規利用の詳細書報を入力して下さい。 http://iccreditresistry.ao,ie/nrs/0108\_1/4f2ce78d-f378-43d4-8b50-db9e4f4de018

J ークレジット登録簿システムトップページ URL:<u>https://jicreditregistry.go.jp/</u>

\*本メールは送信専用となっております。 本メールへの返信はご遠慮願います。 問い合わせについては下記時顧問い合わせ先にお願いします。

【法人情報】を入力します。

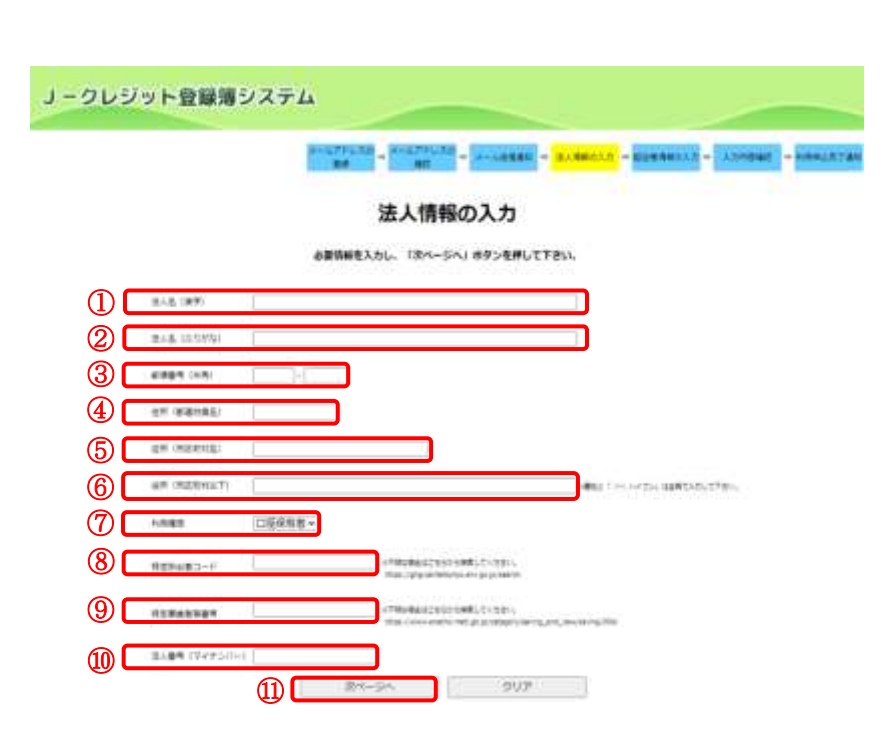

【法人名(漢字)】を入力します。
 ※企業名と"株式会社"はスペースを空けずに入力してください。

- ② 【法人名 (ふりがな)】を入力します。
- ③ 【郵便番号(半角)】を入力します。
- ④ 【住所(都道府県名)】を入力します。
- ⑤ 【住所(市区町村名)】を入力します。
- ⑥ 【住所(市区町村以下)】を入力し ます。
- ⑦ 【利用権限】を選択します。 クレジットを利用するユーザは 「ロ座保有者」、クレジットを利用 しないユーザは「申請代行者」を選 択してください。
- ⑧ 【特定排出者コード】を入力します。
- ③ 【特定事業者等番号】を入力します。
- 10 【法人番号 (マイナンバー)】を入 力します。
- (1) 【次ページへ】ボタンをクリック します。

#### 【担当者情報】を入力します。

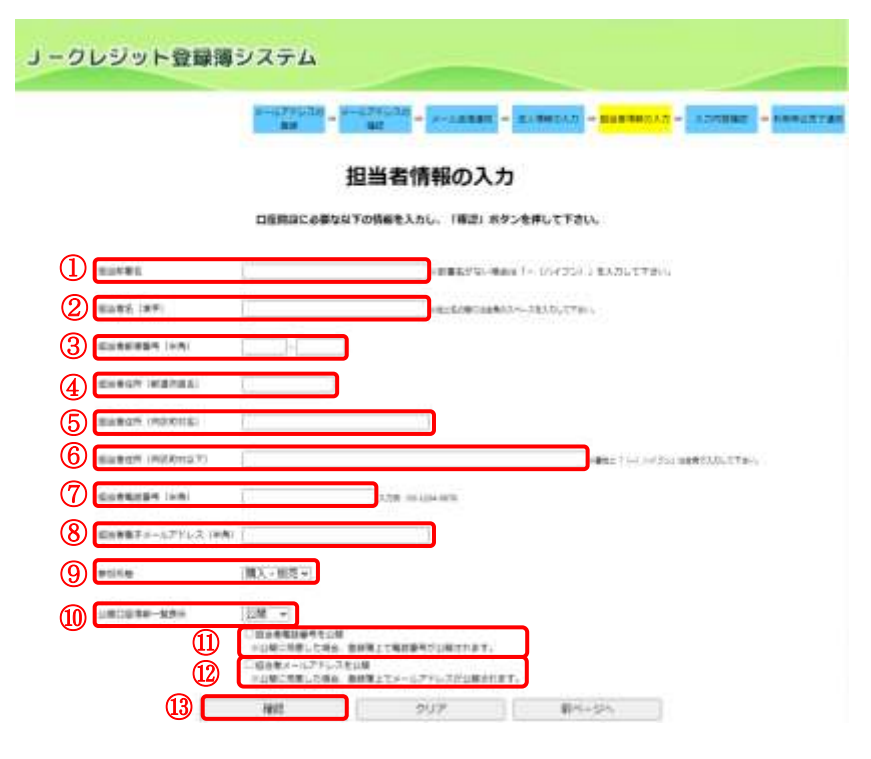

- ① 【担当部署名】を入力します。
- ② 【担当者名(漢字)】を入力します。
- ③ 【担当者郵便番号(半角)】を入力 します。
- ④ 【担当者住所(都道府県名)】を入 力します。
- ⑤ 【担当者住所(市区町村名)】を入 力します。
- ⑥ 【担当者住所(市区町村以下)】を入力します。
- ⑦ 【担当者電話番号(半角)】を入力 します。
- ⑧ 【担当者電子メールアドレス(半 角)】を入力します。
- ③ 【参加形態】を選択します。 Jークレジット登録簿システム HPで、口座開設法人名、口座番号 と共に【参加形態】を公開する場合 は「購入・販売」「購入」「販売」の いずれかを選択してください。
- (1) 【公開口座情報一覧表示】
   を選択します。
- ① 担当者電話番号を公開する場合
   【担当者電話番号を公開】にチェ ックを入れます。
- 12 担当者メールアドレスを公開する
   場合【担当者メールアドレスを公
   開】にチェックを入れます。
- ③ 【確認】ボタンをクリックします。

ステップ7

入力内容を確認します。

|                                                                                                    | λ:                                                                                                    | り内容の確認            |                                                                                                    |
|----------------------------------------------------------------------------------------------------|----------------------------------------------------------------------------------------------------|-------------------|----------------------------------------------------------------------------------------------------|
|                                                                                                    |                                                                                                    |                   |                                                                                                    |
|                                                                                                    | 以下の内容を確認し、調査し                                                                                                    | がなければ、「寝室」ホタンを押して | Feu.                                                                                                    |
|                                                                                                    | MRERETORNCH.                                                                                                    | 「入力前面へ回る」ホタンを押してす | ði).                                                                                                    |
| <ul> <li>E.A.E (第7)</li> <li>E.A.E (10795q)</li> <li>新市香村</li> <li>2代(10805q)</li> <li>2代(10805q)</li> <li>2代(10805q)</li> <li>2代(10805q)</li> <li>2代(10805q)</li> <li>2代(10805q)</li> <li>2代(10805q)</li> <li>2代(10805q)</li> <li>2代(10805q)</li> <li>2代(10805q)</li> <li>2代(10805q)</li> <li>2(10805q)</li> <li>2(10805q)</li></ul> | ■1058<br>とよ下しまうD.<br>109-1321<br>名写真<br>に第三<br>2053-1-1<br>2054年5年<br>13341354<br>13341354<br>1334154<br>1334154<br>1334155<br>13341555<br>13341555<br>13341555<br>133415555<br>13341555<br>13341555<br>133415 |                   | 21日 - 田信沢山の日前<br>41日 - 田信<br>1月9 - 4721<br>41日 - 日<br>20日 - 日 - 日<br>(1月10日)<br>(1月11日)<br>(1月111日)<br>(1月11日)<br>(1月11日)<br>(1月111日)<br>(1月111日)<br>(1月11日)<br>(1月11日)<br>(1月11日)<br>(1月11日)<br>(1月11日)<br>(1月11日)<br>(1月11日)<br>(1月11日)<br>(1月11日)<br>(1月11日)<br>(1月11日)<br>(1月11日)<br>(1月11日)<br>(1月11日)<br>(1月11日)<br>(1月11日)<br>(1月11日)<br>(1月111日)<br>(1月111日)<br>(1月111日)<br>(1月111日)<br>(1月111日)<br>(1月111日)<br>(1月111日)<br>(1月111日)<br>(1月111日)<br>(1月111日)<br>(1月111日)<br>(1月111日)<br>(1月111日)<br>(1月111日)<br>(1月111日)<br>(1月111日)<br>(1月111日)<br>(1月1111日)<br>(1月111日)<br>(1月1111日)<br>(1月1111日)<br>(1月111111)<br>(1月11111) |

- 利用規定を確認し【Jークレジット登録簿システム利用規定を遵守します。】にチェックを入れます。
- ② 【確定】ボタンをクリックします。

利用申込完了通知画面を表示します。

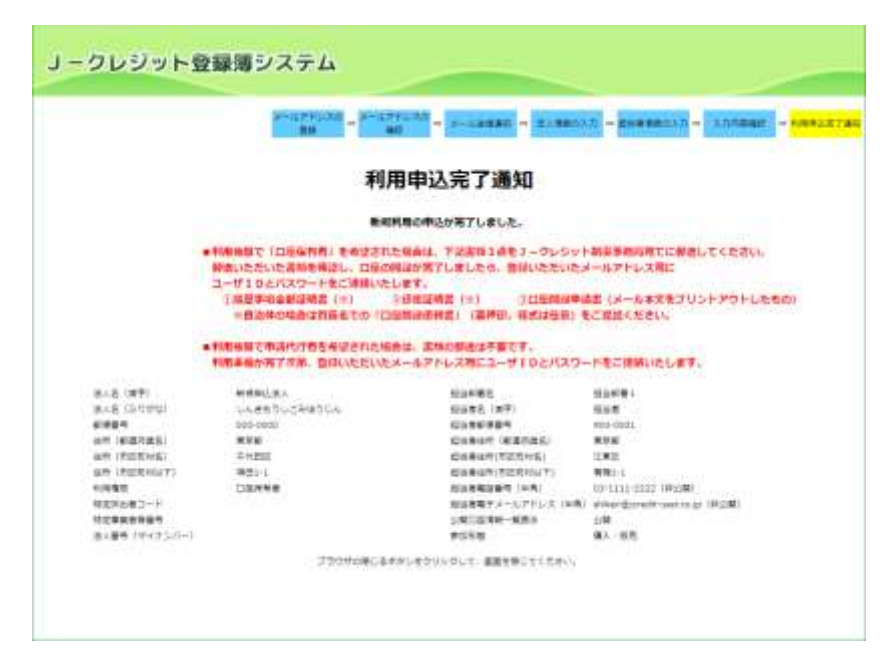

利用申し込みの承認が完了後、登録したメールアドレスにユーザ ID とパスワードが送付されます。

■利用権限で「ロ座保有者」を希望さ れた場合は、下記書類3点をJークレ ジット制度事務局宛てに郵送してくだ さい。

郵送いただいた書類を確認し、口座の 開設が完了しましたら、登録いただい たメールアドレス宛にユーザ ID とパ スワードをご連絡いたします。

- ① 履歴事項全部証明書(※)
- 2 印鑑証明書(※)
- ③ 口座開設申請書(メール本文をプ リントアウトしたもの)

※自治体の場合は首長名での「口座開 設依頼書」(要押印。様式は任意)をご 提出ください。

■利用権限で申請代行者を希望された 場合は、書類の郵送は不要です。 利用準備が完了次第、登録いただいた メールアドレス宛にユーザ ID とパス ワードをご連絡いたします。

3.2 ログインする

**準備** 以下のものをご用意ください。

▲ 口座開設承認時に送付されたメール「新規利用登録完了の通知」 (ユーザ ID・初期パスワードが記載されています。)

*ステップ1* Jークレジット登録簿システムの URL にアクセスします。

↓利用できるブラウザについては、「1.2ご利用環境」をご覧ください。

**↓ URL は、「1.4 本システムの URL」をご覧ください。** 

↓ 「システムログイン」ボタンをクリックしてください。

*ステップ2* ユーザID・パスワードを入力します。

ユーザIDとバスワードを入力し、「ログイン」ボタンを押して下さい。

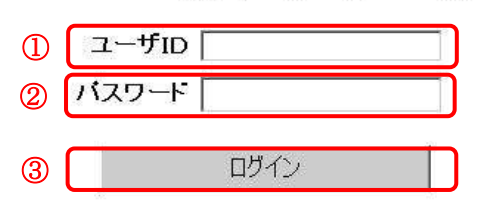

- 【ユーザID】を入力します。
- ② 【**パスワード**】を入力します。
- ③ 【ログイン】ボタンをクリックします。
- ※ パスワードは半角英数 6 桁以上 10 桁 以下で入力してください。
- ※ 複数回以上、ユーザ ID もしくはパスワ ードを間違えるとしばらくの間、ログイ ンができなくなります。(アカウントロ ック)一定時間経過後に、再度ログイン し直してください。

↓初回ログイン時またはパスワードの有効期限超過時は、パスワード変更画面を表示します。(ス テップ3へ)

- ↓2回目以降ログイン時は、メニュー画面を表示します。(ステップ4へ)
- ↓パスワードを忘れてしまった場合は、「3.4パスワードを再発行する」をご覧ください。

ステップ3

【初回ログイン時またはパスワードの有効期限超過時】

パスワードを変更します。

現在のバスワード、新しいバスワードを入力し、「変更」ボタンを押して下さい。 ※バスワードは半角英数6桁以上10桁以下で入力してください。

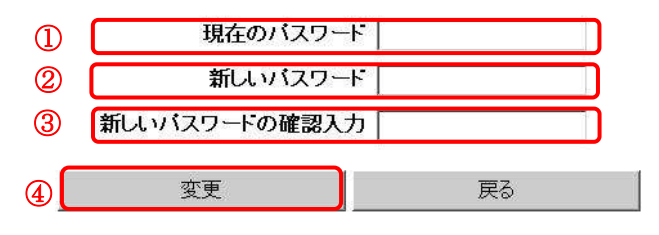

- 【現在のパスワード】に初回ログイン時には初期パスワードを、パスワード有効期限超過時には現在のパスワードを入力します。
- 【新しいパスワード】に新しいパスワー ドを入力します。
- ③ 【新しいパスワードの確認入力】にもう 一度新しいパスワードを入力します。
- ④ 【変更】ボタンをクリックします。
- ※ パスワードは半角英数6桁以上10桁以 下で入力してください。
- ※ 過去所定回数以内に設定したパスワード と同じパスワードは、設定できません。

▲ 変更後の新しいパスワードは、忘れないようにしてください。

【戻る】ボタンをクリックするとログイン画面に遷移します。

*ステップ4*メニュー画面が表示されます。

| (1) <b>8</b> 8    |                                                                                   | Tara.                                                                                                    | (*:37A)   1000:   7AQ, ED |
|-------------------|-----------------------------------------------------------------------------------|----------------------------------------------------------------------------------------------------|---------------------------|
| インユーザ10:200020392 | 10.23                                                                             |                                                                                                    |                           |
|                   |                                                                                   | A:1-                                                                                                    |                           |
|                   | Inner                                                                             | Icana                                                                                                    |                           |
|                   | SWEE                                                                              | CARGE                                                                                                    |                           |
|                   | 7119291-88                                                                        | A CONTRACTOR OF A CONTRACTOR OF A CONTRACTOR OF A CONTRACTOR OF A CONTRACTOR OF A CONTRACTOR OF A CONTRACTOR OF |                           |
|                   | SUSTING-MMM                                                                       | 102-588                                                                                                    |                           |
|                   | OF DO F MM                                                                        |                                                                                                    |                           |
|                   | SELSERA<br>BEDA<br>ARICARDA<br>CLOUIDE IEADEL<br>CLOUIDE IEADEL<br>CLOUIDE IEADEL |                                                                                                    |                           |
|                   | Inner                                                                             |                                                                                                    |                           |
|                   |                                                                                   | ■新聞日田高がりステムになりすいしました。<br>毎月開日日高がシステムになりすいしました。<br>毎月開日日高がシステムにロジォンしました。<br>毎月開日日高がシステムにロジォンしました。                |                           |
|                   | 3010/01/10 10/02/04/00<br>3010/01/08 10/02/07 FB/<br>10/02/07 FB/                 | HOOMBERTURUS, /CO-FURACTAGONE                                                                                   |                           |

各種機能をご利用できます。

↓ メニュー画面については、「2.2 メニュー画面」をご覧ください。

#### 3.3 パスワードを変更する

*ステップ1* メニュー画面にて、【パスワード変更】 リンクをクリックします。

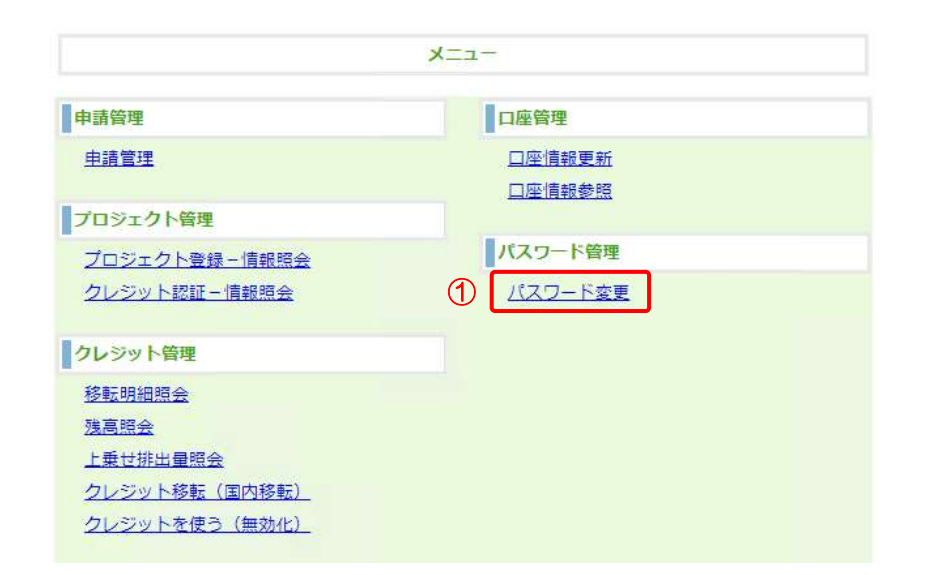

 【パスワード変更】リンクをク リックする。

*ステップ2* 現在のパスワード・新しいパスワードを入力します。

| ) - クレジッ<br>9日M (257)   20 | ト登録薄ジステム<br>(#100-195.074 (2000) (million)<br>(39408月28日14:03                                                    | - |
|----------------------------|----------------------------------------------------------------------------------------------------|---|
|                            | パスワード変更                                                                                                    |   |
|                            | 第在のパスワード、新しいパスワードを入力し、「変更」ボタンを押して下さい。<br>■パスワードは半角英数6初以上10初以下で入力してください。<br>1000000000000000000000000000000000000 |   |
|                            |                                                                                                    |   |
|                            |                                                                                                    |   |
|                            |                                                                                                    |   |
| + /                        | フロードは ●で表示されます                                                                                                   |   |

- 【現在のパスワード】を入力し ます。
- 【新しいパスワード】を入力し ます。
- ③ 【新しいパスワードの確認入 力】に新しいパスワードを再入 力します。
- ④ 【変更】ボタンをクリックします。
- ※ パスワードは半角英数6桁以上 10桁以下で入力してください。
- ※ 過去所定回数以内に設定したパ スワードと同じパスワードは、 設定できません。

パスワード変更完了画面を表示します。

パスワードの変更が完了しました。

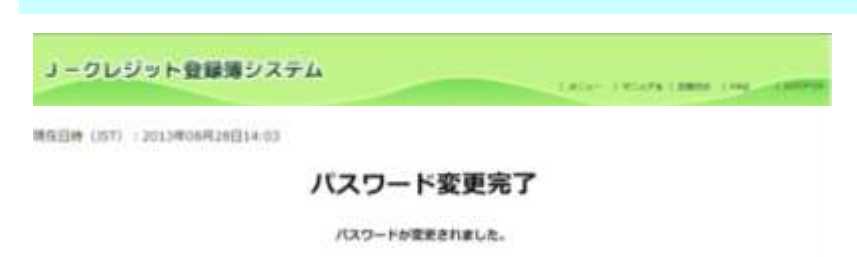

3.4 パスワードを再発行する

手順

以下の流れでパスワードを再発行します。

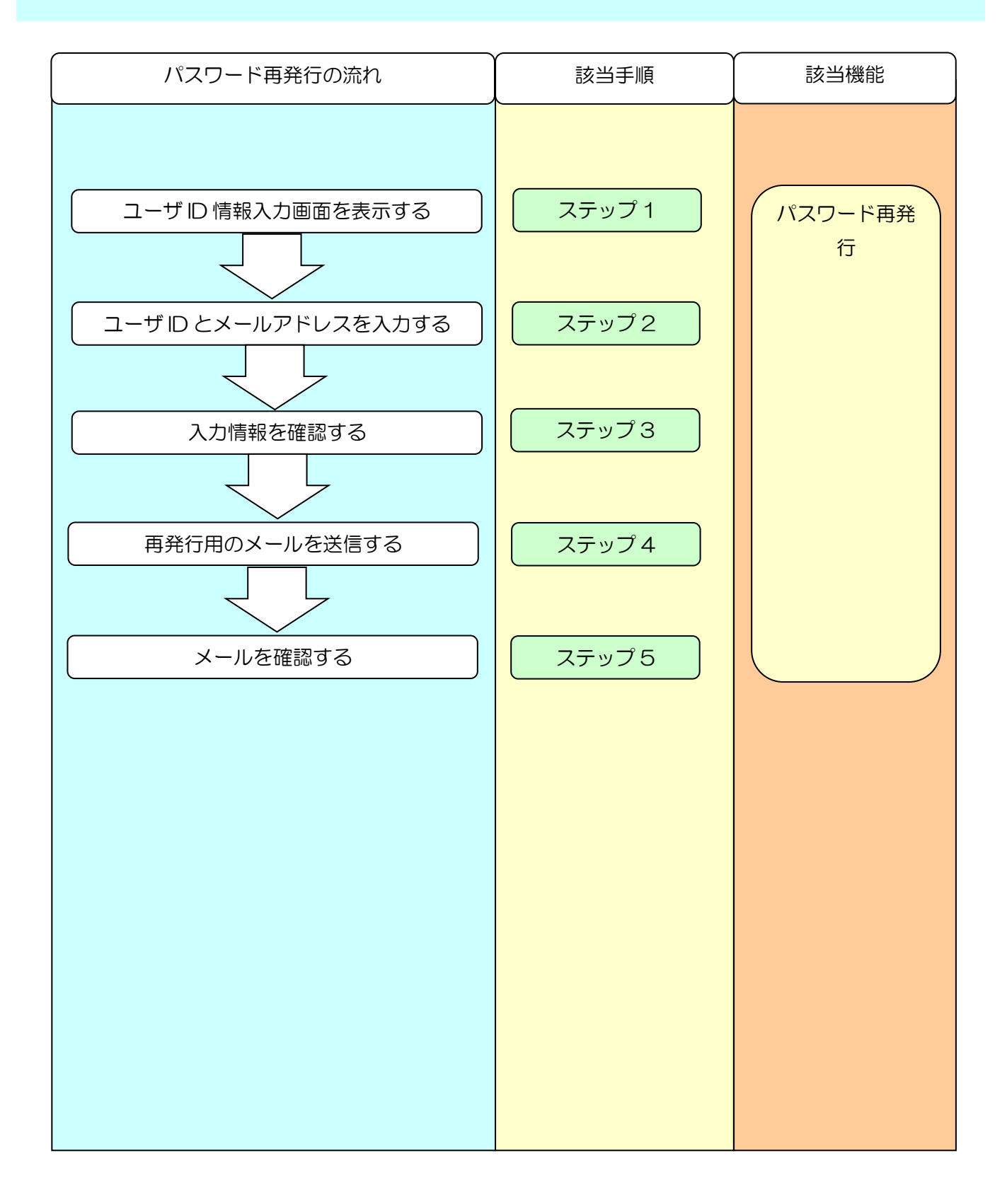

*ステップ1* Jークレジット登録簿システム HP にて【パスワードをお忘れの方はこちら】リ ンクをクリックします。

- J-クレジット登録簿システム Jークレジット登録簿システムとは、Jーク システムログイン What's New システムの運転時間は平日9:00~23:00です 2021.12.24 【重要】登録簿シス ① 2 バスワードをお忘れの方はこち 2022年度から新シ ▶ 利用規程 2022年4月4日(月 ▶ 操作マニュアル それに伴い、申請 ◎ 公開口座情報一覧 なお、2022年3月 ご利用できませんの 新規利用の申込はこちら 操作マニュアルを2 2020.06.08 詳細は、「操作マニ システムの運転時間は平日9:00~23:00です 2017.10.12 【重要】コークレジッ
- 【パスワードをお忘れの方はこ ちら】リンクをクリックします。

*ステップ2* ユーザID・メールアドレスを入力します。

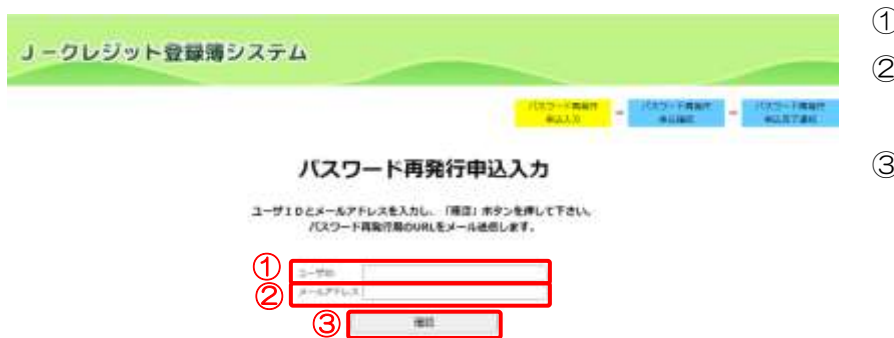

- 【ユーザID】を入力します。
- ② 【メールアドレス】を入力します。
- 【確認】ボタンをクリックします。

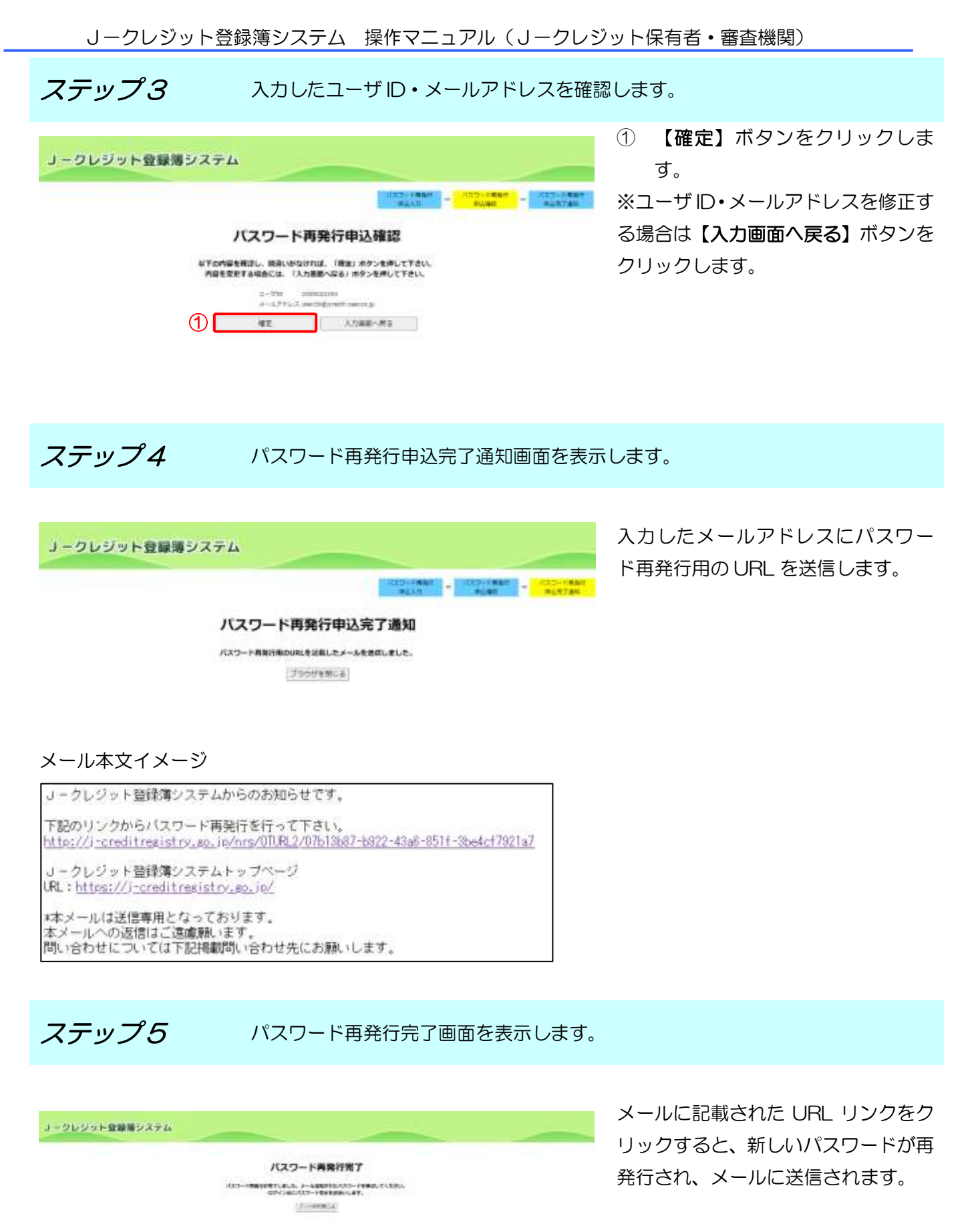

新しいパスワードでログインしてく ださい。パスワード変更後にシステム を利用してください。

3.5 プロジェクト計画書登録を申請する(口座保有者、申請代行者向け)

手順

以下の流れでプロジェクト計画書登録を申請します。

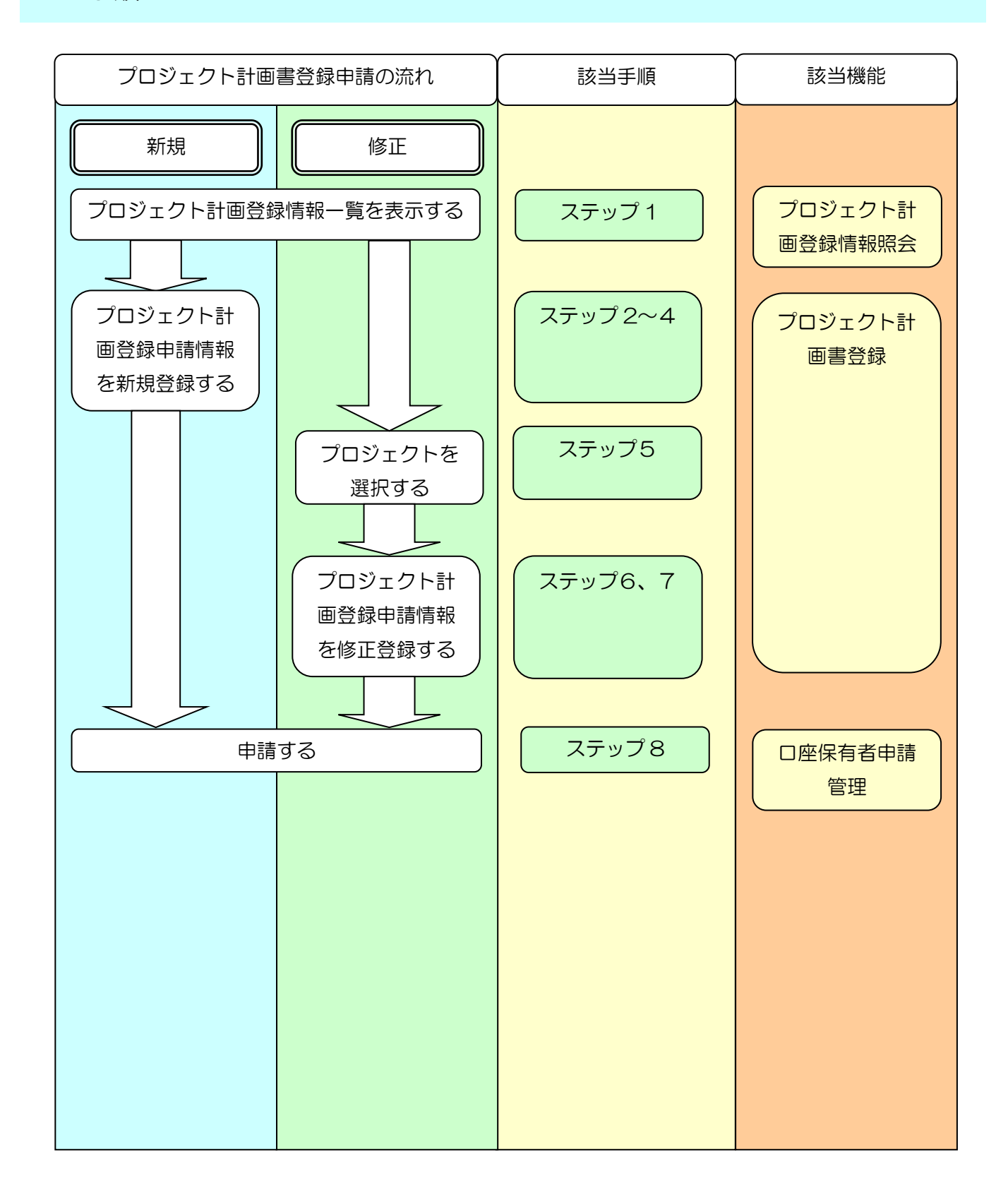
*ステップ1* メニュー画面にて、【プロジェクト登録-情報照会】リンクをクリックします。

【プロジェクト登録-情報照会】 (1) X=1-リンクをクリックします。 申請管理 口座管理 申請管理 口座情報更新 口座情報参照 プロジェクト管理 パスワード管理 1 プロジェクト登録 - 情報照会 クレジット認証-情報照会 パスワード変更 クレジット管理 移転明細照会 残高照会 上乗世排出量照会 クレジット移転(国内移転) クレジットを使う(無効化) ↓ 新規の場合ステップ 2~4 をご覧ください。 ↓ 修正の場合ステップ 5~7 をご覧ください。 ステップ2 【新規】を選択します。 【新規】ボタンをクリックしま 1 **ノ**ークレジット登録簿システム LADO TRANSPORT す。 100000 (1000 120010012000018-48 プロジェクト計画登録情報一覧 プロジェクトの情報を登録・参照する場合は、「詳細」ホタンを押して下さい。 807AL 200-21 20510146 REARS. 215121 - 2208 - 200 - 200 - 2 6184 (金泉谷屋(モージ)) 1

*ステップ3* プロジェクト計画書を登録します。

| EW (357) | 12021年(2月20日18:49   |                                                                                                    |                                         |  |
|----------|---------------------|----------------------------------------------------------------------------------------------------|-----------------------------------------|--|
|          |                     | プロジェクト計画                                                                                                    | 雪登録                                     |  |
|          |                     | 内容を支持する場合には、「一時保存」ボク<br>一時保存いただいた時点で、言プロジェクトのプロジ<br>プロジェクトは貴重良の形成者の内容を含め                                                                                                    | ンを押して下さい。<br>えクト側付が決定されます。<br>ってご開送下さい。 |  |
| 709±9H   | 판위부해.               |                                                                                                    |                                         |  |
| 1        | プロウェクトが影響を始<br>ため通り | コンドルの観日 ファイルの観光されていません<br>ファイルの観日 ファイルが観光されていません                                                                                                    | (with)                                  |  |
| ma       |                     |                                                                                                    |                                         |  |
|          |                     |                                                                                                    |                                         |  |
| 182      |                     |                                                                                                    |                                         |  |
|          |                     |                                                                                                    | EAL EROOFT.                             |  |
|          |                     | and the second second s | ALL AND ADDRESS . MAN MAN               |  |

 【ファイルの選択】ボタンをクリ ックし、添付するプロジェクト計 画書を選択します。

※本紙は必ず選択してください。

 J-クレジット制度利用に係る約 款を確認し【約款の内容に同意す

る。】にチェックを入れます。 ※初めてプロジェクト計画書を登録 する場合のみ表示されます。

- ③ 審査費用支援を利用する場合、審 査費用支援に係る誓約事項を確 認し【誓約事項の内容に同意す る。】にチェックを入れます。
- ④ 【一時保存】ボタンをクリックします。

ステップ4 プロジェクト計画登録の申請情報を作成しました。

#### 審査費用支援を利用する場合

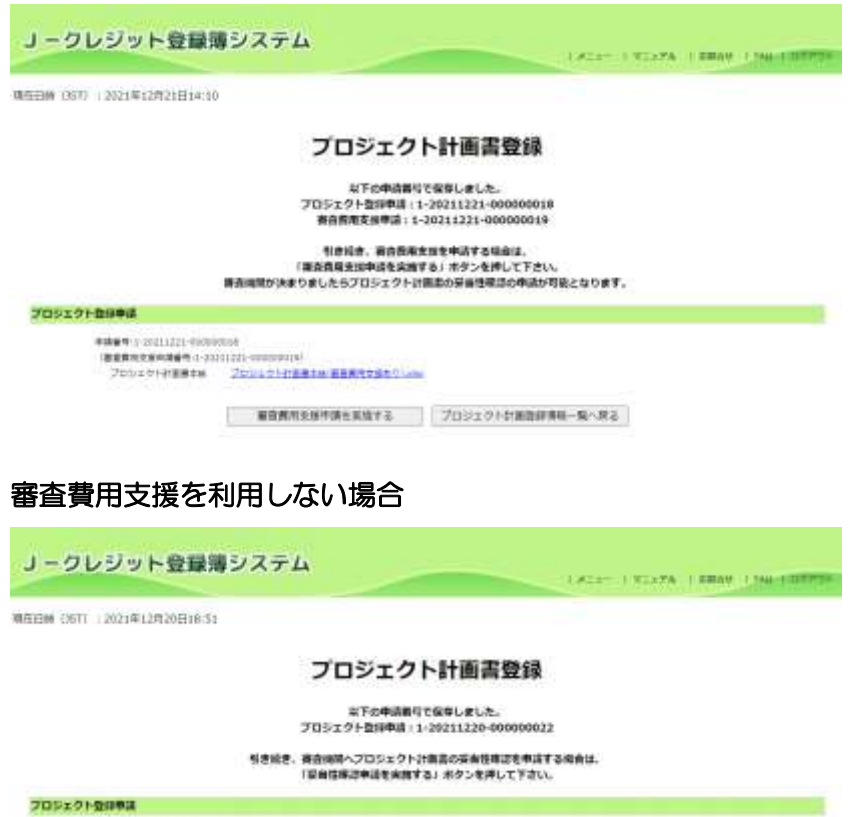

ます。 205a51epete net cum 200401210 million and colour 安当性確認中華を実施する、プロジェクト起義管理機体・個人戻る

プロジェクト登録申請情報の新規登 録が完了しました。

審査費用支援を利用する場合、以下 の申請種別の申請番号が表示されま す。

プロジェクト登録申請 審查費用支援申請(妥当性確認)

【審査費用支援申請を実施する】ボ **タン**をクリックし、審査費用支援申 請を行ってください。

審査費用支援を利用しない場合、以 下の申請種別の申請番号が表示され

プロジェクト登録申請

【妥当性確認申請を実施する】ボタ ンをクリックし、妥当性確認申請を 行ってください。

ステップ5

\*\*\*\*\*

プロジェクトを爆発を終 nines.

一覧から該当するプロジェクト情報を選択します。

| 20254 | 000101010 | 10            |          |                                         |         |         |      |       |
|-------|-----------|---------------|----------|-----------------------------------------|---------|---------|------|-------|
|       |           |               |          |                                         |         |         |      |       |
|       |           | プロジェ          | クト計画     | 5884B.08                                | 40-85   | ECC     |      |       |
|       |           | 7077          | >1-01 H  | 122.0810                                | TR BE   | 62-     |      |       |
|       |           | 7071          | >1-01m   | 1 332 10 14 117                         | 94. RT  | 53.<br> |      |       |
|       |           | フロジェクトの勝重を到   | - ##¥3%# | a an an an an                           | 9>8#107 | Fau,    |      |       |
| Rough | 7m3a94    | 705x21+066610 | 21'01 M  | 0.000.004.004<br>02. 12800.00<br>000440 | 9>890T1 | Faux.   | +=== | 84/94 |

【詳細】ボタンをクリックしま (1)す。

**ステップ6** 修正するプロジェクト計画書を登録します。

| 8# (IST)   202 | 21年12月20日19-12       |                                                                                                    |                                                                                  |              |
|----------------|----------------------|----------------------------------------------------------------------------------------------------|----------------------------------------------------------------------------------|--------------|
|                |                      | プロジェク                                                                                                    | ト情報登録・参照                                                                         |              |
|                |                      | 内容を更新する場合には、                                                                                                    | 「一時保存」ホタンを押して下さい。                                                                |              |
|                |                      | 新日本福祉<br>プロジンタン最後<br>プロジンタン最後<br>プロジンタンを発き<br>プロジンタンスの第三<br>のの第三<br>のの第三<br>のの第三<br>のの第三<br>のののでの<br>のの<br>の<br>の<br>の<br>の<br>の<br>の<br>の<br>の<br>の<br>の<br>の<br>の<br>の<br>の<br>の | 001411A178<br>918<br>70775588488775110(11-0)<br>70755 99<br>70755 99<br>70755 88 |              |
|                |                      | 11.693.97                                                                                                    | 01-1245-5766                                                                     |              |
| APT STREET     | <b></b>              | 9625                                                                                                    |                                                                                  |              |
| 1              | 71329388886<br>10885 | 201221418814 Int. Adv.<br>20122214188144, Int. Adv.                                                                                                    | ジェイルの意用 ファイルが通用されていません<br>ジェイルの意用 ファイルが通用されていません                                 | erik<br>Hilk |
| -              | is .                 | 富貴島県立部中時を利用する4                                                                                                    | 19月1日、12万万月東東市に同時が必要です。                                                          |              |

 【ファイルの選択】ボタンをクリ ックし、修正するプロジェクト計 画書を選択します。

※本紙は必ず選択してください。

- ② 審査費用支援を利用する場合、審 査費用支援に係る誓約事項を確 認し【誓約事項の内容に同意す る。】にチェックを入れます。
- ③ 【一時保存】ボタンをクリックします。

**ステップ7** プロジェクト計画登録の申請情報を修正しました。

#### 審査費用支援を利用する場合

| MEEDIN CHILD PROVIDED AND AND AND AND AND AND AND AND AND AN          |                                                              |                                                                                                    |
|-----------------------------------------------------------------------|--------------------------------------------------------------|----------------------------------------------------------------------------------------------------|
|                                                                       | プロジェクト情                                                      | 報登録·参照                                                                                                    |
|                                                                       | N7040811<br>2022758848111<br>888888481122                    | 留後しました。<br>9239327-00000028<br>923927-00000029                                                                                                    |
| Heat                                                                  | ちきにき、奈奈県市33<br>「南奈県市吉田寺道支来市する<br>日にあまりましたらプロジェクトが高           | 1世界論学を後囲して予定し、<br>31 弟か少世後して予定し、<br>茶の学会性様道の中派の可能となります。                                                                                                    |
|                                                                       | 88945<br>20157169<br>20157168                                | Dispersion<br>Decomposition                                                                                                    |
|                                                                       | 701+7+#8#5<br>104578<br>10476                                | Alatin<br>Gatin<br>Gatin                                                                                                    |
|                                                                       | C18674-67755                                                 | and and an entry of the second and and a second and a second and a s |
| 3105x91@8###                                                          |                                                              |                                                                                                    |
| 1007 1 00000 000000<br>0000000000 000000<br>20040100000 20<br>0000 20 | Herepengan<br>La 31 <b>Barris L</b> ana<br>La 31 Barris Anna |                                                                                                    |
|                                                                       | BOARDHARKSTS                                                 | 648:91                                                                                                    |

プロジェクト登録申請情報の修正登 録が完了しました。

審査費用支援を利用する場合、【審査 費用支援申請を実施する】ボタンを クリックし、審査費用支援申請を行 ってください。

審査費用支援を利用しない場合、【妥 当性確認申請を実施する】ボタンを クリックし、妥当性確認申請を行っ てください。

#### 審査費用支援を利用しない場合

| 1000 (NIT)   2012#02401816-29                        |                                                                                                    |                                                                                                  |          |
|------------------------------------------------------|----------------------------------------------------------------------------------------------------|--------------------------------------------------------------------------------------------------|----------|
|                                                      | プロジェ                                                                                                    | クト情報登録・参照                                                                                        | a        |
|                                                      | 実する<br>プロジェクト数5                                                                                                | 中国市行て知事しました。<br>1年頃 : 1-20220201-000000000                                                       | <i>.</i> |
|                                                      | 1848. 8808~20<br>/8458093                                                                                      | シェクト計構造の容易体構造を単成す<br>を実現する」ボタンを伴して下さい。                                                           | 8463.    |
|                                                      | 株式中春日<br>フレジェジナ条号<br>フレジェジナ条号<br>フレジェジウネ系号<br>フレジェジウネ系号単<br>成本等等<br>成本等等メニームアドレス<br>成本等年月の一人アドレス               | 2017/10/07/10/07/10/07/10/<br>802<br>802<br>802<br>802<br>802<br>802<br>802<br>802<br>802<br>802 | 11-99    |
| プロジェクト面目申請                                           |                                                                                                    |                                                                                                  |          |
| Adda A s analosis and<br>Pilos Presidente<br>Receivi | 2010-218-08 (18) Au                                                                                            | 82.00                                                                                            |          |
|                                                      | The second second second second second second second second second second second second second second second s | No                                                                                               |          |

## *ステップ8* 各申請を行う。

J-クレジット登録簿システム

1.825-1.825PA | BRDH | 149-1.00775

各申請を実施する場合、「3.8 口座保 有者/申請代行者の申請を管理する」 を参照してください。

#### 港岛日時(15寸)12022年01月24日20:21

#### 申請情報一覧

(申請)または「取り下け」を行う場合は、右端のボダンを押して下さい、 申請内部の編集を行う場合は申請目号を押して下さい。

| 1000        | *884                  | 1989             | 84945<br>41 | 0.07/7/646 |          |
|-------------|-----------------------|------------------|-------------|------------|----------|
| 100,00.97   |                       | 國家國有大條(同能市場成)    | 87          | 1          | -        |
| 10222/06/67 | 2 20120107-000000002  | 0125±01-8#       | 87          | 1          | ( )      |
| 1811/12/24  |                       | プロジェクト登録         | *****       |            | 取り下げ     |
| -           | 2.20003324:30008.00W  | プロシュクト作用業業       | *#15101     |            | 中語       |
| nun/sp/pi   | 2-2011/0211 000000941 | MARADIA (DAUSAR) | 87          | 1          | 10100.00 |
| 1121/12/01  | 2-200122211 000000000 | プロシェクト目的         | R7          | 1          |          |
|             | 0-200112201-00000004E | DOSTO) HERE      | *81210+     | 1          | PIE      |
| 10,007,000  | 2-20010223-20000001E  | 7日3/12分1-数量      | 187         | -          | -        |
| 10011/12/01 | 2-20010222-000000000  | 2125±01-84       | 47          | 1          | -        |
| 2011/11/00  | - 20211115-800089023  | 728±01##         | REAMED?     | 0.64       | -        |
| 10111100    | 2-20111210-00000010   | DERHEN-          | 代7          | 1          |          |
| 1011/13/15  | 0-20111112-00000011W  | 172.001          | 再7          |            |          |

3.6 プロジェクト計画変更届を申請する(口座保有者、申請代行者向け)

手順

以下の流れでプロジェクト計画書の変更届を申請します。

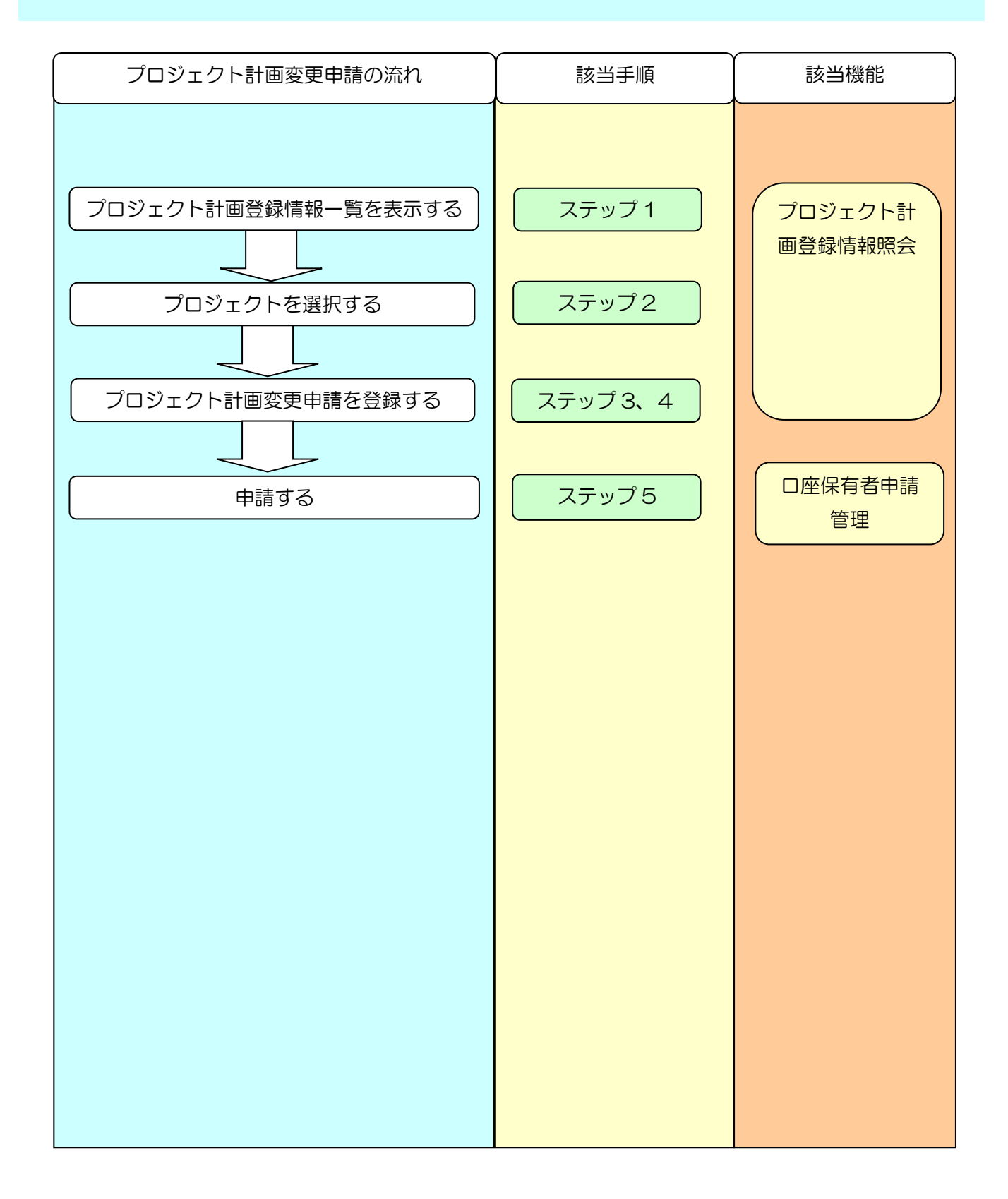

Jークレジット登録簿システム 操作マニュアル(Jークレジット保有者・審査機関)

メニュー画面にて、【プロジェクト登録-情報照会】リンクをクリックしま ステップ1 す。 ① 【プロジェクト登録-情報照会】 X=1-リンクをクリックします。 申請管理 口座管理 申請管理 口座情報更新 口座情報参照 プロジェクト管理 パスワード管理 1 ブロジェクト登録-情報照会 クレジット認証-情報照会 パスワード変更 クレジット管理 移転明細照会 残高照会 上乗世排出量照会 クレジット移転(国内移転) クレジットを使う(無効化) ステップ2 一覧から該当するプロジェクト情報を選択します。 ① 【詳細】ボタンをクリックしま J-クレジット登録薄システム CARANT A MEMORY A PROVIDENCE OF す。 · #EEM (357) | 2021年12月21日10:35 プロジェクト計画登録情報一覧 プロジェクトの内容を登録・参加する場合は、「淋漓」ホタンを押して下さい。

|               | Landa Land | 1 1000 March 1000        | 10220422          | 1000000             |              | 0000           |      | Closente. |
|---------------|------------|--------------------------|-------------------|---------------------|--------------|----------------|------|-----------|
| 848480        | 84         | 700±0148                 | 6485              | SEVEC.              | 8289<br>2593 | 7054.01-<br>88 | HERE | 80.90     |
| acists/13)/51 | P133       | <b>第日前18</b> 2年(1955年)   | IN 618            | 705±07#<br>######## |              | 87             |      | 278       |
| 2022/11/23    | P111       | 70996270300911-14        | 705±310<br>111日日和 | Mathiat             | 1            | AT.            |      | 2755      |
| 101211-010    | #131       | 705041848705±0011<br>-03 | 70894 B           | ARE SHE             | 1            | 10.073:59番牛    |      | 278       |

検索信単パージ:1

910

変更届が記載されたプロジェクト計画書を登録します。

| 田林 (157) :2 | 021年12月21日16:36                                |                                                                                                  |                                                                                                    |  |
|-------------|------------------------------------------------|--------------------------------------------------------------------------------------------------|----------------------------------------------------------------------------------------------------|--|
|             |                                                | プロジェク                                                                                            | ト情報登録・参照                                                                                                    |  |
|             |                                                | 内容を更新する場合には、                                                                                     | 「一時保存」ボタンを押して下さい。                                                                                               |  |
|             |                                                | 新聞手編日<br>プロシスクト最キ<br>プロシェクト長年<br>プロシェクト長年<br>プロシェクト長年<br>の日本年年<br>伝知者年31-627ドレス<br>伝知者年31-627ドレス | 2012年13月1日<br>P15<br>プログラムまプロジェクド11-08<br>プログラム、本知01<br>プロジェクトに1回<br>まだ<br>プロジェクトに1回<br>MMPYNO2<br>212-334-6701 |  |
| フロシェクト型     | 24418                                          |                                                                                                  |                                                                                                    |  |
|             | (時間号):5-20211223-500000<br>プロジェクト計画都本紙<br>別学校科 | JOPL 7-DEBIE OF                                                                                  |                                                                                                    |  |
| プロジェクト計     | 日安史                                            |                                                                                                  |                                                                                                    |  |
| 1           | 705±91計算量早度<br>別学展刊                            | ファイルの第門 ファイルが通行<br>ファイルの第門 ファイルが通行                                                               | きれてい 御世ん。<br>されてい 御世ん。                                                                                          |  |
| 资格性用设施表;    |                                                |                                                                                                  |                                                                                                    |  |

- 【ファイルの選択】ボタンをクリ ックし、変更届が記載されたプロ ジェクト計画書を選択します。
- (一時保存)ボタンをクリックします。

ステップ4

プロジェクト計画変更の申請情報を作成しました。

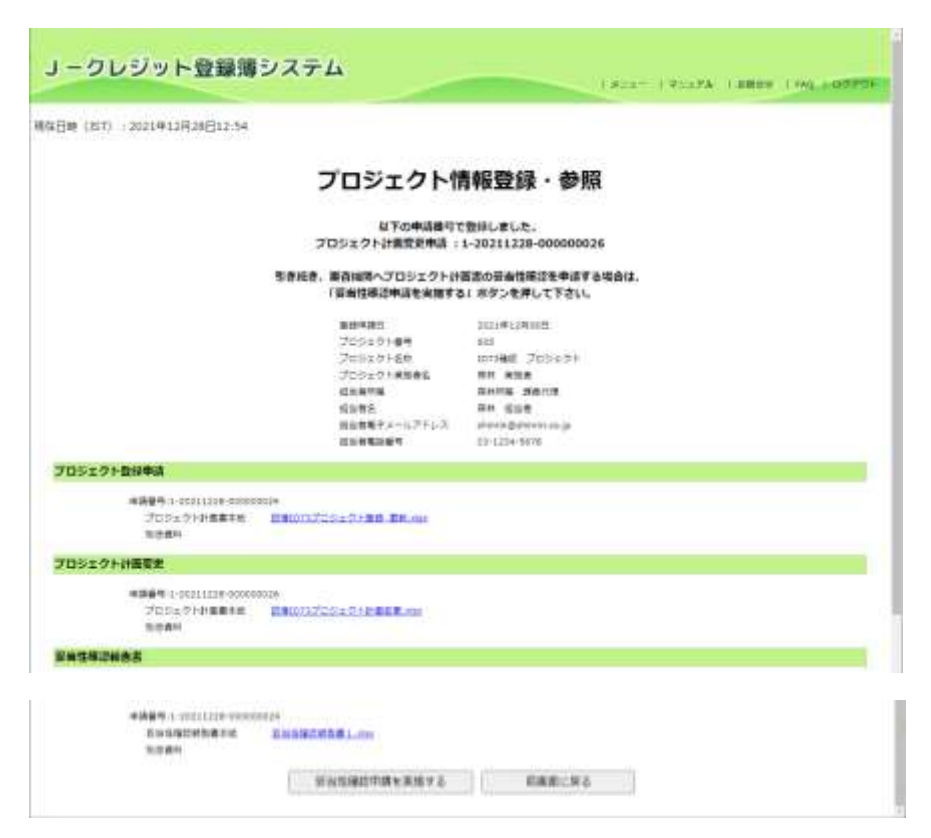

プロジェクト計画変更の申請情報の 登録が完了しました。

以下の申請種別の申請番号が表示されます。

プロジェクト計画変更

【妥当性確認申請を実施する】ボタン をクリックし、妥当性確認申請を行っ てください。

# *ステップ5*各申請を行う。

J-クレジット登録簿システム

〒泉日時(151) 2022年01月24日20:21

1.828- 1.8287A 1.88884 1.169.400770

#### 申請情報一覧

(申請)または「取り下け」を行う場合は、右端のボタンを押して下さい、 申請内部の編集を行う場合は申請前号を押して下さい。

| 1000       | *88*                  | 19891           | (1994)<br>(1975) | 0.070988 |               |
|------------|-----------------------|-----------------|------------------|----------|---------------|
| #885,00/87 |                       | 國家與有大法 (同业市等的)  | 87               | 1        |               |
| 2622/06/67 | 1 20120107-00000000   | 725±01-8#       | 87               | 1        | ( I           |
| 1811/12/24 |                       | プロジェクト登録        | *****            |          | 取り下げ          |
| -          | 2.20003324:30008.00m  | プロショクト作用変更      | *#16181          | 1        | 中語            |
| 101/02/21  | 2-2011/011-00000044   | BRANK CONSTRUCT | 87               | 1        | and the state |
| 1823/11/23 | 2-200122211 000000000 | プロシェクト目的        | 27               |          |               |
|            | 0-200112211-80008804E | DOSIO)HEEM      | 487878+          | 1        | IPIE          |
| 10,001,000 | 2-20031032-200000018  | 7は3/15分1-数量     | 187              |          | -             |
| 2011/12/01 | 2-20010222-000000000  | 7125±01-84      | 87               | 1        | -             |
| 2111/11/03 | - 20211015-800009023  | 728±01##        | 0040000          | 0.84     | (             |
| 2011/11/08 | 2-20111220-220020016  | DENER           | <b>売</b> ?       | -        |               |
| 1011/13/15 | 1-20111112-20002011F  | COLUMN .        | 两7               |          |               |

各申請を実施する場合、「3.8 口座保 有者/申請代行者の申請を管理する」 を参照してください。 3.7 クレジット認証を申請する(口座保有者、申請代行者向け)

手順

以下の流れでクレジット認証を申請します。

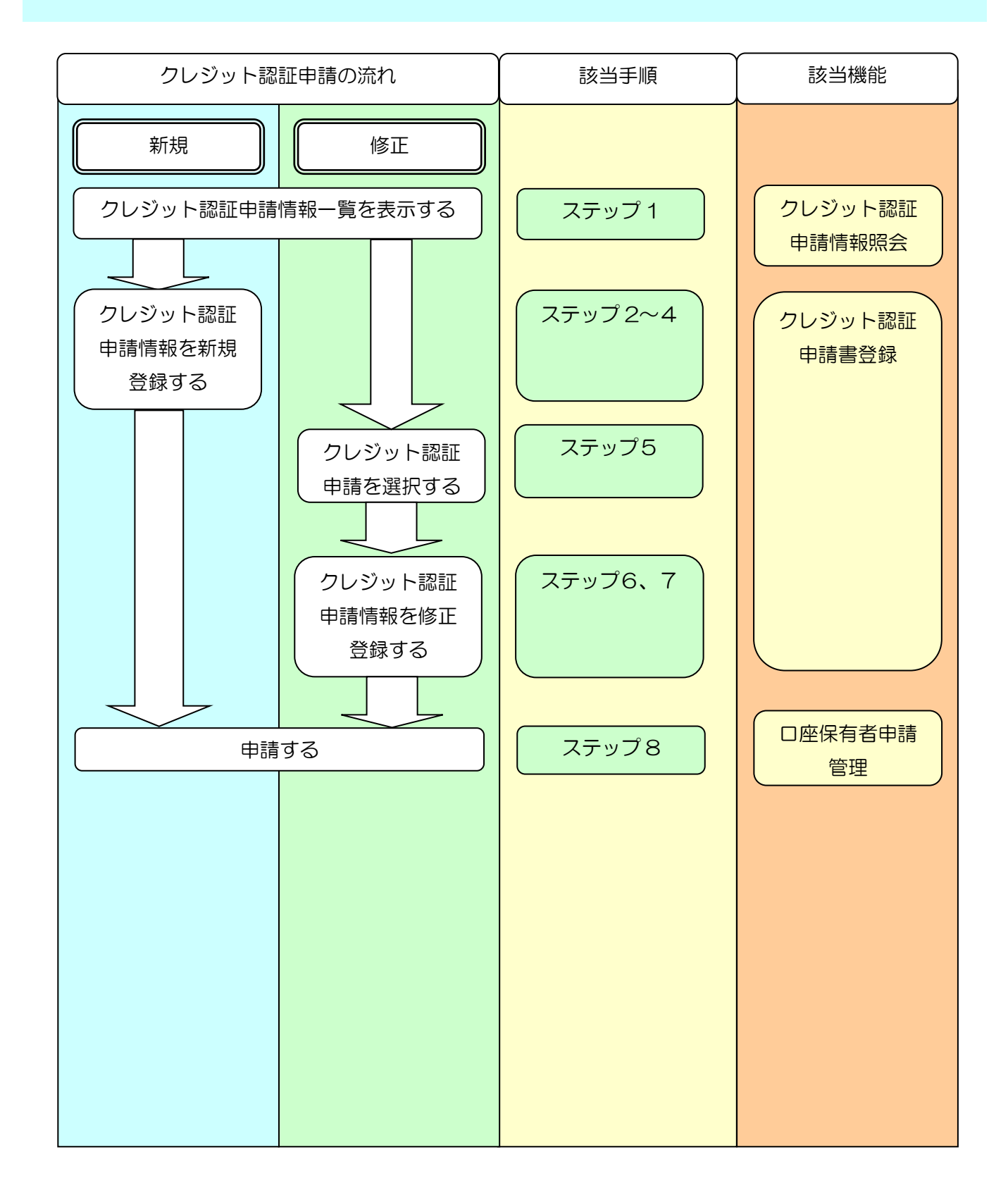

ステップ1

メニュー画面にて、【クレジット認証-情報照会】リンクをクリックします。

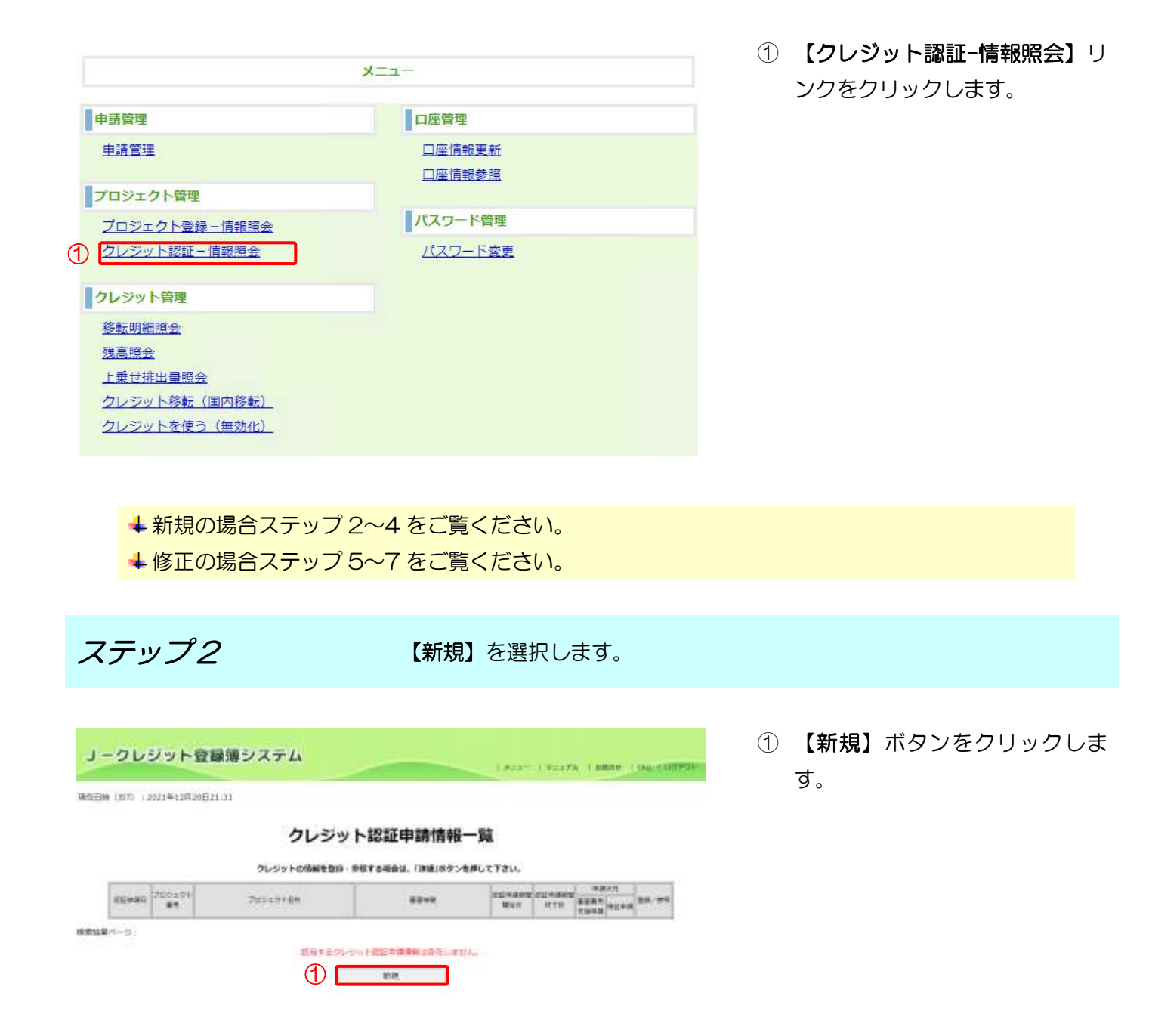

クレジット認証申請書を登録します。

| EBW (151) | 12021年12月20日21:31 |                        |           |
|-----------|-------------------|------------------------|-----------|
|           |                   | クレジット認証申請作             | 制設建設      |
|           |                   | ファイルを登録する場合には、「一時保存」木タ | シを押して下さい。 |
| 205918    | 经申请主              |                        |           |
| 1         | のいちゃりの世界語を        | ファイルの連邦 ファイルが意見されたいません | <b>xx</b> |
|           | NOX               |                        | (citta)   |
|           |                   | ●読集用生活中現を利用する場合は、以下の   | 日朝が必須です。  |
| 7052?)    | は音変史(計画変更がある      | 場合のみ、ファイルを登録)          | -<br>     |
| 3         | 705±2+2488310     | 2280000 22600082000096 | 10        |

 【ファイルの選択】ボタンをクリ ックし、添付するクレジット認証 申請書を選択します。

※クレジット認証申請書は必ず選択 してください。

- ② 審査費用支援を利用する場合、審 査費用支援に係る同意書を確認 し【同意書の内容に同意する。】に チェックを入れます。
- ③ クレジット認証申請と同時にプロジェクト計画書を変更する場合、【ファイルの選択】ボタンをクリックし、変更届が記載されたプロジェクト計画書を選択します。
- ④ 【一時保存】ボタンをクリックします。

クレジット認証申請情報を作成しました。

## 審査費用支援を利用する場合 **ノークレジット登録簿システム** 10108 (01) 101040400001108 クレジット認証申請情報登録 上下の中に向けて始かしました。 9レ5ット2020年6 : 1-20210701-012345905 前分析の大い中心 : 1-20210701-0123459052 1月を中止する場合は、「市内教育工作中市市場所する」水タンを押して下さい。 ウモニタリング和古然の利益の中語(グレシットは日中語)が可能となります。 ったらをこダリング 71-59 F 22844 MARCH STREET, SA BERRANTISCHETS DEFENSION 審査費用支援を利用しない場合 **ノークレジット登録簿システム** ##EDB (257) (2022#05M01()13:00 クレジット認証申請情報登録 総予約申請書可で転換しました。 今レジット開始申請(例用発売))1-20210701-012545001 制約は学、単行(100)へを二クリング(日本時と地域の外は(クレジットはな外点)をする地域は (状況中にを実施する)ホクンを押して下さい。 シジットは日本は言 51-521-525-618 51-521-525-618 51-52-1-525-618 70529141828 10010-000 Tologian Albert HU-BOXHIS IS DEPARTURE TO THE

クレジット認証申請情報の新規登録 が完了しました。

審査費用支援を利用する場合、以下の 申請種別の申請番号が表示されます。 クレジット認証申請(※) 審査費用支援申請(検証)

【審査費用支援申請を実施する】ボ タンをクリックし、審査費用支援申請 を行ってください。

審査費用支援を利用しない場合、以下 の申請種別の申請番号が表示されま す。

クレジット認証申請(※)

【検証申請を実施する】ボタンをク リックし、検証申請を行ってくださ い。

※プロジェクト計画書の変更届も登録した場合は、「クレジット認証(計画変更)」となります。

ステップ5

一覧から該当するクレジット認証申請情報を選択します。

**リークレジット登録湯システム** 

10759 (117) - 101000000;E10.00

クレジット認証申請情報一覧

| 12000              | diam'r.  |                                                               | 01 CARGAS              | 1         | ETION DO  |        | - CT     |              |
|--------------------|----------|---------------------------------------------------------------|------------------------|-----------|-----------|--------|----------|--------------|
| PERMIT             | **       | 2541421488                                                    | 87.48                  | STATUTE L | BERADETT  | 10101  | 10110    |              |
| et adoptitição a   | 10000000 | TL 277.22 HIGH AND AL PURCHA                                  | TICALL TIMEFARE        | 2110111   | AMBTERS.  | T REC. | 21.      | 179-12       |
| nikitúri           |          | entecoriensesercises?\/ +e                                    | -1-1010000255-0-0010#e |           | 201818-18 |        | 110      | 360          |
| el a lacit d, el a |          | Seal-Callenge - 27-12 - 455001 activity<br>7-callenge - 66656 | #1003-/14-5#5a         | molecture | distant . | ****** | e prient | <b>R</b> ift |

【詳細】ボタンをクリックします。

クレジット認証申請書を登録します。

| ノークレ       | ジット登録簿                                         | システム                                                   |                                                                                | - 1904 <b>74 (186</b> 08) |       |
|------------|------------------------------------------------|--------------------------------------------------------|--------------------------------------------------------------------------------|---------------------------|-------|
| RREW (197) | 20224013027511:18                              |                                                        |                                                                                |                           |       |
|            |                                                | クレジット認識                                                | 正申請情報登録・参照                                                                     | R                         |       |
|            |                                                | ファイルを登録する場合に                                           | ま、(一時保存) ボタンを押して下さい。                                                           |                           |       |
|            |                                                | 総正映道社<br>プロジェクト番号<br>プロジェクト番号<br>活むシェクト品格<br>総正映道的部分に対 | 2011年01月23日<br>F300<br>プログラム 光振り1<br>プログラム加力ロウェジト11-F8<br>2011月204<br>2011月205 |                           |       |
| プロジェクト     | 25i#J                                          |                                                        |                                                                                |                           |       |
|            | 700x010###                                     | Zuzarthanna Zudowa                                     | zin .                                                                          |                           |       |
| クレジットは     | 2442                                           |                                                        |                                                                                |                           | i i i |
| 1          | 0000012020020-0000<br>9-5-5-10020488<br>009499 | Die Sie bestellen                                      | ファイムの第日<br>ファイムの第日 ファイムが第日されて                                                  | 5. (Briel Av.             | -     |
| THEFAL     | R02                                            |                                                        | 1912年会は、山下の同葉が必要です。<br>1月10日年の日本での<br>1月10日年に日本での                              |                           |       |
| 3          | 703421918844<br>1089                           |                                                        | 「ファイルの展開」ファイムが最終されて<br>「ファイルの展開」ファイムが最終されて                                     | Vares.                    | (W/B) |
|            |                                                | 4                                                      | KAR:No                                                                         |                           |       |

【ファイルの選択】ボタンをクリックし、添付するクレジット認証申請書を選択します。

※クレジット認証申請書は必ず選択 してください。

- ② 審査費用支援を利用する場合、審 査費用支援に係る同意書を確認 し【同意書の内容に同意する。】に チェックを入れます。
- ③ クレジット認証申請と同時にプロジェクト計画書を変更する場合、【ファイルの選択】ボタンをクリックし、変更届が記載されたプロジェクト計画書を選択します。
- ④ 【一時保存】ボタンをクリックします。

クレジット認証申請情報を修正しました。

#### 審査費用支援を利用する場合

| -                                                                                                    | an estimation of the                                |                                 | and the second second se | Later Calera Lines line 105        |
|----------------------------------------------------------------------------------------------------|-----------------------------------------------------|---------------------------------|----------------------------------------------------------------------------------------------------|------------------------------------|
| Be (NT)   2022@c6/ftciEtk                                                                                                    | 00                                                  |                                 |                                                                                                    |                                    |
|                                                                                                    |                                                     | 12121220101212                  |                                                                                                    |                                    |
|                                                                                                    |                                                     | クレジット                           | 容証申請情報登録・参照                                                                                                    |                                    |
|                                                                                                    |                                                     | \$74                            | DRAMOTRALAUE.                                                                                                    |                                    |
|                                                                                                    |                                                     | クレシットは<br>資産価単来!                | 2018 : 1-30210701-012349001<br>8018 : 1-20210701-012349002                                                                                                    |                                    |
|                                                                                                    | Sene.<br>Without                                    | 用作用号元は生中以下る場合<br>RAWったらモニタリング40 | は、1時前前後後の時後をお用する1 ホタンを示して<br>あため近の中時(ウレジント式目前日)か可能となり                                                                                                    | F21.<br>187.                       |
|                                                                                                    |                                                     | 122442                          | Doolley and                                                                                                    |                                    |
|                                                                                                    |                                                     | 2015/±77.0%                     | -sonoul.                                                                                                    |                                    |
|                                                                                                    |                                                     | 20%まクリ東陸連北<br>20%まクリ東陸連北        | BODDE FU - SAMUEL PRODUCT BARRIER                                                                                                    |                                    |
|                                                                                                    |                                                     | 221 WARRANG H                   | 000476/)<br>900011270                                                                                                    |                                    |
| 105±21世紀                                                                                                    |                                                     |                                 |                                                                                                    |                                    |
| This to make                                                                                                    | 2010.01 6000                                        | All eine                        |                                                                                                    |                                    |
| C-Sobatesta                                                                                                    |                                                     |                                 |                                                                                                    |                                    |
| water to a concerne                                                                                                    | 112100000                                           |                                 |                                                                                                    |                                    |
| (BERTERING)                                                                                                    | 6 - Schools- 4103440001                             |                                 |                                                                                                    |                                    |
| C111+ 16080                                                                                                    | · D.C.I.I.B.                                        | Labo                            |                                                                                                    |                                    |
|                                                                                                    | Subdition of                                        |                                 |                                                                                                    |                                    |
| DS199HREE                                                                                                    |                                                     |                                 |                                                                                                    |                                    |
| 0201-1011070                                                                                                    |                                                     |                                 |                                                                                                    |                                    |
| 対応にたかり労働業                                                                                                    | ite Julatenes                                       | Q.m.                            |                                                                                                    |                                    |
| 1.041                                                                                                    | REAL do.                                            |                                 |                                                                                                    |                                    |
|                                                                                                    |                                                     | BERITHPHICK.                    | stb. yusarina                                                                                                    |                                    |
|                                                                                                    |                                                     |                                 |                                                                                                    |                                    |
| 木串田士拉                                                                                                    | たちしつし                                               | ちいねる                            |                                                                                                    |                                    |
| <b>指賀</b> 用文版                                                                                                    | を利用し                                                | 心い場合                            | ī                                                                                                    |                                    |
|                                                                                                    |                                                     |                                 |                                                                                                    |                                    |
| -クレジットの繰り                                                                                                    | システム                                                |                                 |                                                                                                    |                                    |
| 20221 11                                                                                                    |                                                     |                                 |                                                                                                    | Later Thispan Lambs (144) (100703- |
| and the second second                                                                                                    |                                                     |                                 |                                                                                                    |                                    |
| W DOLL CHOOMORNELED IN                                                                                                    | 12                                                  |                                 |                                                                                                    |                                    |
|                                                                                                    |                                                     |                                 | 1102 B 12 B 12 B 12 B 12 B 12 B 12 B 12                                                                                                    |                                    |
|                                                                                                    |                                                     | クレジット                           | 認証申請情報登錄                                                                                                    |                                    |
|                                                                                                    |                                                     | 67080                           | 1時代で協作しました。<br>1997                                                                                                    |                                    |
|                                                                                                    |                                                     |                                 |                                                                                                    |                                    |
|                                                                                                    | 3868                                                | HOMP-ECSUSSER                   | 2042042 (7555512848) 1128888<br>721 075584027815                                                                                                    |                                    |
|                                                                                                    |                                                     |                                 |                                                                                                    |                                    |
| N-D++Calena                                                                                                    |                                                     |                                 |                                                                                                    |                                    |
|                                                                                                    |                                                     |                                 |                                                                                                    |                                    |
|                                                                                                    | 1200001<br>Microsoftware and<br>Annalista           |                                 |                                                                                                    |                                    |
| NON PERMIT                                                                                                    | azonomi<br>Alazina i dizanteri an<br>Bizizati ana   |                                 |                                                                                                    |                                    |
| CONFECTION                                                                                                    | agantang<br>Anarita (atagan dan an<br>Anarita (atag |                                 |                                                                                                    |                                    |
| DU DV HORMON<br>MARK LINED TO<br>DV DV HORMON<br>Social<br>PODE 27 HORMON<br>With The Social<br>With the Social Social<br>With the Social Social<br>With the Social Social<br>With the Social Social Social Social<br>Social Social Social Social Social Social Social Social Social<br>Social Social | aganing)<br>Alarite Hallen din an<br>Hallen and     |                                 |                                                                                                    |                                    |

クレジット認証申請情報の修正登録 が完了しました。

審査費用支援を利用する場合、【審査 費用支援申請を実施する】ボタンをク リックし、審査費用支援申請を行って ください。

審査費用支援を利用しない場合、【検 証申請を実施する】ボタンをクリック し、検証申請を行ってください。

## 」-クレジット登録簿システム

INTA- INTAPA I BROM I DAVIDORT

現集日時 (15寸) 12022年01月24日20:21

ステップ8

#### 申請情報一覧

HEREINER NOVERSTREET

各申請を行う。

#### (申請)または「取り下け」を行う場合は、右後のボダンを押して下さい、 申請内部の編集を行う場合は申請目号を押して下さい。

| 1000        | *261                  | 19891           | (1)<br>(1)<br>(1)<br>(1)<br>(1)<br>(1)<br>(1)<br>(1)<br>(1)<br>(1) | - INSTING |               |
|-------------|-----------------------|-----------------|--------------------------------------------------------------------|-----------|---------------|
| 8885,00/87  |                       | 國家與有大法 (同业市等的)  | 87                                                                 | 1         | -             |
| 12/20/5596  | 1 20120107-00000000   | 725±01-8#       | 117                                                                | 1         | ( ) ( )       |
| 1811/12/24  | 2-20112424-000000114  | プロジェクト登録        | *****                                                              |           | 取り下げ          |
| -           | 2.20003324:30008.00m  | プロショクト作用変更      | *#16181                                                            | 1         | 中語            |
| 001/02/21   | 2-2011/011-00000044   | BRANK CONSTRUCT | 87                                                                 |           | and the state |
| 1933/11/41  | 2-200122211 000000000 | プロシェクト目的        | 27                                                                 |           | -             |
| -           | 0-202112221-000000040 | DOCTO HEER      | +07878+                                                            | 1 1       | PIE           |
| 10,001,000  | 2-20010221-20000001E  | 7は3/2分1-数量      | 187                                                                | 1         | -             |
| 2011/12/01  | 2-20010222-000000000  | 7125±01-84      | 87                                                                 |           | -             |
| 2411/11/03  | - 20211115-800089013  | 725±01##        | 0040000                                                            | 0.85+     | -             |
| 2011/10/080 | 2-20111210-00000010   | DENER           | 187                                                                | 1         |               |
| 10001/03/08 | 1-20111112-00000011W  | DOT NOT         | #7                                                                 | 1         |               |

各申請を実施する場合、「3.8 口座保 有者/申請代行者の申請を管理する」 を参照してください。

※申請種別が「ロ座情報更新」、「ク レジット認証」、「クレジット認証 (計画変更)」の場合のみ認証コー ドの入力欄が表示されます。 3.8 口座保有者/申請代行者の申請を管理する(口座保有者、申請代行者向け)

手順

以下の流れで口座保有者の申請を管理します。

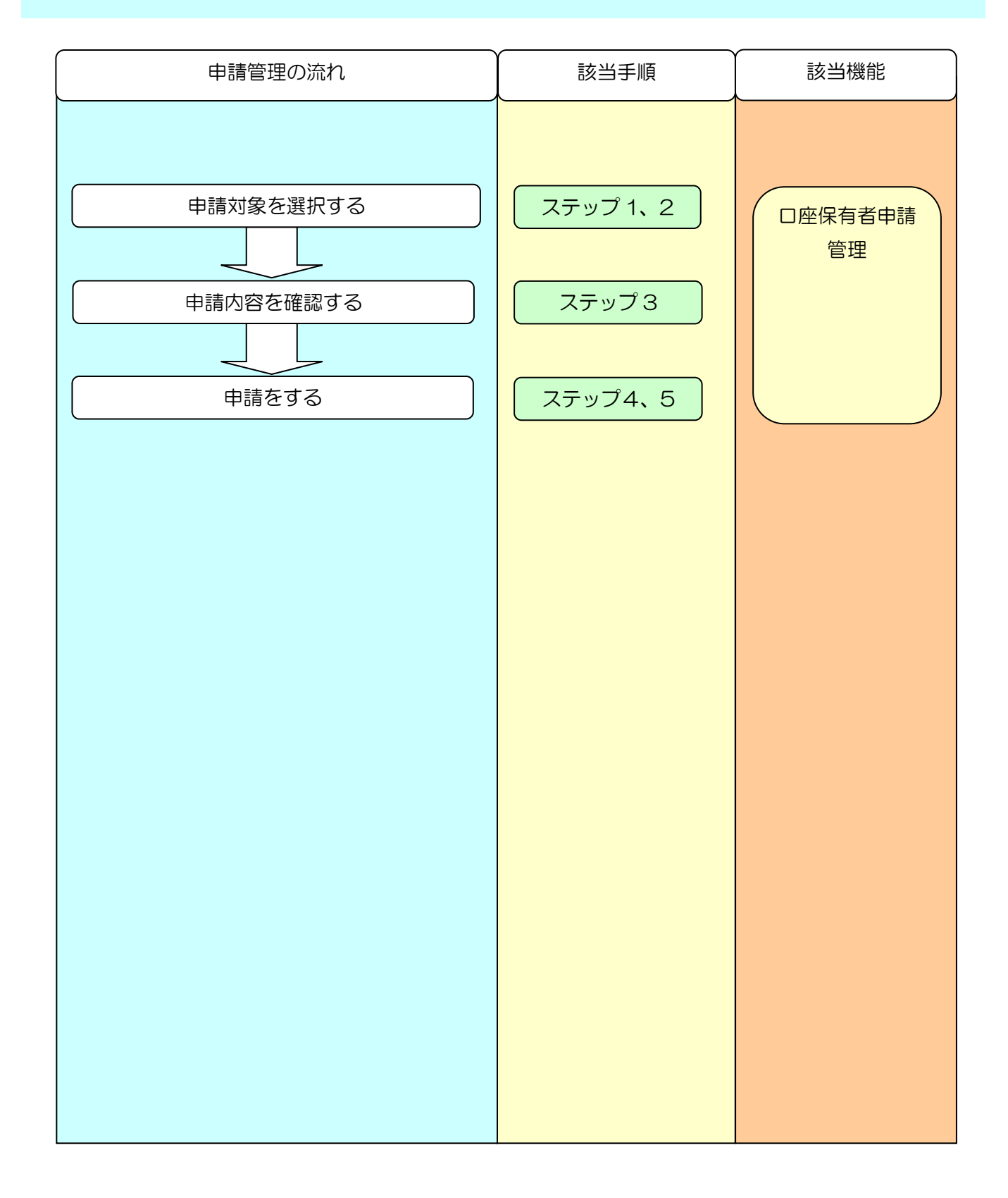

*ステップ1* メニュー画面にて、【申請管理】 リンクをクリックします。

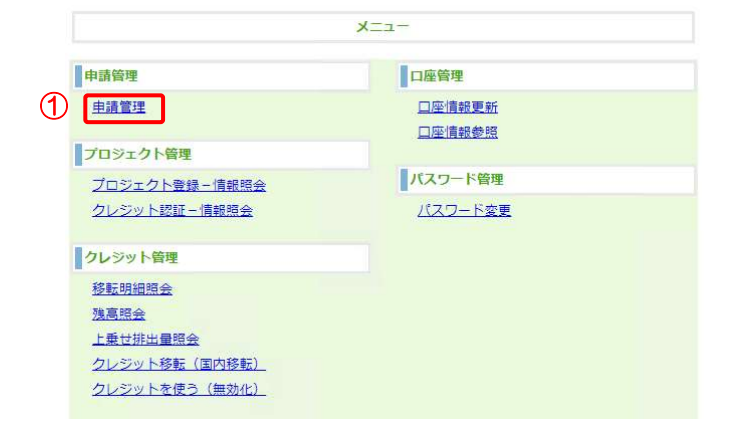

【申請管理】リンクをクリックします。

ステップ2 一覧から該当する申請を選択します。

| ークレジット登録                 | 録薄:                                      | システム                                                                                |                                                                                                  |                                                                                                    | (Line)    | 2:175 | ARE THE OWNER |
|--------------------------|------------------------------------------|-------------------------------------------------------------------------------------|--------------------------------------------------------------------------------------------------|----------------------------------------------------------------------------------------------------|-----------|-------|---------------|
| 8# (157) : 2022401.A2485 | 18:00                                    |                                                                                     |                                                                                                  |                                                                                                    | ALC: NO   |       |               |
|                          |                                          |                                                                                     | 由請信報一                                                                                            | lā.                                                                                                    |           |       |               |
|                          |                                          |                                                                                     | -T- ars 173 TH 1                                                                                 |                                                                                                    |           |       |               |
|                          |                                          |                                                                                     |                                                                                                  |                                                                                                    |           |       |               |
|                          |                                          | (48) 824 (8<br>48/8/                                                                | ら下げ」を行う場合は、 石田<br>34年を行う場合は中国勝号                                                                  | MDボタンを押し<br>を押して下さい。                                                                                                    | に下さい。     |       |               |
| 17                       | 1991                                     | (08) \$24 (0<br>08/8/<br>08/8/                                                      | 07071 817556408. 50<br>988887556649889<br>9889                                                   | MDボタンを押し<br>を押して下さい。<br>年期日日                                                                                                    |           |       |               |
|                          | 1999                                     | (48) 824 (5<br>4845)<br>4844                                                        | 070718075060000000000000000000000000000000000                                                    | 80ボタンを押し<br>を押して下さい。<br>6000000000000000000000000000000000000                                                                        | CF80.     |       |               |
|                          |                                          | (48) 85) (5)<br>4842<br>4844                                                        | 0707 01154000 00<br>0000000000000000000000000000000                                              | 80米タンを押し<br>を押して下さい。<br>8月<br>月7<br>月7<br>月7                                                                                         | -         |       |               |
|                          | 14 (14) (14) (14) (14) (14) (14) (14) (1 | (48) 82) (1)<br>4842<br>1081<br>1081<br>1081<br>1081<br>1081<br>1081<br>1081<br>108 | 07071847544448.80<br>04882675444244484<br>44885<br>81<br>8188525342480<br>705207488<br>705207488 | 40米タンを押し<br>を押して下さい。<br>400米タンを押し<br>1月7<br>1月7<br>1月7<br>1月7<br>1月7<br>1月7                                                          | CF8W.     | BUTH  | ٦             |
| 900<br>900<br>900        | 10/10/17<br>10/10/17<br>10/10/17         | (44) 224 (5<br>44)<br>44)<br>44)<br>44)<br>44)<br>44)<br>44)<br>44)<br>44)<br>44    | 10 10 10 10 10 10 10 10 10 10 10 10 10 1                                                         | 60ボタンを押し<br>を押して下さい。<br>年間1日<br>第7<br>第7<br>第2<br>10<br>7<br>7<br>10<br>7<br>7<br>10<br>7<br>7<br>10<br>7<br>7<br>10<br>7<br>10<br>7 | сғац.<br> | BUTIF | ] ①           |

作成した申請情報を申請する場合は、【申請】ボタンをクリックします。申請した申請情報を取り下げる場合は、【取り下げ】ボタンをクリックします。
 ※申請番号リンクをクリックすると申請情報を確認できます。

↓以下の申請種別が「審査機関審査中」または「制度管理者確認中」の場合、□座情報更新の申請はできません。また、□座情報更新が「制度管理者確認中」の場合、以下の申請はできません。

プロジェクト登録

プロジェクト計画変更

クレジット認証

クレジット認証(計画変更)

↓以下の申請種別が「審査機関審査中」または「制度管理者確認中」の場合、対象のプロジェクトのプロジェクト計画変更は申請できません。また、プロジェクト計画変更が「審査機関審査中」または「制度管理者確認中」の場合、対象のプロジェクトに対して、以下の申請はできません。

クレジット認証

クレジット認証(計画変更)

ステップ3 申請内容を確認します。

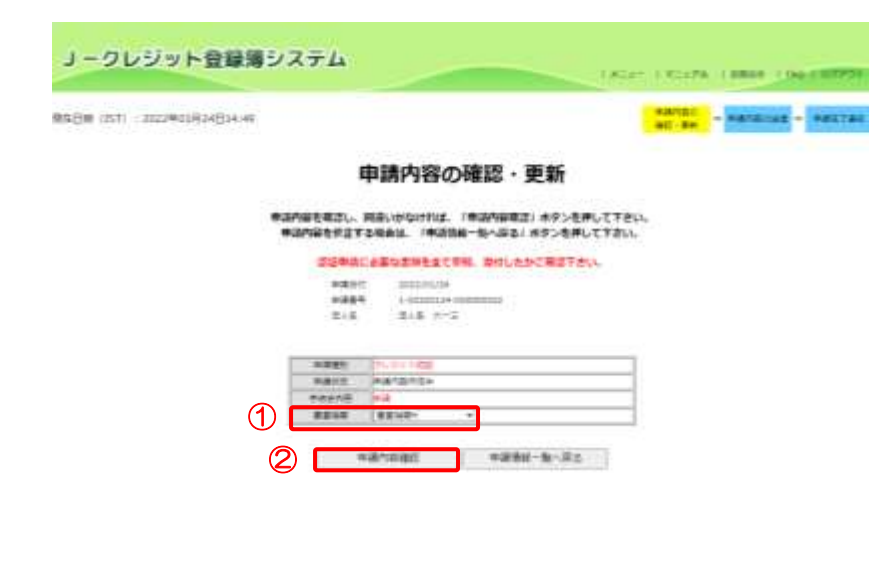

(1)【審査機関】を選択します。
 ※申請種別が「プロジェクト登録」、「クレジット認証」の場合のみ、審査機関の選択が必要となります。

② 申請内容に間違いがなければ、【申 請内容確認】ボタンをクリックし ます。

※申請種別が「ロ座情報更新」、「クレジ ット認証」、「クレジット認証(計画変 更)」の場合、認証コードを記載したメ ールがシステムから送信されますの で、受信後に次のステップに進みます。

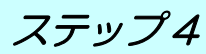

申請内容を送信します。

 受信したメールに記載されている 認証コードを入力します。
 ※申請種別が「口座情報更新」、「クレジ ット認証」、「クレジット認証(計画変 更)」の場合のみ認証コードの入力欄が 表示されます。また、申請種別が「プロ ジェクト登録」、「クレジット認証」の場 合のみ審査機関が表示されます。
 ※取り下げの場合「手続き内容」は 「取り下げ」と表示されます。

② 【送信】ボタンをクリックします。

| ステップ5                       | 申請                           | 完了通知を表                                    | 表示します。                 |
|-----------------------------|------------------------------|-------------------------------------------|------------------------|
| リークレジット登録簿に                 | ステム                          |                                           |                        |
| mache con i sustennesegnese |                              |                                           | NUT - MARTINE - MARTIN |
|                             |                              | 申請完了通知                                    |                        |
|                             | **                           | ABOBRYNTURUR.                             |                        |
|                             | *06079 2<br>*068* 1<br>8.1.6 | Alleniae<br>Annece deservat<br>In A. 10-2 |                        |
|                             |                              |                                           |                        |
|                             | SPREAK PART                  | 27.5+                                     |                        |
|                             |                              | #4                                        |                        |

申請内容の送信が完了しました。 審査機関、または、登録簿管理者にメー ルが送信されます。

※申請種別が「プロジェクト登録」、「ク レジット認証」の場合のみ審査機関が 表示されます。 3.9 移転する(口座保有者向け)

以下の流れで移転を実施します。

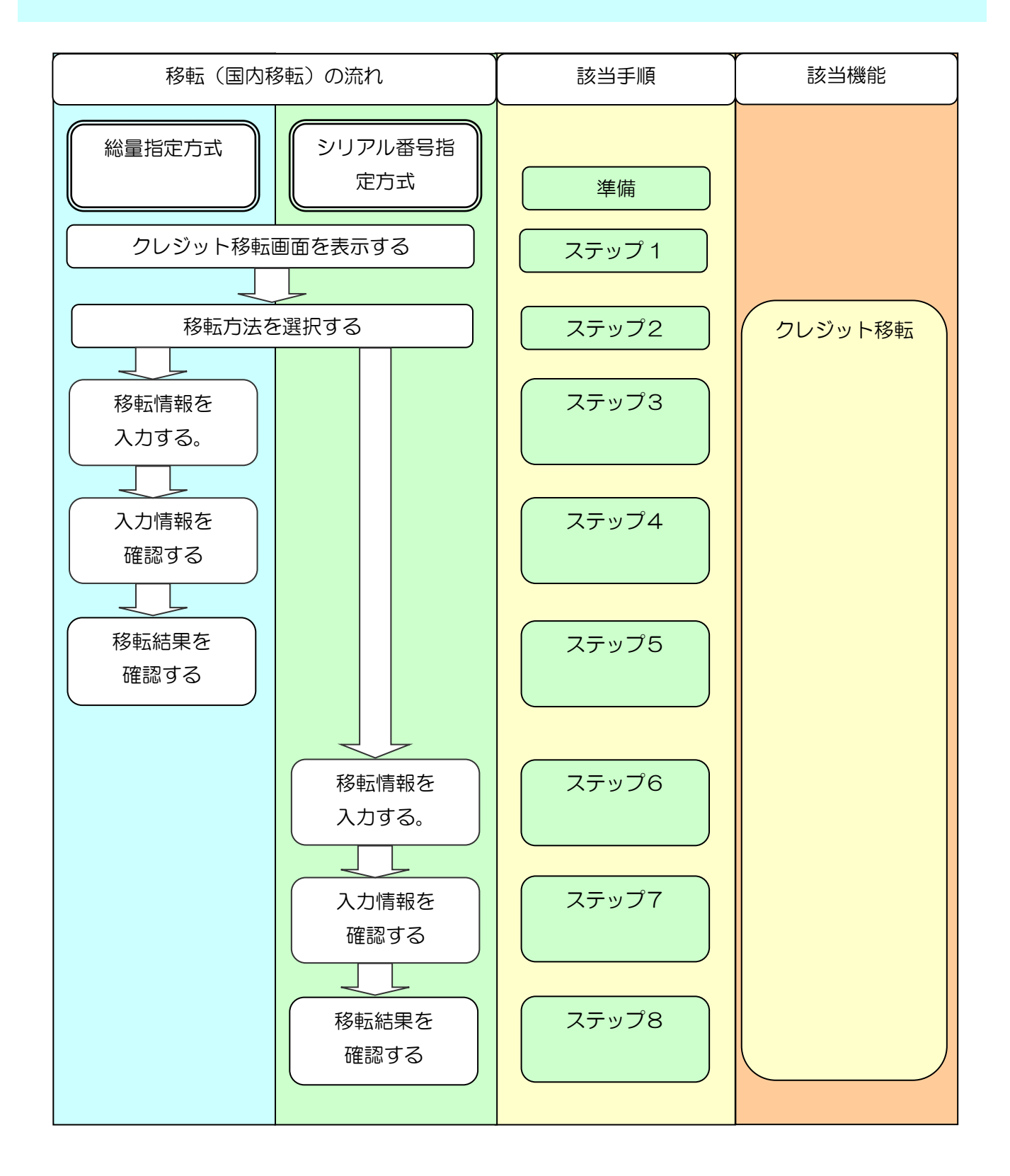

## 準備

以下の点をもう一度ご確認ください。

↓ クレジット移転について、当事者間での合意がされていること。

↓現在のクレジット情報については、「3.13残高を確認する(口座保有者向け)」をご覧ください。

以下のものをご用意ください。

- \rm 🖊 移転先口座番号
- 4 移転クレジット情報

# 移転元口座 クレジットを移転する

*ステップ1* メニュー画面にて、【クレジット移転(国内移転)】 リンクをクリックする。

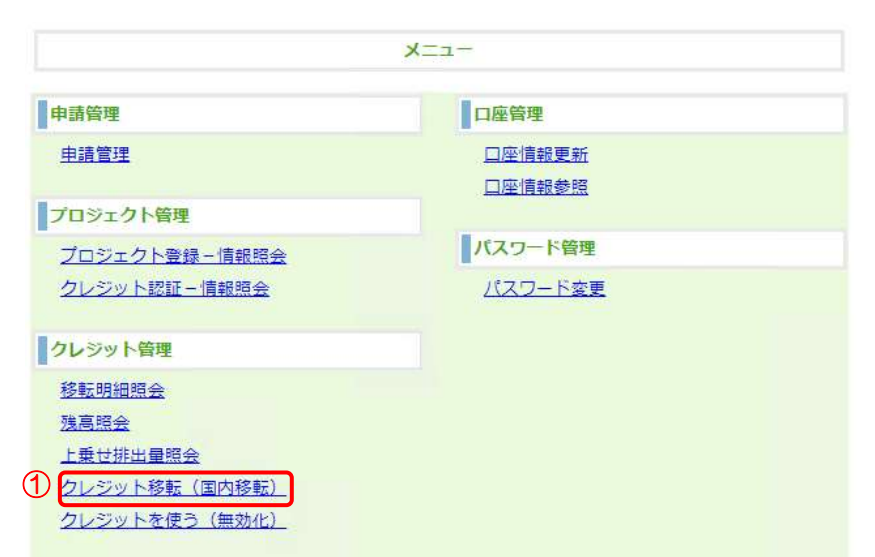

 【クレジット移転(国内移転)】 リンクをクリックします。

ステップ2

移転方法を選択する。

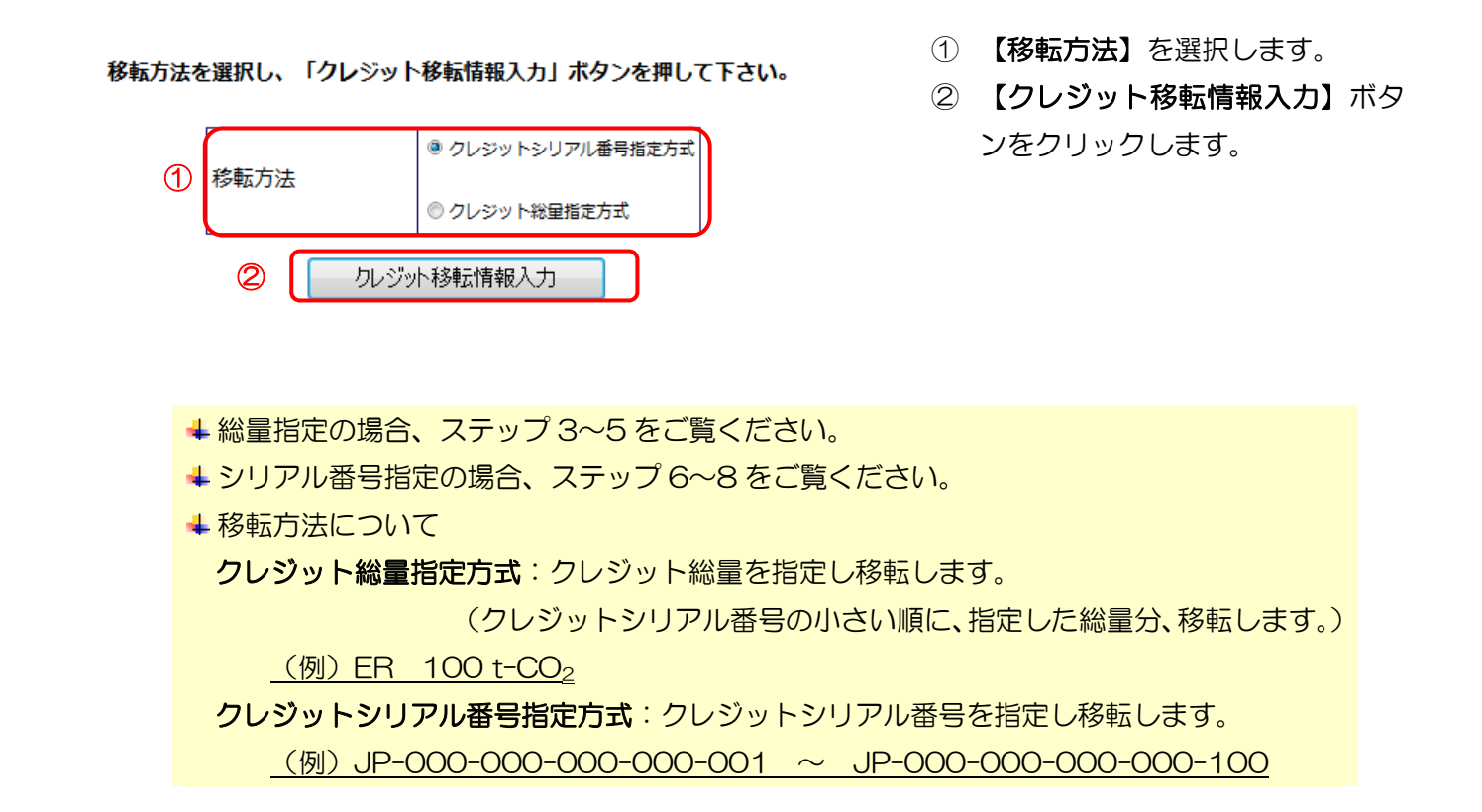

【総量指定】移転情報を入力します。

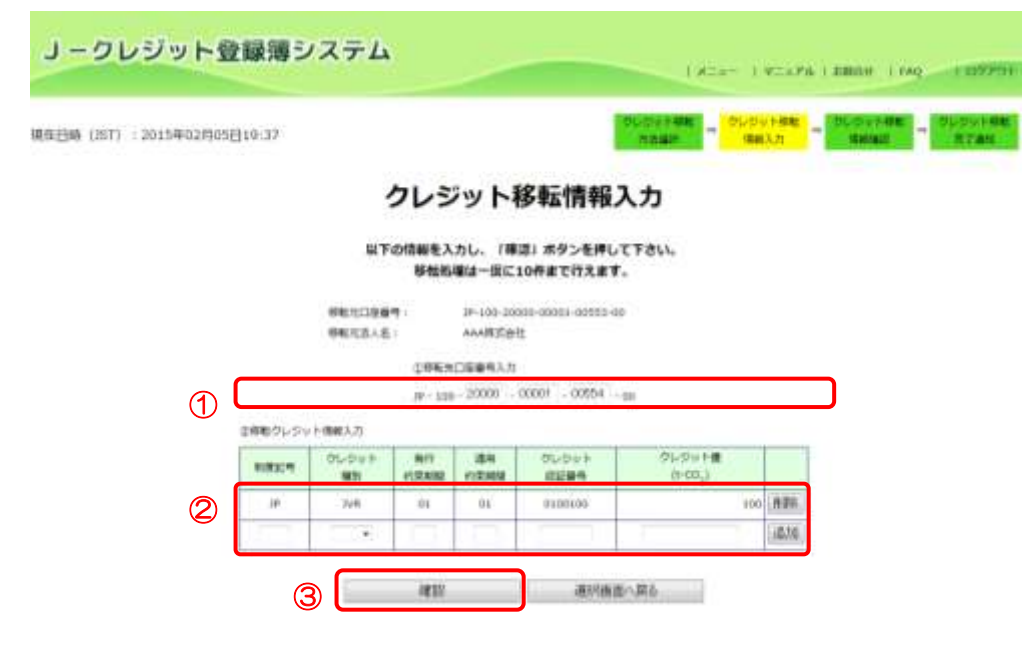

- 【移転先口座番号入 力】(取引の買い手)を 入力します。
- ② 【移転クレジット情報入力】を入力します。
- ③ 【確認】ボタンをクリ ックします。

※認証コードを記載した メールがシステムから送 信されますので、受信後 に次のステップに進みま す。

↓ 移転元は、クレジットの売り手(貴社)を指します。

↓ 移転先は、クレジットの買い手を指します。

↓ 移転クレジット情報の入力について

「3.13 残高を確認する(口座保有者向け)」で参照したクレジット情報のとおりに入力してください。

|           | 入力する値                         |
|-----------|-------------------------------|
| 制度記号      | 移転するクレジットの制度記号(※1)            |
| クレジット種別   | ER、ERL、FM、KC、KCP、JVR、JRM、JIR、 |
|           | JLR, JAR, KVR, KRM            |
| 発行約束期間    | 移転するクレジットの発行約束期間(※2)          |
| 適用約束期間    | 移転するクレジットの適用約束期間(※2)          |
| クレジット認証番号 | クレジット認証時にプロジェクト毎に付与される識別      |
|           | 番号。                           |
| クレジット量    | 移転するクレジット量                    |
|           |                               |

※1 制度記号は「5.3 制度記号一覧」を参照願います。

※2 発行/適用約束期間は当面の間、「01」となります。

Jークレジット登録簿システム 操作マニュアル(Jークレジット保有者・審査機関)

≪移転クレジット情報の追加・削除について≫

②移転クレジット情報入力

| 制度记号 | クレジット<br>種別 | 発行<br>約束期間 | 運用<br>約束期間 | クレジット<br>認証番号 | クレジット量<br>(t-CO <sub>2</sub> ) |    |   |
|------|-------------|------------|------------|---------------|--------------------------------|----|---|
| JC   | JLR         | 01         | 01         | 1111111       | 100                            | 削除 | 4 |
|      |             |            |            |               |                                | 追加 | 5 |

④ 追加した移転クレジット情報を削除する場合は【削除】ボタンをクリックします。

⑤ 次の移転クレジット情報を入力する場合は【追加】ボタンをクリックします。

↓ 制度記号、発行約束期間、クレジット認証番号が異なるクレジットを10件まで入力できます。

【総量指定】移転先・移転クレジット情報を確認し、移転を行います。

| 9T) 2023 | 年12月09日135 | 47       |                            |                                          | 100                             | an an an an an an an an an an an an an a | ANNE - REAL                                          |
|----------|------------|----------|----------------------------|------------------------------------------|---------------------------------|------------------------------------------|------------------------------------------------------|
|          |            |          | 1                          | レジ                                       | ット移転                            | 青報確認                                     |                                                      |
|          |            |          |                            | (1)(1)(1)(1)(1)(1)(1)(1)(1)(1)(1)(1)(1)( | **-ACTOR                        | いました。                                    |                                                      |
|          |            | Fonetes  | IL. HIRD                   |                                          | ほぼコードを入力<br>Cは、/図る」が            | し、「入力法行」 市立<br>ダンを押して下さい。                | シを押して下さい。                                            |
| 1        |            |          |                            |                                          | 808<br>101 denne (1021<br>1.6€0 | 01284-02                                 |                                                      |
| 2        |            |          | NUMBER<br>NUMBER<br>NUMBER | 1                                        | NDB<br>100 0000-00000<br>1長 二一七 | 01132-01                                 |                                                      |
| 6        | -          | 91.000 h | 10.00                      | 1000                                     | クレキンキー<br>作品(第一                 | 0:00g                                    | REDEFECTABL                                          |
| 3        | 80         | 3844     | 11                         | ai                                       | 3003909                         | 1                                        | CH 1C-430 800-430-400-308-<br>IC-430 800 800-400 707 |
|          | - it:      | 1004     | - 946                      | - 01                                     | 3003944                         |                                          | 100 NC 400-000-001-011-129<br>NC 400-000-001-011-129 |
|          | 340 -      | 144      | 1.04                       | - 64                                     |                                 | 4                                        | 10-100-000-000-466-391-<br>10-100-000-000-466-990    |
|          | 10         | 10       | - 0)                       | - 44 -                                   | 10100                           | į                                        | 10-480-800-801-840-807-<br>30-480-800-803-948-807-   |

- 7 移転元口座情報(貴社)が正し いことを確認します。
- ② 移転先口座情報(排出量取引の 買い手)が正しいことを確認し ます。
- ③ 移転クレジット情報が正しい ことを確認します。
- ④ 受信したメールに記載されている【認証コード】を入力します。
- ⑤ 【入力実行】ボタンをクリック します。
- ※ 【入力実行】ボタンをクリック すると移転が実行されます。

↓間違っている場合、【戻る】ボタンをクリックして、移転クレジット情報を訂正してください。
い。既に受信した認証コードを記載したメールについては破棄してください。

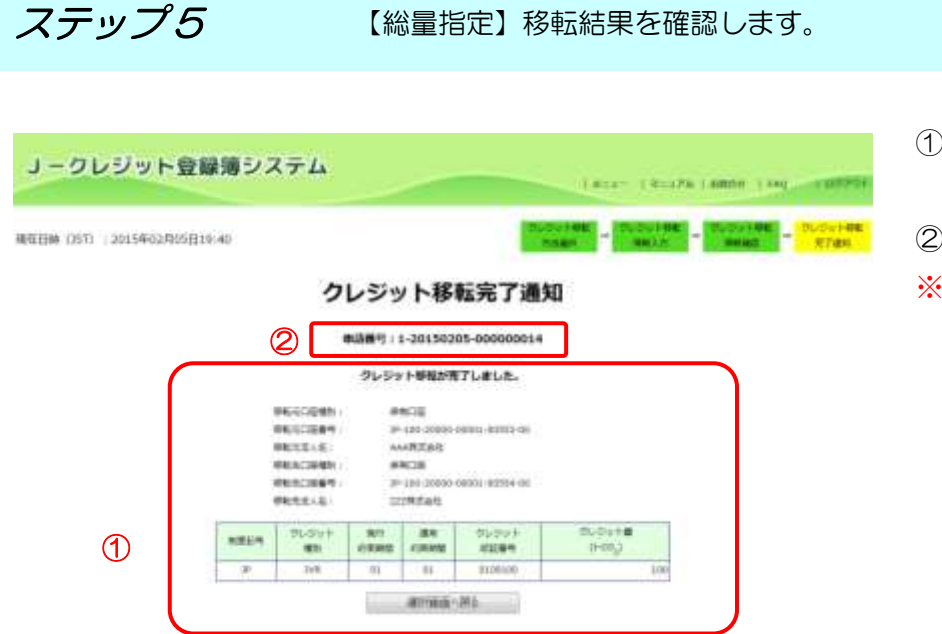

- 1 移転結果が正しいことを確認 します。
- ② 申請番号をメモしてください。
- ※ 申請番号は、問い合わせ等で利 用することがあります。

↓ 続けて移転をする場合は、【選択画面へ戻る】ボタンをクリックしてください。

**ステップ6** 【シリアル番号指定】移転情報を入力します。

- Control and an experimental intervention of the intervention of the intervention o
- 【移転先口座番号入力】(クレジットの買い手)を入力します。
- 【移転クレジット情報入力】を入 力します。

| 制度記号     | クレジットの |
|----------|--------|
|          | 制態号    |
| クレジット特定  | クレジット  |
| 番号(FROM) | の開始番号  |
| クレジット特定  | クレジット  |
| 番号(TO)   | の終了番号  |
| クレジット量   | 移転量    |
| 1        |        |

③ 【確認】ボタンをクリックします。
 ※認証コードを記載したメールがシステムから送信されますので、受信後に次のステップに進みます。

↓ 移転クレジット情報は 10 件まで追加できます。

**ステップ7** 【シリアル番号指定】移転先・移転クレジット情報を確認し、移転を行います。

| EN YEED | 2021#122 | CLEBROP | 47               |            |                   | 100                                                           |                         | New Street                                              |
|---------|----------|---------|------------------|------------|-------------------|---------------------------------------------------------------|-------------------------|---------------------------------------------------------|
|         |          |         |                  | 1          | ルジ                | ット移転                                                          | 青報確認                    |                                                         |
|         |          |         |                  |            | <b>将被</b> つ       | ドモメールにて通知                                                     | 1.862.                  |                                                         |
|         |          | *       | Foneter          | 10. MIR.   | 1017111.<br>RT340 | (1日日)<br>(日日)<br>(日日)<br>(日日)<br>(日日)<br>(日日)<br>(日日)<br>(日日) | し、「入力美行」用<br>ダンを押して下さい。 | タンを押して下さい。                                              |
|         | 1        | Г       |                  | 16.1.2.001 | 1                 | * 105 Janua (1923                                             | 01284-02                |                                                         |
|         | 2        |         |                  | NUMBER OF  |                   | **C#<br>* 160 Centerolatio<br>#A.B. 3-15                      | 01182-68                |                                                         |
|         | 0        | 10211   | 31-319 h<br>1911 | 1000       | 1000              | 01-959<br>61084                                               | 0.000                   | Rubutas/Fame                                            |
|         | 3        | .80     | 300              | 114        | ai                | 3023929                                                       | 1                       | 424 AC 420 930 430 400 500-<br>C 420 930 930 400 707    |
|         | - 1      | 36      | 3034             | - 96       | ar                | adeater.                                                      |                         | 410) 10 400 400 901 411 DR-                             |
|         | - 1      | эĘ.     | 144              | - 64       | - 64              | 60.000                                                        |                         | 201 IC-430-600-800-466-391-<br>IC-430-600-800-466-980   |
|         |          | 10      | 141              | - 9)       | - 44 -            | 101000                                                        |                         | 2001 10-485-535-631-545-807-<br>10-485-630-631-545-807- |

- 移転元口座情報(貴社)が正しい ことを確認します。
- ② 移転先口座情報(クレジットの買い手)が正しいことを確認します。
- ③ 移転クレジット情報が正しいことを確認します。
- ④ 受信したメールに記載されている
   る【認証コード】を入力します。
- ⑤ 【入力実行】ボタンをクリックします。
- ※ 【入力実行】ボタンをクリックす ると移転が実行されます。

↓間違っている場合、【戻る】ボタンをクリックして、移転クレジット情報を訂正してください。
既に受信した認証コードを記載したメールについては破棄してください。

**ステップ8** 【シリアル番号指定】移転結果を確認します。

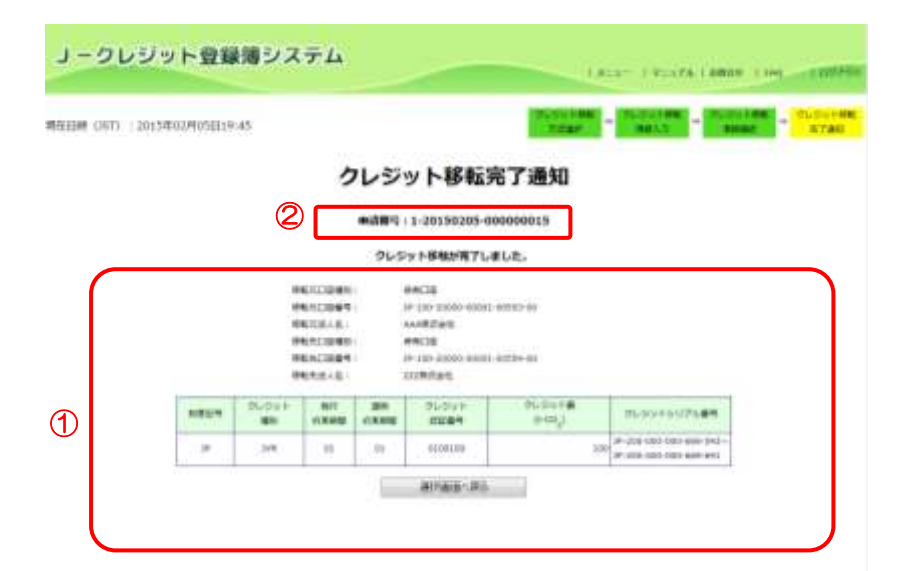

- 1 移転情報が正しいか確認します。
- ② 申請番号をメモしてください。
- ※ 申請番号は、問い合わせ等で利 用することがあります。

↓ 続けて移転をする場合は、【選択画面へ戻る】ボタンをクリックしてください。

移転元口座

移転結果を印刷する

ステップ9 移転結果を印刷します。

↓ 「3.11 移転結果を確認・印刷する(□座保有者向け)」を参照し、印刷してください。 ↓ 印刷物は大切に保管してください。

移転元口座 移転結果を通知する

ステップ10 移転情報を移転先に通知します。

↓ 移転が完了したことを、移転先に連絡してください。

↓ 連絡時には、必ず トランザクション番号 を伝えてください。トランザクション番号は移 転結果の印刷物に表示されています。

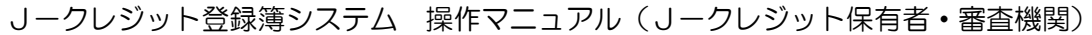

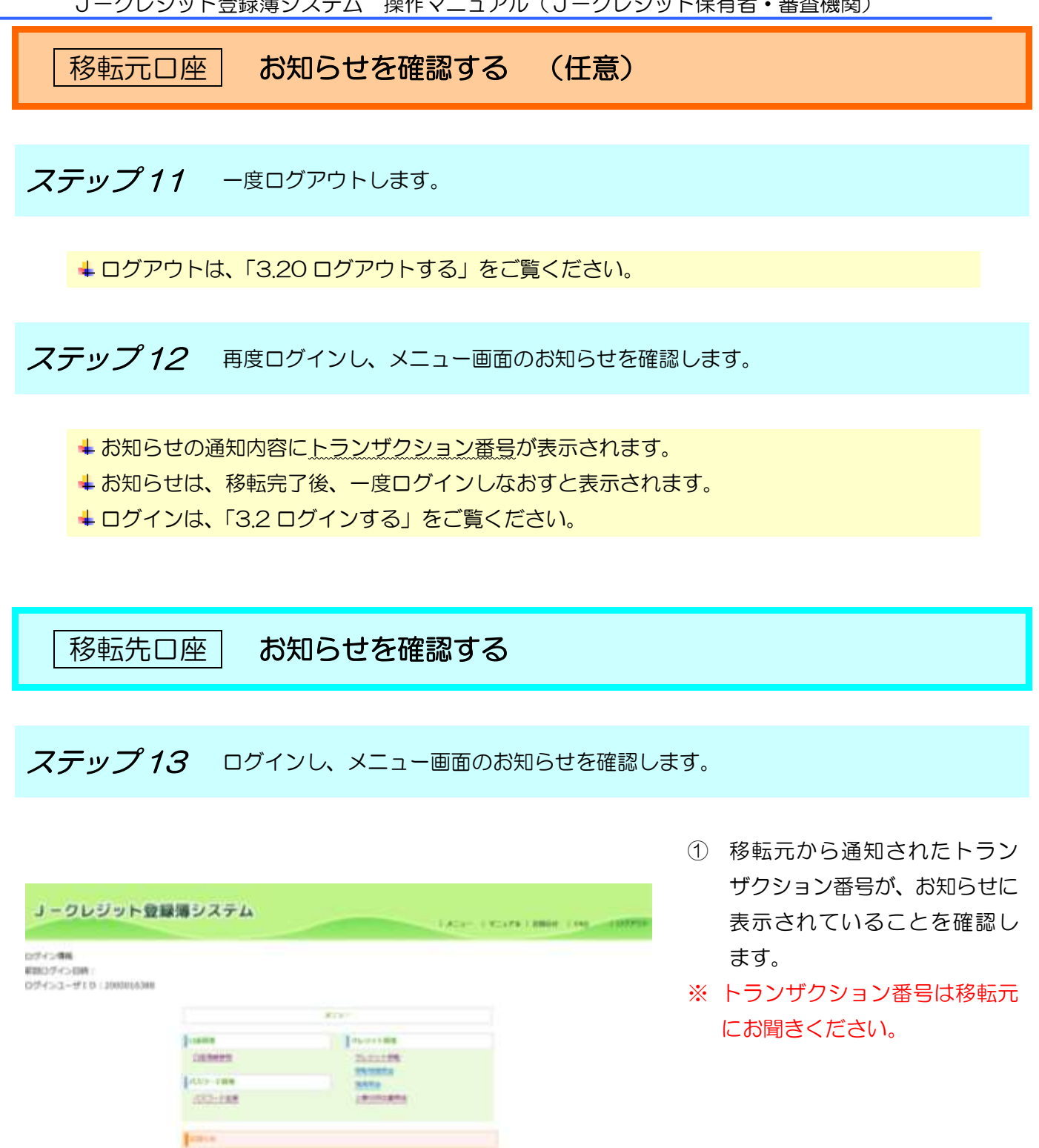

(1)のうないのののの日本市場になった。日本であたます。 の「日本のないまた」これをつかす、内本を知知したであっ、

1

# 移転先口座 移転内容を確認する ステップ14 移転内容を確認します。

↓ 「3.11 移転結果を確認・印刷する(口座保有者向け)」をご覧ください。

3.10 無効化する(口座保有者向け)

```
手順
```

以下の流れで無効化を実施します。

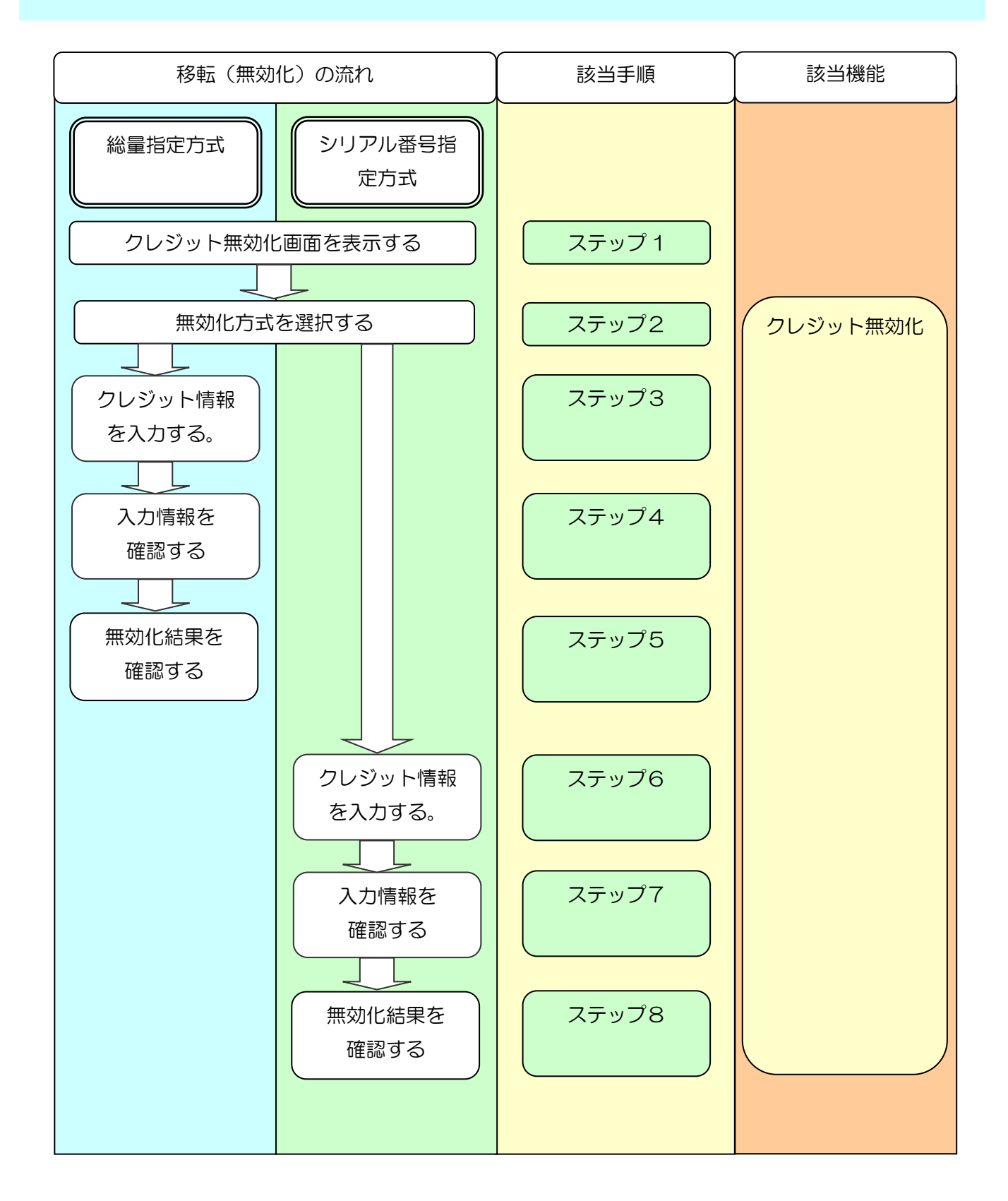

*ステップ1* メニュー画面にて、【クレジットを使う(無効化)】 リンクをクリックします。

| 請管理           | 口座管理                    |
|---------------|-------------------------|
| 自請管理          | <u>口座情報更新</u><br>口座情報参照 |
| ロジェクト管理       |                         |
| プロジェクト登録-情報照会 | パスワード管理                 |
| クレジット認証-情報照会  | <u>パスワード変更</u>          |
| フレジット管理       |                         |
| 移転明細照会        |                         |
| 残高照会          |                         |
| 上乗世排出量照会      |                         |

 【クレジットを使う(無 効化)】リンクをクリッ クします。

# **ステップ2** クレジット無効化方法を選択します。

| <u> J - クレジット登録簿システム</u><br>###199 (057) : 2021#809(091)1.58 |  | 1 | 無効化方法を選択しま<br>す。<br><b>【クレジット無効化情報</b><br>入力】ボタンをクリック<br>します。 |
|--------------------------------------------------------------|--|---|---------------------------------------------------------------|
|                                                              |  |   |                                                               |

↓ 総量指定方式の場合ステップ 3~5 をご覧ください。
 ↓ シリアル番号指定方式の場合ステップ 6~8 をご覧ください。

**ステップ3** 【総量指定】クレジット無効化情報を入力します。

| Date And a subscription of                                              |                                                                                                    |          | -                                                                                                    |  |  |  |  |
|-------------------------------------------------------------------------|----------------------------------------------------------------------------------------------------|----------|----------------------------------------------------------------------------------------------------|--|--|--|--|
|                                                                         | クレジット無効化情報入力                                                                                                    |          |                                                                                                    |  |  |  |  |
|                                                                         | 回下の簡単作人力し、「通信」ボタッを押して下さい。<br>ホー・コンでしたりまた、そのまま知らまが成本に用えなります<br>解剖しための有下面は、内部の意かれてきませんのでごは高ください                                                                                                    |          |                                                                                                    |  |  |  |  |
|                                                                         | MERCHAR REPORTED AND A STREET                                                                                                    |          |                                                                                                    |  |  |  |  |
| 190-027                                                                 | (Y 100/                                                                                                    |          |                                                                                                    |  |  |  |  |
| 10742211011<br>10712221000                                              | - 1 (BAD)<br>- 1 (BAD)                                                                                                    | <b>N</b> |                                                                                                    |  |  |  |  |
|                                                                         | ATELED D IN A LEASE D ADDRESS AND A DESCRIPTION OF A DESCRIPTION OF A DESCRIPA DESCRIPTION OF A DESCRIPTION OF A DESCRIPTIONO |          |                                                                                                    |  |  |  |  |
| (1)                                                                     | Define correct C person C sitting                                                                                                    | 4        |                                                                                                    |  |  |  |  |
|                                                                         | O Brite Stry Mitty States an ex C Ame                                                                                                    |          |                                                                                                    |  |  |  |  |
| AZABASI DVIICA                                                          |                                                                                                    |          |                                                                                                    |  |  |  |  |
|                                                                         | The second stream when the second stream stream s                                                                                                    |          |                                                                                                    |  |  |  |  |
| Kx33474.11164                                                           | C anna comb                                                                                                    | 3        |                                                                                                    |  |  |  |  |
| NATURE IN THE OCCUPY                                                    | L BARADON<br>Han C MARGENIAR                                                                                                    | J        |                                                                                                    |  |  |  |  |
|                                                                         |                                                                                                    |          |                                                                                                    |  |  |  |  |
| 4<br>5<br>1<br>1<br>1<br>1<br>1<br>1<br>1<br>1<br>1<br>1<br>1<br>1<br>1 | 1         20.2 - 20.2 - 20.0         20.2 - 20.0         20.2 - 20.0         20.2 - 20.0         20.0 - 20.0         20.0 - 20.0         20.0 - 20.0         20.0 - 20.0         20.0 - 20.0         20.0 - 20.0         20.0 - 20.0         20.0 - 20.0         20.0 - 20.0         20.0 - 20.0         20.0 - 20.0         20.0 - 20.0         20.0 - 20.0         20.0 - 20.0         20.0 - 20.0         20.0 - 20.0         20.0 - 20.0         20.0 - 20.0         20.0 - 20.0         20.0 - 20.0         20.0 - 20.0         20.0 - 20.0         20.0 - 20.0         20.0 - 20.0         20.0 - 20.0         20.0 - 20.0         20.0 - 20.0         20.0 - 20.0         20.0 - 20.0         20.0 - 20.0         20.0 - 20.0         20.0 - 20.0         20.0 - 20.0         20.0 - 20.0         20.0 - 20.0         20.0 - 20.0         20.0 - 20.0         20.0 - 20.0         20.0 - 20.0         20.0 - 20.0         20.0 - 20.0         20.0 - 20.0         20.0 - 20.0         20.0 - 20.0         20.0 - 20.0         20.0 - 20.0         20.0 - 20.0         20.0 - 20.0         20.0 - 20.0         20.0 - 20.0         20.0 - 20.0         20.0 - 20.0         20.0 - 20.0         20.0 - 20.0         20.0 - 20.0         20.0 - 20.0         20.0 - 20.0         20.0 - 20.0         20.0 - 20.0         20.0 - 20.0         20.0 - 20.0         20.0 - 20.0         20.0 - 20.0         20.0 - 20.0         20.0 - 20.0                                                                                                    | 100 M    | en (LS) - en (LS) - en (LS |  |  |  |  |
|                                                                         | 11         827.9 (21.000)           11         11.9 (22.000)           11         11.9 (22.000)           11         11.9 (22.000)           11         11.9 (22.000)           11         11.9 (22.000)           11         11.9 (22.000)           11         11.9 (22.000)           11         11.9 (22.000)           11         11.9 (22.000)           11         11.9 (22.000)           11         11.9 (22.000)           11         11.9 (22.000)           11         11.9 (22.000)           11         11.9 (22.000)           11         11.9 (22.000)           11         11.9 (22.000)           11         11.9 (22.000)           11         11.9 (22.000)           11         11.9 (22.000)           11         11.9 (22.000)           11         11.9 (22.000)           11         11.9 (22.000)           11         11.9 (22.000)           11         11.9 (22.000)           11         11.9 (22.000)           11         11.9 (22.000)           11         11.9 (22.000)           11         11.9 (22.000)                                                                                                    |          | Net Long                                                                                                    |  |  |  |  |

- 【クレジットの用途】を 選択します。
- ② 【クレジット利用者名】
   を入力します。
- ③ 【特定排出者コード】を 入力します。
- ④ 【クレジット利用期間】
   を入力します。
- ⑤ 【目的詳細】を入力します。
- ⑥ 【無効化クレジット情報】を入力します。無効化するクレジットを選択し、無効化するクレジットを選択ト量を入力します。
- ⑦ 【確認】ボタンをクリックします。

※無効化方法を選択し直す 場合は【選択画面へ戻る】ボ タンをクリックします。 ※認証コードを記載したメ ールがシステムから送信さ れますので、受信後に次のス テップに進みます。 **ステップ4** 【総量指定】クレジット無効化情報を確認します。

| コークレジット登録簿シン                   | λτμ (#1), «#100 Tanks (#1 (1000)                                                                                                    | 移転先口座を確認します。                                                                           |
|--------------------------------|----------------------------------------------------------------------------------------------------|----------------------------------------------------------------------------------------|
| WEEH9 (377) -2021/400/HAAHA-05 | <section-header><section-header><section-header><section-header><section-header><section-header><section-header><section-header><section-header><section-header><section-header><section-header><section-header><section-header><section-header></section-header></section-header></section-header></section-header></section-header></section-header></section-header></section-header></section-header></section-header></section-header></section-header></section-header></section-header></section-header> | <ol> <li>① 受信したメールに記載されている【認証コード】<br/>を入力します。</li> <li>② 【入力実行】ボタンをクリックします。</li> </ol> |
| ステップ5                          | 【総量指定】クレジット無効化完了通知画面を表                                                                                                    | 長示します。                                                                                 |
|                                |                                                                                                    |                                                                                        |

|                         |                                                                                                    |                                                                                                    |                                                                                                    | These sectors that the party                                                                                                    |
|-------------------------|----------------------------------------------------------------------------------------------------|----------------------------------------------------------------------------------------------------|----------------------------------------------------------------------------------------------------|----------------------------------------------------------------------------------------------------|
| 0.00 (000 - AN)AGAMENTA |                                                                                                    |                                                                                                    | Same and                                                                                                    | NUTRAL PROPERTY AND                                                                                                    |
|                         |                                                                                                    | クレジット                                                                                                    | 無効化完了通知                                                                                                    |                                                                                                    |
|                         |                                                                                                    | 95-59 H                                                                                                    | BR/9871-81-2-                                                                                                    |                                                                                                    |
|                         | HEACTORN<br>HEACTORN<br>HEA | 8008<br>7.7.25.<br>900 cmm mm<br>1-0.00 cmm mm<br>1-0.00 cmm<br>1-0.00 cmm<br>1-0.00 | 1999 - 1999 - 1999<br>Maria (1999<br>Maria (1999                                                                                                    |                                                                                                    |
|                         |                                                                                                    |                                                                                                    |                                                                                                    |                                                                                                    |
|                         | 28.46 010++<br>87 80<br>34.047                                                                                                    | NO en<br>Viting scheg<br>Mittauluria                                                                                                    | STRAT-S SERETS                                                                                                    | 16.<br>15- (11.11.11.11.11.11.11.11.11.11.11.11.11.                                                                                                    |
|                         | 28.96 210+1<br>87 88<br>31.045<br>8296                                                                                                    | an en<br>ntas ntes<br>ntession-4<br>ntas                                                                                                    | ATTAN A MERCINA<br>ATTAN A MERCINA<br>ATTANAN BEAM                                                                                                    | -6.<br>                                                                                                    |
|                         | 200 (46) 91(2)(1)<br>89<br>31.00(1)<br>32.00(1)<br>32.                                                                                                    | 40 84<br>1509 1009<br>91000 1009<br>1000 1009<br>10 10<br>10 10<br>10 10                                                                                                    | ATTAN-B REALTS<br>3- BINED - DEDIN<br>POINT AND<br>A ANNEL - DEDIN                                                                                                    | - 6<br>                                                                                                    |
|                         | 201 04 7070<br>97 5070<br>7640 0<br>10000 00<br>100001<br>1-70777 94                                                                                                    | 40 40<br>(100) (100)<br>90000-(100)<br>(100)<br>1000<br>1000<br>1000<br>1000<br>1000<br>100                                                                                                    | 70007<br>37747-8 (820674<br>3. 80072) 28210<br>28210<br>282100<br>28210000000000 | 2016年<br>1月1日 - 1月1日 - 1月1日<br>- 1月1日 - 1月1日 - 1月1日<br>- 1月1日 - 1月1日<br>- 1月11日 - 1月11日<br>- 1月11日 - 1月11日<br>- 1月11日 - 1月11日<br>- 1月11日 - 1月11日<br>- 1月11日 - 1月11日<br>- 1月11日 - 1月11日<br>- 1月11日<br>- 1月11日 - 1月11日<br>- 1月111日<br>- 1月111日<br>- 1月1111<br>- 1月11111<br>- 1月11111<br>- 1月111111<br>- 1月111111111<br>- 1月1111111111 |

クレジット無効化が完了し ました。 **ステップ6** 【シリアル番号指定】クレジット無効化情報を入力します。

|                                                                                                    | 1.58               |                                                                                                    |                                                                    | 9L0                                                                                                    | and - Design                             | - sector |                         |
|----------------------------------------------------------------------------------------------------|--------------------|----------------------------------------------------------------------------------------------------|--------------------------------------------------------------------|----------------------------------------------------------------------------------------------------|------------------------------------------|----------|-------------------------|
|                                                                                                    |                    | クレ                                                                                                    | ジット無                                                               | 効化情報入力                                                                                                    |                                          |          |                         |
|                                                                                                    |                    | 2705<br>84-56735<br>85693687                                                                                                    | 10000000000000000000000000000000000000                             | む ボタンを押しててさい。<br>まま形なとみねさご用こされま<br>ゆてきませんのでごは話くださ                                                                                                    | <b>r.</b>                                |          |                         |
|                                                                                                    |                    | ·····································                                                                                                    | P-10-100<br>72141                                                  |                                                                                                    |                                          |          |                         |
| 1011-01                                                                                                    |                    |                                                                                                    |                                                                    |                                                                                                    |                                          |          |                         |
| #1+5.5++                                                                                                    | Mult -             |                                                                                                    |                                                                    |                                                                                                    |                                          |          |                         |
| 25-24+ <b>10</b>                                                                                                    | 0.46               |                                                                                                    |                                                                    |                                                                                                    |                                          |          |                         |
|                                                                                                    | BHITCH R           | C Reacast II also                                                                                                    | B112-52/146                                                        |                                                                                                    |                                          |          |                         |
|                                                                                                    | NUMBER ADDRESS     | Pe ID nerren C. ener                                                                                                    | Description C. associate                                           |                                                                                                    |                                          |          |                         |
|                                                                                                    | 0-01-M281          | 0.882404.082                                                                                                    | 2.10日 (平田)(第一日)<br>2.11日日 - 11日日 - 11日日                            | 28)<br>(2 - 1 - 1 - 1                                                                                                    |                                          |          |                         |
| NAMES-STATES.                                                                                                    | COWER 10           | 1088                                                                                                    |                                                                    |                                                                                                    |                                          |          |                         |
| MICRAEDS I                                                                                                    | An over the state. | 「市にお草いかかり」マントの用い                                                                                                    |                                                                    |                                                                                                    |                                          |          |                         |
| azzamath.du ean                                                                                                    | C ALTETONE         | 100 (0.000 States) and                                                                                                    |                                                                    |                                                                                                    |                                          |          |                         |
|                                                                                                    |                    |                                                                                                    |                                                                    |                                                                                                    |                                          |          |                         |
| 1889 101 1071 0 1 104                                                                                                    | C distant          | DUNER.                                                                                                    |                                                                    |                                                                                                    |                                          |          |                         |
| 100 Y 101 100 100 100                                                                                                    | C demitrary        | gronge.                                                                                                    |                                                                    |                                                                                                    |                                          |          |                         |
| and the second second                                                                                                    | C demittant        | \$110884                                                                                                    |                                                                    |                                                                                                    |                                          |          |                         |
| ane ini originates                                                                                                    | 4-812401           | (Constant)                                                                                                    | <u>)</u>                                                           |                                                                                                    |                                          |          |                         |
| nen ici oti seles                                                                                                    | 10 44 #12 #01      | ()<br>()                                                                                                    | 3_                                                                 |                                                                                                    |                                          |          |                         |
| and the set of the set of the set |                    | ()<br>()<br>()<br>()                                                                                                    | 3                                                                  |                                                                                                    |                                          |          |                         |
|                                                                                                    |                    | ()<br>()<br>()                                                                                                    | 3                                                                  | THE REAL ACCOUNTS                                                                                                    |                                          |          |                         |
|                                                                                                    |                    |                                                                                                    | 3                                                                  | e Vijet 1. dans 1.5.<br>1 dan dia mangina di Anton                                                                                                    |                                          |          |                         |
|                                                                                                    | 2)<br>             | ()<br>()<br>()<br>()<br>()<br>()<br>()<br>()<br>()<br>()<br>()<br>()<br>()<br>(                                                                                                    | 3                                                                  | -VIRTA-Real-LA                                                                                                    |                                          |          |                         |
|                                                                                                    |                    | 2 (                                                                                                    | 3                                                                  | e Vijet 1. mark 1.5.<br>1940 - Marstellij, s Amerika                                                                                                    |                                          |          |                         |
|                                                                                                    |                    | 2 (19982)<br>(()<br>()<br>()<br>()<br>()<br>()<br>()<br>()<br>()<br>()<br>()<br>()<br>(                                                                                                    | 3                                                                  | e VINT 2 - Bank S.S.<br>Frank Water March 2011 - T. Starter<br>- T                                                                                                    |                                          |          |                         |
|                                                                                                    |                    |                                                                                                    | 3                                                                  | - THE LABORATORY CONTRACTORY                                                                                                    |                                          |          |                         |
|                                                                                                    |                    |                                                                                                    | 3                                                                  | - VIET I - ANN I.I.<br>The Baseline - Law<br>T                                                                                                    | and August M                             |          | BELT: Jos 18            |
|                                                                                                    |                    |                                                                                                    |                                                                    | CTURTS-Bases S.S.<br>Total Research - Total<br>- Total Research - Total<br>- Total - Total Research - Total<br>- Total Research - Total<br>- Total Research -                                                  | Million Factoria - Million<br>Urganicity | ***      | ##42.75.100+#<br>3-00.1 |
| Bit Re 11:         Bit Re 11:         Bit Re                                                                                                    |                    | 120000 (2000)<br>200000<br>200000<br>200000<br>200000<br>200000<br>200000<br>200000<br>200000<br>200000<br>200000<br>20000<br>2000<br>20000<br>2000<br>20000<br>20000<br>20000 |                                                                    | The second second secon                                                                                                    | 866, 51, 510, 4<br>United States         |          | 864.5.000 (8<br>3.001   |
| Bit Re 1 (10)         Bit Re 1 (10)           Bit Re 100         Bit Re 100           Bit Re 100         Bit Re 100                                                                                                    |                    | 10000000000000000000000000000000000000                                                                                                    | 3<br>1<br>1<br>1<br>1<br>1<br>1<br>1<br>1<br>1<br>1<br>1<br>1<br>1 | 11/2011 - 4 2013 5.<br>- File Research S.<br>- File Research S.<br>- Fil | Millio A 2010 M<br>United States         |          | 860.75./9 +8<br>8-00.1  |

- 【クレジットの用途】を 選択します。
- 2 【クレジット利用者名】
   を入力します。
- ③ 【特定排出者コード】を 入力します。
- ④ 【クレジット利用期間】
   を入力します。
- ⑤ 【目的詳細】を入力します。
- ⑥ 【無効化クレジット情報】を入力します。無効化するクレジットを選択し、無効化するクレジットや定番号、クレジット量を入力します。
- ⑦ 【確認】ボタンをクリックします。

※無効化方法を選択し直す 場合は【選択画面へ戻る】ボ タンをクリックします。 ※認証コードを記載したメ ールがシステムから送信さ れますので、受信後に次のス テップに進みます。 **ステップ7** 【シリアル番号指定】クレジット無効化情報を確認します。

| 057700140640485405 |                                                                                                    |                                                                                                    |                                 | 1000                    |                     | Gint and           | 1110 |
|--------------------|----------------------------------------------------------------------------------------------------|----------------------------------------------------------------------------------------------------|---------------------------------|-------------------------|---------------------|--------------------|------|
|                    | -                                                                                                    | クレジ                                                                                                    | ット無効                            | 七情報確                    | 12                  |                    |      |
|                    |                                                                                                    | 280                                                                                                    |                                 | RUBLE.                  |                     |                    |      |
|                    | WYONWERSO, M                                                                                                    | 484074<br>008671                                                                                                    | 1. (1823-1923)<br>3. 13.5888/58 | 06- 13.588<br>6- 89-588 | い ボタンをまして<br>してすまい。 | YEN.               |      |
|                    | el College<br>el College<br>Milloura,<br>Milloura,<br>Milloura<br>Milloura<br>Millou | erecter<br>Filosofie<br>Filosofie<br>Price de<br>Price de<br>Price |                                 |                         |                     |                    |      |
| P                  | 12 ME 13-5++ MH                                                                                                    | 34                                                                                                    | 955++<br>8984                   |                         | marte               |                    |      |
|                    | 10412-0-1422-0-021                                                                                                    |                                                                                                    | \$100.00.00.00<br>2.00.0        | 84345-9<br>(c).8968(    | REGENERATION (      | #8184747-<br>#3803 |      |
| 200                | 6 Jun 10                                                                                                    | 11                                                                                                    | 234681                          | TUDE OF ANA             |                     |                    |      |
| 1                  | -55-0111- 10 01                                                                                                    | 104                                                                                                    | ITEHD                           | 111=2+488               |                     |                    |      |
| 2-1                | te nel ten nos con si aco co                                                                                                    | 100.000                                                                                                    | 448,000                         | 45.50                   | -                   | 1.146,000          |      |
|                    | 10                                                                                                    |                                                                                                    | 1998.000                        | 88.08                   | 1                   | 1,110,000          |      |

選択したクレジット情報に よって、移転先の無効化口座 が決定されます。

- ① 受信したメールに記載されている【認証コード】
   を入力します。
- 【入力実行】ボタンをク リックします。

ステップ8 【シリアル番号指定】クレジット無効化完了通知画面を表示します。

| S SPECIAL                       | and South                                                                               | 8177                                                                                                    |                                                                                                    |                                        |               |                      | FRANK PR  | CONSTRUCTION ( 1077) |  |  |  |
|---------------------------------|-----------------------------------------------------------------------------------------|----------------------------------------------------------------------------------------------------|----------------------------------------------------------------------------------------------------|----------------------------------------|---------------|----------------------|-----------|----------------------|--|--|--|
| en Biel (mit) - ann eine Biel B | 14.15                                                                                   | Total and a second second seco                                                                                                    |                                                                                                    |                                        |               |                      |           |                      |  |  |  |
|                                 |                                                                                         | クレジット無効化完了通知                                                                                                    |                                                                                                    |                                        |               |                      |           |                      |  |  |  |
|                                 |                                                                                         | クレジット無限化が再了しました。                                                                                                    |                                                                                                    |                                        |               |                      |           |                      |  |  |  |
|                                 | 400<br>84<br>95<br>95<br>95<br>95<br>95<br>95<br>95<br>95<br>95<br>95<br>95<br>95<br>95 | 201100000<br>0000000<br>100000<br>1000000<br>100000<br>1000000<br>1000000<br>1000000<br>1000000<br>1000000<br>1000000<br>1000000<br>1000000<br>1000000<br>1000000<br>10000000<br>100000000 | #100<br>#100<br>#100<br>#100<br>1-200<br>#10<br>#10<br>#10<br>10<br>10<br>10<br>10<br>10<br>10<br>10<br>10<br>10<br>10<br>10<br>10<br>1 |                                        |               |                      |           |                      |  |  |  |
|                                 | 210                                                                                     | BAR HERE                                                                                                    | 1040                                                                                                    | 201244<br>2000<br>2000<br>2000<br>2000 | ST714-8       | 2:00016<br>#2921255- | ASTETALS- |                      |  |  |  |
|                                 | 2-196<br>2-1996 (March 1997                                                             | ut la                                                                                                    | 14                                                                                                    | 1.111441                               | 20102-01-994  | 1.000.000            |           |                      |  |  |  |
|                                 | 3+00.3+1                                                                                | 10 01                                                                                                    | =                                                                                                    | 1180410                                | 91121+121-488 |                      |           |                      |  |  |  |
|                                 | · · · · · · · · · · · · · · · · · · ·                                                   | and the second second s                                                                                                    |                                                                                                    | 1. 1888.1811                           |               |                      | 1.100.000 |                      |  |  |  |

クレジット無効化が完了し ました。
3.11 移転結果を確認・印刷する(口座保有者向け)

*ステップ1* メニュー画面にて、【移転明細照会】リンクをクリックします。

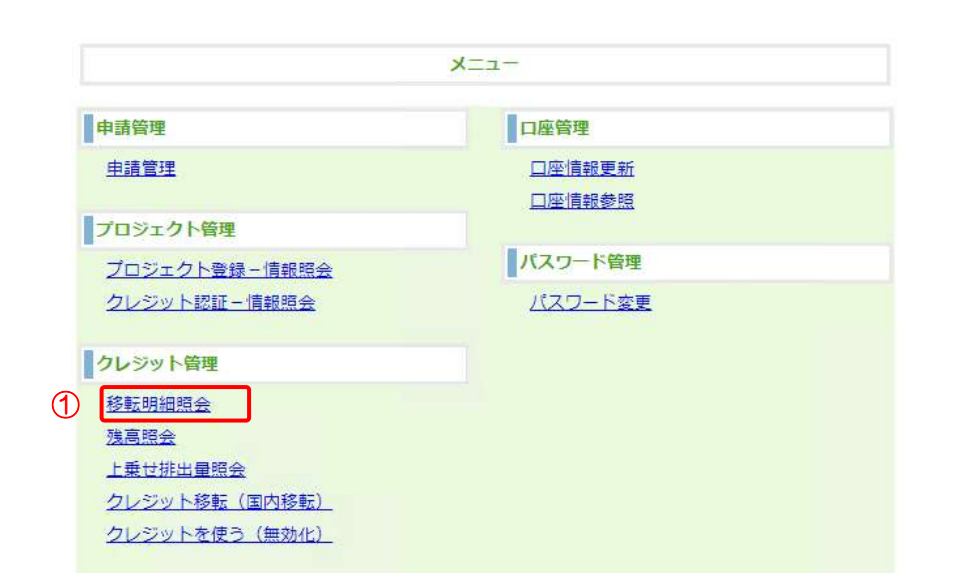

【移転明細照会】リンクをクリックする。

**ステップ2** 検索条件(照会期間日付)を入力します。

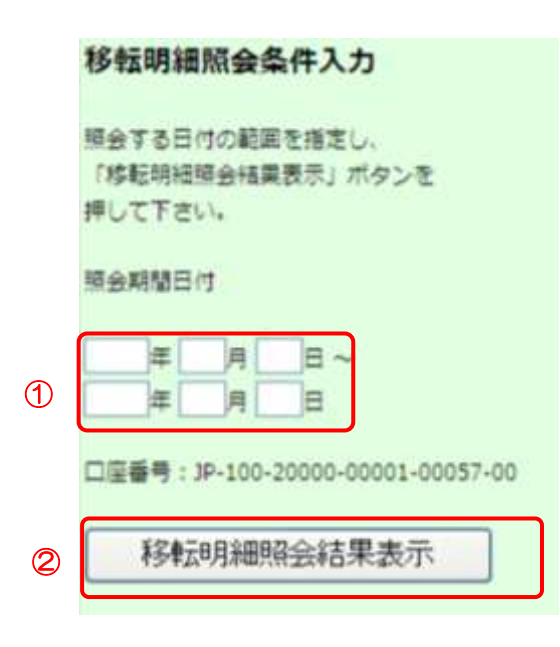

(照会期間日付)を入力します。
 照会期間日付(年・月・日)は
 4桁・2桁以下・2桁以下で入力してください。

(例)

| 2013年の場合 | : | 2013 |
|----------|---|------|
| 1月の場合    | : | 01か1 |
| 12月の場合   | : | 12   |
| 1日の場合    | : | 01か1 |
| 31日の場合   | : | 31   |
|          |   |      |

※照会期間日付(年・月・日)をい ずれも未入力の場合は、全件検索を 行います。

② 【移転明細照会結果表示】ボタ ンをクリックします。

※移転日を入力すると早く見つけ ることができます。

(例) 2013年1月1日に移転した場合2013年01月01日~

2013年01月01日

一覧から該当する明細を選択します。

#### **J-**クレジット登録簿システム Later 1 You YA LANDA LAND 新新期前的最多伟大力 副保日時(157):2015年02月05日19:50 「日本市台117日日本市内」 「日本市市市市内市市(1755年 R\_/CF25-5 移転明細結果表示 a antes i a 0584 P-10-208-0001-0981-0 **#** 12.11 HERM: 0001/01/05 - 99990/12/31 40.01-01-14 (MH) 1 104.147 HOL BALTLON F# 18811 1 200 F-CD. 51-545 移動回線時前結果進而 1-5540 5/2248 excase. -MALDIN 1198 1148 λ. - 11 ILAR. anishing a art AAAMAGEE 1.11 39.68 1.42 III 1 antoires. arr AAABERGE 300,00 编建系 1116 1015/02/08 AAARCAS wh! 30,00 SET AMARENT postociale 201646 IT/REAL 220 FH SIER AMBRIDE 10123-042-046 30166 1229,695 220 IF.M. 入力網道小鋼车

【詳細】ボタンをクリックします。

※移転明細照会の結果表示にお けるクレジット量(転入と転出の 履歴)は、J-クレジット制度開始 前に取引されたクレジットを含 んでいない場合があるため、 「3.13残高を確認する(ロ座保 有者向け)」で表示されるクレジ ット量(残高)と、転入と転出の 差が一致しないことがあります。 詳細を確認したい場合は、制度事 務局にお問い合わせ下さい。

ステップ4

移転明細情報を表示します。

| 彩标清晰的杂集件入力                                                                                  | (現在日時(157)) 1019年02月05日19-5                                                                       | i.                         |                                                                                         |                                   |                                                                                                    |  |  |
|---------------------------------------------------------------------------------------------|---------------------------------------------------------------------------------------------------|----------------------------|-----------------------------------------------------------------------------------------|-----------------------------------|----------------------------------------------------------------------------------------------------|--|--|
| Na T 15772年3月1日1111-<br>(111999月4日日本(日本市)、ビジンキ<br>NG 2 T 25-5                               | 1                                                                                                 | トランザクジ                     | ション                                                                                     | 詳細書                               | 長示                                                                                                    |  |  |
| нанидски<br>В Н В -<br>В П С<br>В Н П С<br>ПРИ Р 100 3000 0000 0010-00<br>ПРИ ОТЦИРИСКИ Д/Т | 等料3<br>トランサウション場所<br>改算<br>停和月日通春号<br>開新日泊水石<br>世紀市口道春号<br>常新月八月<br>内・シット番 (現行) (小ロ<br>トランサウション道号 | 2113/A<br>Ref<br>69482<br> | 3113,112,005<br>Reff<br>80/87,7<br>JP-209-20000-00811-903953-00<br>AAARS(2):51<br>6.100 |                                   |                                                                                                    |  |  |
|                                                                                             |                                                                                                   |                            | 8/1<br>8/1<br>6/58/8                                                                    | 2010<br>1015 2010<br>001 072 -010 | 0125514<br>(5-00)<br>(5-00)<br>( |  |  |
|                                                                                             | <b>A</b>                                                                                          | 14 34A<br>17301            | 94                                                                                      | а<br>511                          | 9100109                                                                                                    |  |  |

【印刷】ボタンをクリックします。

↓ 【戻る】ボタンをクリックすると、一覧画面を表示します。

### 移転明細情報を印刷します。

| K DP        | WICH CHE WI         | AUC7(H)          |                       | _           |                                  | 「2.3 印刷設定」を参照し、 |
|-------------|---------------------|------------------|-----------------------|-------------|----------------------------------|-----------------|
| All and and | RADA                | E Inter          | 1/1 = +               | 10% + 23 23 | 2                                |                 |
|             |                     | トランサ             | 「クション                 | ノ詳細表        | <del>ب</del>                     | 「同してくたるい。       |
|             | -                   |                  | 2415,92,98            |             |                                  |                 |
|             | 1450-990-90         | 400              | 80                    |             |                                  |                 |
|             | in the              |                  | 848.7                 |             |                                  |                 |
|             | *******             |                  |                       |             |                                  |                 |
|             | 林和吉油人在              |                  |                       |             |                                  |                 |
|             | 相利共口服兼任             |                  | J*-130-29680-88881-88 | 12-10       |                                  | 11              |
|             | 种构制造人名              |                  | AMBICON               |             |                                  |                 |
|             | 96-11+5 <b>8</b> (8 | ult) (19-00x)    | 8.108                 |             |                                  | 10              |
|             | トランザホション            | **               | 3*-2008-4008-44018    |             |                                  |                 |
|             |                     | 制度起导及过《          | リレジット特定番号             |             | 2 Lrジット量<br>(1+C0 <sub>c</sub> ) |                 |
| #           | 制度趋势                | ウレジット<br>職物      | <br>約束期間              | 適用<br>約束期間  | クレジット<br>部紀書号                    | 11              |
|             | JP-200              | -000-000-000-442 | - JP-280-000-000-     | 175-618     | \$ <sub>7</sub> 169              | 0               |
| 1.1         | 10                  | JVR              | #1                    | <u>ù1</u>   | 0100108                          |                 |

3.12 通知書を確認・印刷する(口座保有者向け) 新潟県 J-VER および新潟県版 Jークレジットの無効化通知書は印刷できません。 新潟県 J-VER の無効化通知書が必要な場合は、新潟県 J-VER 窓口へお問い合わせ下さい。 新潟県版 J ークレジットの無効化通知書が必要な場合は、新潟県版 J ークレジット窓口へお 問い合わせ下さい。

国内クレジット用償却口座へ無効化した場合は、償却通知書が出力されます。

*ステップ1* メニュー画面にて、【移転明細照会】リンクをクリックします。

| 目請管理           | 口座管理    |  |
|----------------|---------|--|
| 申請管理           | 口座情報更新  |  |
|                | 口座情報参照  |  |
| 「ロジェクト管理       |         |  |
| プロジェクト登録-情報照会  | パスワード管理 |  |
| クレジット認証-情報照会   | パスワード変更 |  |
|                |         |  |
| フレジット管理        |         |  |
| 移転明細照会         |         |  |
| 残高照会           |         |  |
| 上乗せ排出量照会       |         |  |
| クレッジの人移転(国内移転) |         |  |

 (1) 【移転明細照会】リンクをクリ ックする。

## **ステップ2**検索条件(照会期間日付)を入力します。

|   | 移転明細照会条件入力                                    |  |
|---|-----------------------------------------------|--|
|   | 照会する日付の範囲を指定し、<br>「移転明細環会結果表示」ボタンを<br>押して下さい。 |  |
|   | 暗会期間日付                                        |  |
| 1 | 年<br>月<br>日<br>~<br>年<br>月<br>日               |  |
|   | 口座番号: JP-100-20000-00001-00057-00             |  |
| 2 | 移転明細照会結果表示                                    |  |

- 【照会期間日付】を入力します。
   照会期間日付(年・月・日)は4桁・2桁以下・2桁以下で入力してください。
   (例)
   2013年の場合 : 2013
   1月の場合 : 01か1
  - 12月の場合
     : 12

     1日の場合
     : 01か1

     31日の場合
     : 31

※照会期間日付(年・月・日)をいずれも未入 力の場合は、全件検索を行います。

【移転明細照会結果表示】ボタンをクリックします。

※移転日を入力すると早く見つけることがで

きます。

(例) 2013年1月1日に移転した場合

2013年01月01日~

2013年01月01日

ステップ3 一覧から該当する無効化した移転明細を選択します。

| eranniketet.<br>Generaliti mot |                                                                                                    |                | 1.2.1.2.2  |            |            |               |        |             |  |  |
|--------------------------------|----------------------------------------------------------------------------------------------------|----------------|------------|------------|------------|---------------|--------|-------------|--|--|
| NCTEN.                         | 移転明細結果表示                                                                                                    |                |            |            |            |               |        |             |  |  |
|                                | 12年後年 第一100-2000-20001-2012年40<br>年後年間第一日のビルビロトー日の時の32(2)<br>第二カンテラトキ番(第211):日本140-10135<br>第二カンテラト参(第211):日本140-10135 |                |            |            |            |               |        |             |  |  |
| Autoritanijaj Kator            | -                                                                                                    | 03565<br>59566 | 0.0        | MATSIALS   | -          | BL/5+<br>0-00 | 9<br>9 | -           |  |  |
|                                | 0033.00/09                                                                                                    | 847            | 1.95       |            | contract.  |               | 25     | <b>CR46</b> |  |  |
|                                | #13100208                                                                                                    | . NO           | 445        |            | AAREAR     | 200.000       |        | 1110        |  |  |
|                                |                                                                                                    | 84             | 4.88       |            |            | 31,009        |        | JUNE        |  |  |
|                                |                                                                                                    | 3796           | ALMER<br>Y | PANENTER   | 21294395   |               | -14    | Del         |  |  |
|                                | antipoper                                                                                                    | anne.          | 441.<br>7  | ANRIAR     | 22291548   |               | - 124  | 2100        |  |  |
|                                | 3010,000,004                                                                                                    | avee           | 7          | surgest to | REAL TOTAL |               | 100    | 108         |  |  |

【詳細】ボタンをクリックします。

ステップ4 移転明細情報を表示します。

|                                                                                                    | MG(309-1787) - 20159602490                                                                                                    | 6(513:42   |                                                                                                    |                                                                               |                                                        |                      |
|----------------------------------------------------------------------------------------------------|----------------------------------------------------------------------------------------------------|------------|----------------------------------------------------------------------------------------------------|-------------------------------------------------------------------------------|--------------------------------------------------------|----------------------|
| Resentation (Construction (Construction (Con |                                                                                                    | トラ         | ンザク                                                                                                    | ション                                                                           | 詳細書                                                    | 長示                   |
|                                                                                                    | 19月2日<br>中国ングウション規制<br>対応<br>19月2日日<br>19月2日日<br>19 | (m)        | 2013)<br>2019<br>0027<br>3410<br>4440<br>3410<br>4440<br>3410<br>440<br>3410<br>100<br>100<br>100<br>100<br>100 | HULING<br>HU<br>0.00000-000<br>HU<br>0.0000-000<br>HI 1-94 HJ<br>0000 H0000-0 | 01-00553-00<br>05-00803-04<br>00055-5130<br>00055-5130 |                      |
|                                                                                                    |                                                                                                    | 1          | ·····································                                                                           | (1) 1 Hotel                                                                   |                                                        | 11(-1)+ +#<br>H-07,3 |
|                                                                                                    | -                                                                                                    | 822.9      | 0LSVF<br>MM                                                                                                    | art<br>chimi                                                                  | HR.                                                    | 000101               |
|                                                                                                    |                                                                                                    | 16-209-000 | 600-658-640                                                                                                    | 39 230 600                                                                    | 000-008-744                                            | 100                  |
|                                                                                                    |                                                                                                    | *          | ,NR                                                                                                    | ar                                                                            | -11                                                    | 010000               |
|                                                                                                    | (1)                                                                                                    | CT MIL     |                                                                                                    | -timi -                                                                       |                                                        | #2                   |

 (1) 無効化の目的が記載された通知 書を印刷する場合には【通知書 印刷】ボタンをクリックします。

↓ 【戻る】ボタンをクリックすると、一覧画面を表示します。

通知書を印刷します。

| Ç   | 口廠署               | 4} : JP-100-20000-0000                       | 1-00001-00 )                         |                                                   | 2021 10-127 2011                |
|-----|-------------------|----------------------------------------------|--------------------------------------|---------------------------------------------------|---------------------------------|
|     |                   |                                              |                                      | オフセット・クレジ                                         | 2ット (1-103) 制度管理者               |
| 才殿が | フセッ<br>の無効<br>行われ | ト・クレジット (J-TER<br>化中請の結果として、)<br>、環境者の口座に開始台 | 無効化通<br>(転のとおり、オフセッ<br>(記録されていることを)  | 知書<br>(オフセット・クレジット<br>ト・クレジット (J-103)<br>通知いたします。 | (J-VEX) 制度に基づき、<br>によるカーボン・オフセッ |
|     |                   |                                              | 봔                                    |                                                   |                                 |
|     |                   | トランザクション番号                                   | 37-20000-00                          | 000-04930                                         |                                 |
|     |                   | (1)(EMES)                                    | 法人名 带带                               | 1                                                 |                                 |
|     |                   | 口座委号                                         | JP-100-2000                          | 0-00000-00001-00                                  |                                 |
|     |                   | 构理目                                          | 20154002F10                          | 313                                               |                                 |
|     | 22                |                                              |                                      |                                                   |                                 |
| 24  | 127               | ト情報 カレジュト世営業長 /-                             | ゴロジェクもあり                             |                                                   | 1                               |
|     |                   | 2 6 2 9 1 664E 68 19 1                       | クレジョ                                 | 小叶的出来行                                            |                                 |
| 2   | 種別                | 教育                                           | 省工年几年一量                              | 有工术算定量                                            | 両エネ算定量                          |
| _   |                   | (t-00;)                                      | (k1:銀油(約算))                          | (電力:調約)                                           | ( <b>B</b> :GJ)                 |
|     |                   | 0077001: 002                                 | ①地域熱供給システムバ<br>た 200,000,000,819,611 | イオマスエネル平→活用:                                      | プロジェクト                          |
| 1   | 218               | 1                                            | 1-200-000-000-243-041                | ~ 01-000-000-000-040                              | 7941                            |
| -   | -                 | 1                                            | -                                    |                                                   |                                 |
| -   |                   | l                                            |                                      |                                                   | 以上                              |
| 282 | e new             | and the second second                        | ALCONDAL IN                          | 100 Math # 107-                                   | 印度はを有いませた。                      |
| d   | Ligo .            | 1.11.11.11.11.11.11.11.11.11.11.11.11        | na e con 10 nordi (187               | NAME AND ADDRESS OF TAXABLE PARTY.                | 1000 (0.000) (0.000)            |
| *   | -#3               | ・オフセット                                       |                                      |                                                   |                                 |
|     | 12.5.             | - 5- 和田田本 - 本田田田田                            |                                      |                                                   |                                 |
| 38  | 5.5               | Contration of a stration of                  | 5                                    |                                                   |                                 |
|     |                   |                                              |                                      |                                                   |                                 |
|     |                   |                                              |                                      |                                                   |                                 |

「2.3 印刷設定」を参照し、印刷してください。

日付上部の識別番号は【通知書
 印刷】ボタンをクリックするごとに発行されます。

3.13 残高を確認する(口座保有者向け)

*ステップ1* メニュー画面にて、【残高照会】リンクをクリックします。

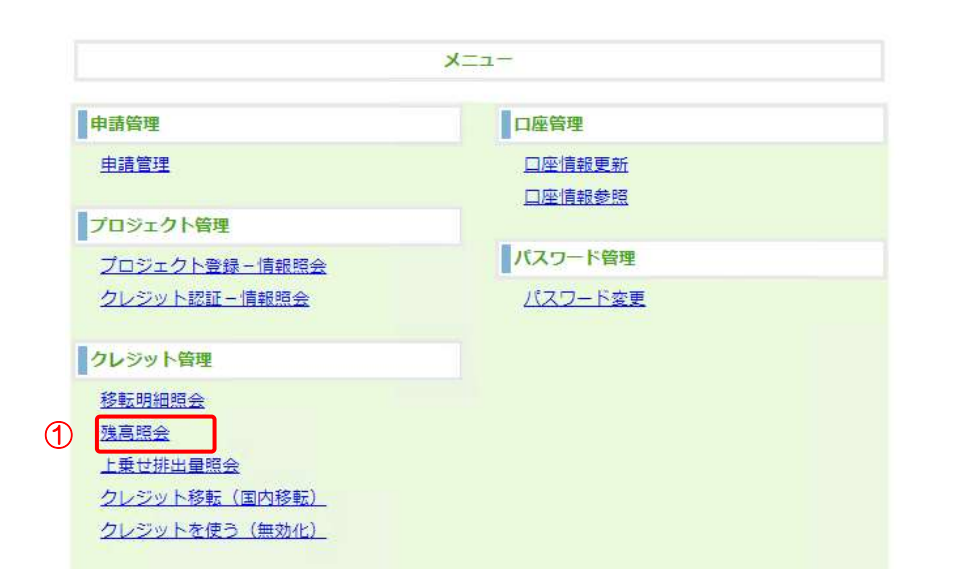

 【残高照会】リンクをクリッ クする。

*ステップ2* 保有クレジット残高を表示します。

| (作日時(1817):2015年02月15日19:56 |                    |                 |                          |                     |            |               |                   |  |
|-----------------------------|--------------------|-----------------|--------------------------|---------------------|------------|---------------|-------------------|--|
|                             |                    |                 | 残高                       | 照会                  | 結果         | 表示            |                   |  |
| 1280<br>2018<br>2019        | 9<br>1997 - 1888() | (0)             | 38-100<br>AAAB<br>328,99 | - 20900-0<br>ft.ett | 0011-005   | 52-00         |                   |  |
|                             |                    | NR14300L0+14384 |                          |                     | 01-54+8    |               |                   |  |
|                             | •                  | 10124           | クレ2003)<br>第四            | NIT<br>CRAW         | 24<br>(33) | 817.57-<br>HB | 01-93+<br>40084   |  |
|                             | 3                  | 8-108-2         | 00-000-000               | 842-13              | 100-000    | 000-679-633   | 2,894             |  |
|                             | -                  | 38              | 248                      | 18.00               | -91        |               | 20181159          |  |
|                             |                    | 39-209-9        | 00-693-675               | 111-10              | 200-100    | 000-979-633   | <b>BIKO, DOKO</b> |  |
|                             |                    | 19              | 248                      | 11                  | 01         |               | 1000310           |  |
|                             | 1                  | 30-209-0        | 00-090-075               | 411 ~ 8             | -206-800   | 000-165-638   | 30,628            |  |
|                             |                    | 1.10            | PVW .                    | 18                  | 11         | 1             | 2230169           |  |

(印刷)ボタンをクリックします。

### 保有クレジット残高を印刷します。

|   |       |                   | 残高照         | <b>假会結</b>           | 果表示          |               |
|---|-------|-------------------|-------------|----------------------|--------------|---------------|
|   | 0.000 |                   |             | -100-20006-00061-005 | 52-mi        |               |
|   | -     |                   |             | 10.7 6.91            |              |               |
|   |       |                   | 12          | 1.607                |              |               |
| _ | -     |                   |             |                      |              |               |
|   |       | クレジット量<br>(1-CD() |             |                      |              |               |
|   | 制度起号  | クレジット<br>種別       | 的菜園開        | <b>N·漫剧</b> 教        | 省エスルギー<br>係数 | クレジット<br>認証番号 |
|   |       | JP-288-888-98     | 8-689-742 ~ | .P-200-000-00        | 0-675-610    | 5,869         |
|   | ₽     | 2VR               | 01          | 81                   |              | 0100100       |
| 4 |       | JP-200-000-00     | 0-675-611 ~ | JI-200-005-00        | 8-975-610    | 386, 800      |
| - |       | JWR               | 81          | 01                   |              | 0100100       |
| 2 | æ     | 1.1.0.5           |             | A1.1000 0000 000     | 8-995-638    | 29, 829       |
| 2 | ą.    | JP-200-000-00     | 0-935-611 - | 3-100-000-00         |              |               |

「2.3 印刷設定」を参照し、 印刷してください。

3.14 上乗せ排出量を確認する(口座保有者向け)

*ステップ1* メニュー画面にて、【上乗せ排出量照会】リンクをクリックします。

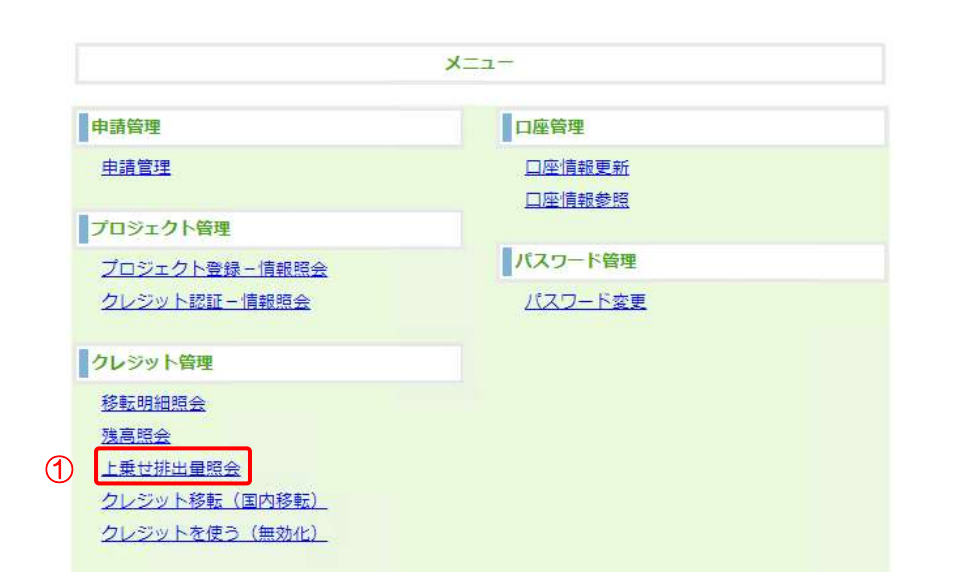

 【上乗せ排出量照会】リンクを クリックします。

*ステップ2* 『

照会年度を入力します。

| リークレジット<br>(104 (201)   2015年07月 | 登録海システ<br>2015-6 | -4                                                 | Liktore ( KorPA ( ) Am | 10 ( INC   0770 |
|----------------------------------|------------------|----------------------------------------------------|------------------------|-----------------|
|                                  |                  | 上乗せ排出量照会条                                          | 件入力                    |                 |
|                                  | 調整無意識効果ガス        | ス病法室に加算するクレジット届を参照し、                               | とい事業者の方はご利用ください。       |                 |
|                                  | lina.44          | を入力し、「上旬世境出望前会議単義法」が<br>(1934年第10年)<br>(1934年第10年) |                        |                 |
|                                  |                  |                                                    |                        |                 |
|                                  |                  |                                                    |                        |                 |
|                                  |                  |                                                    |                        |                 |

 【照会年度(西暦)】を入力し ます。

照会年度(西暦)は4桁で入力 してください。

(例)2014 年度の上乗せ排出量を照会 する場合

照会年度(西暦):2014

② 【上乗せ排出量照会結果表示】 ボタンをクリックします。 ステップ3 上乗せ排出量照会結果を表示します。

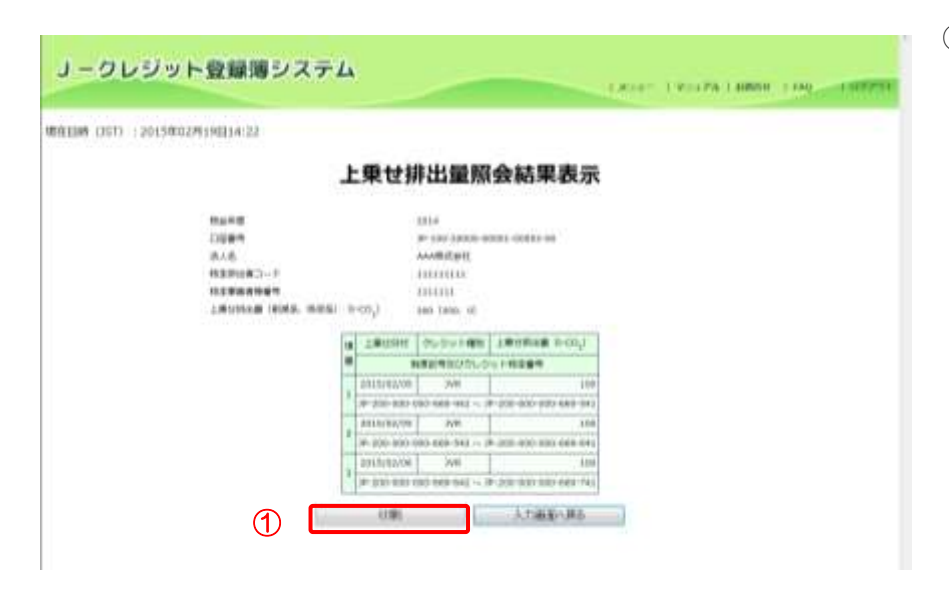

(1) 【印刷】ボタンをクリックします。

*ステップ4* 上乗せ排出量照会結果を印刷します。

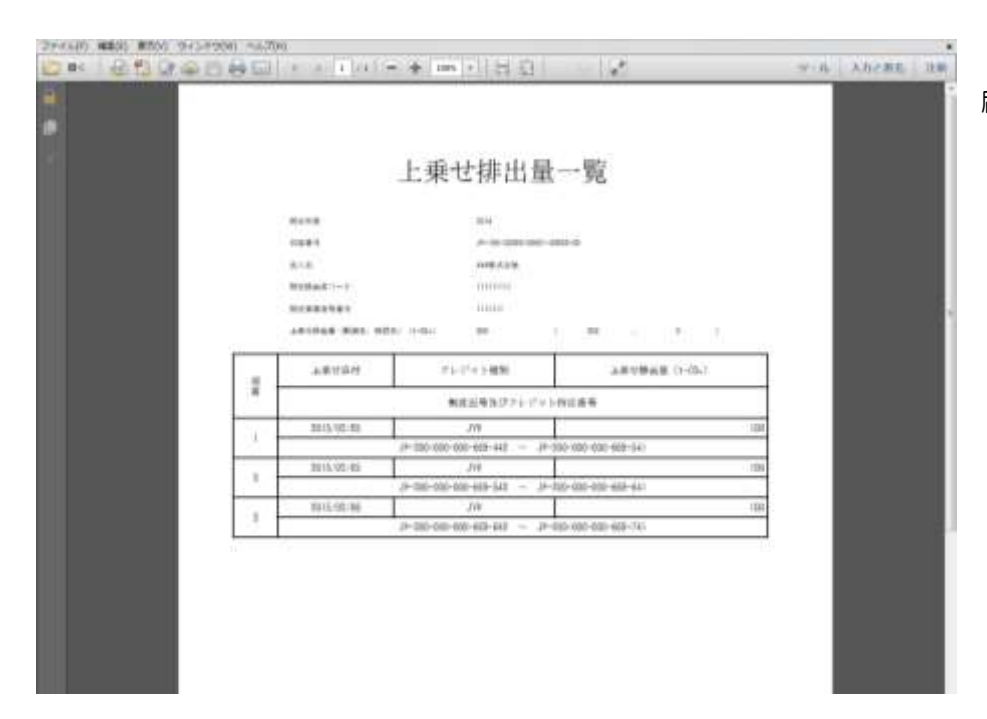

「2.3 印刷設定」を参照し、印 刷してください。

3.15 口座情報を変更する(口座保有者、申請代行者向け)

手順

以下の流れで口座情報を変更します。

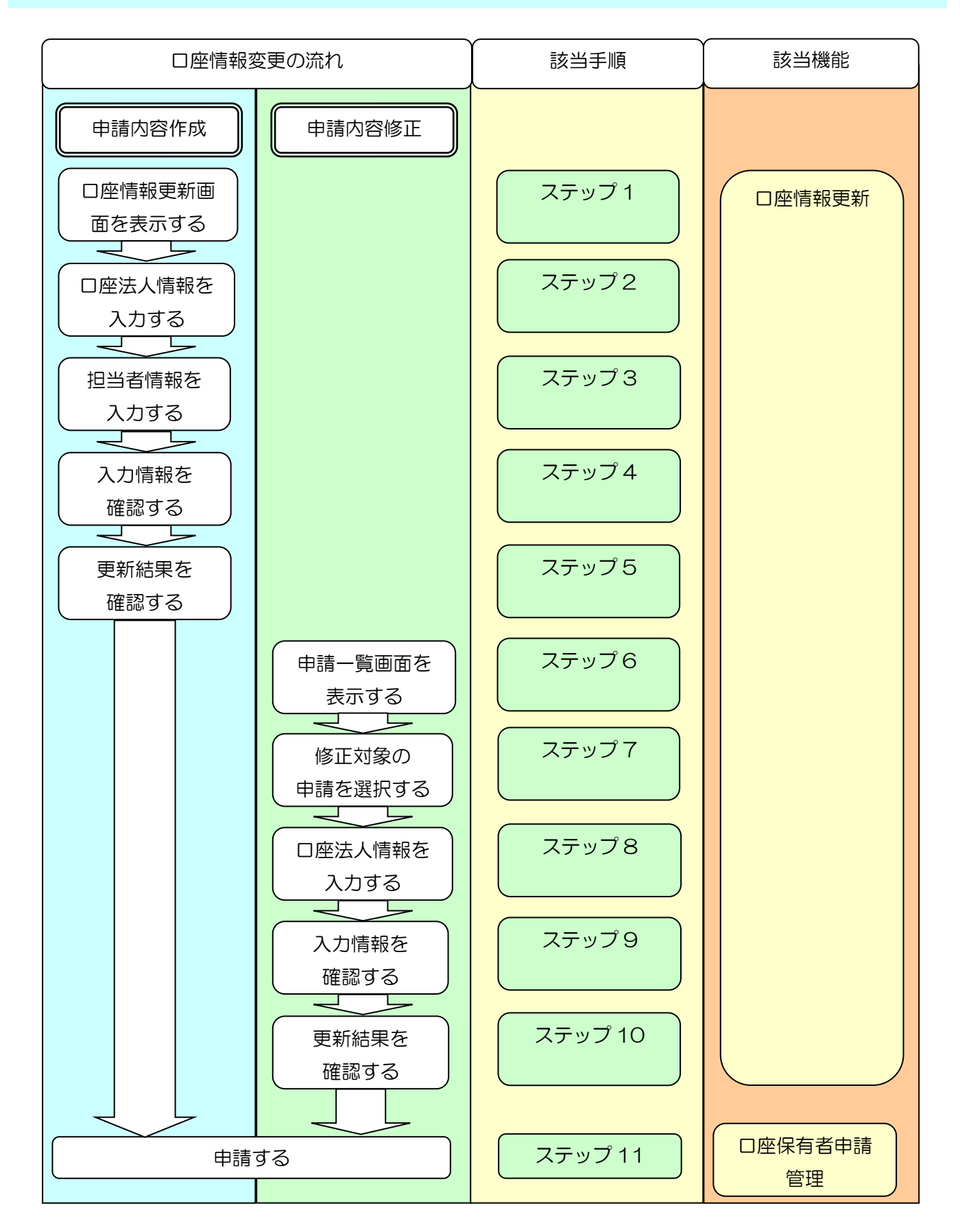

メニュー画面にて、【ロ座情報更新】リンクをクリックします。

|               | -LTX                                                     |
|---------------|----------------------------------------------------------|
| 申請管理          | 口座管理                                                     |
| <u>申請管理</u>   | <ol> <li><u>口座情報更新</u></li> <li><u>口座情報参照</u></li> </ol> |
| プロジェクト管理      |                                                          |
| プロジェクト登録ー情報照会 | パスワード管理                                                  |
| クレジット認証-情報照会  | パスワード変更                                                  |
| クレジット管理       |                                                          |
| 移転明細照会        |                                                          |
| 残高照会          |                                                          |
| 上乗世排出量照会      |                                                          |
| クレジット移転(国内移転) |                                                          |
| クレジットを使う(無効化) |                                                          |

【ロ座情報更新】リンクをクリックします。

### 更新する口座法人情報を入力します。

| 明日日時(1577) - 2023年) | 29(208).6:20                              | NEXT - REAL - NE                      |
|---------------------|-------------------------------------------|---------------------------------------|
|                     | 口座更新法人                                    | 、情報入力                                 |
|                     | 道人情報を入力し、「次ページへ                           | 」ホタンを捧して下さい。                          |
| 186                 | 2008                                      | 223                                   |
| 主人蓝( <b>第</b> 年)    | #HE#1                                     | 8118                                  |
| 意入島 ふわりがない          | 2286350                                   | 6.871/290                             |
| FREN (HN)           | Rtb = (4121                               | 265-6121                              |
| en wanas            | \$0E                                      | 878                                   |
| 64 (424)(6)         | N. S. S. S. S. S. S. S. S. S. S. S. S. S. | CWZ                                   |
| 1TLINEER PA         | 12月3~2~3                                  | BELTING HERETAD, CT 211 077 2 + 3 + 3 |
| 化市場注                | (IDANE +)                                 | CORNE                                 |
| 1294 <b>8</b> 3-7   | 012045678                                 | 11234010                              |
| 11845545            | 0120454                                   | .autoete                              |

現在の法人情報が初期値として表示 されます。変更する項目を入力して ください。

法人名 (漢字)、法人名 (ふりがな)、 利用権限以外の変更については、即 時反映されるため申請処理はありま せん。

- ① 【法人名(漢字)】を入力します。
- ② 【法人名 (ふりがな)】を入力し ます。
- ③ 【郵便番号(半角)】を入力しま す。
- ④ 【住所(都道府県名)】を入力し ます。
- ⑤ 【住所(市区町村名)】を入力し ます。
- ⑥ 【住所(市区町村以下)】を入力 します。
- ⑦ 【利用権限】を選択します。
- ⑧ 【特定提出者コード】を入力し ます。
- ③ 【特定事業者等番号】を入力し ます。
- ① 【法人番号 (マイナンバー)】を 入力します。
- ① 【次ページへ】ボタンをクリックします。

※入力した内容を変更前の内容に戻 す場合、【クリア】ボタンをクリック します。

※メニューへ戻る場合【メニューへ 戻る】ボタンをクリックします。

更新する担当者情報を入力します。

| Contraction of the second second | 440010.34           | 1083.32                      | M(X)) - (Mrt -       |
|----------------------------------|---------------------|------------------------------|----------------------|
|                                  |                     | 室更新担当者情報入力                   |                      |
|                                  | 18144 W155          | 最充入力し、「藤道」水タンを押して下さい。        |                      |
| 186                              | 京新四日                |                              | 常用用                  |
| ine a f                          | [22]转,随着探索对例的<br>22 | 小田園和がない考会は「「-」ハイラン」を入        | 00278 CR-8842498     |
| 16.00 (MP)                       | (建筑 大部              | -H-5780468074-1810, 078-1    | 44 75                |
| ESBRIDGE (VA)                    | 755 - 4125          |                              | 161-4151             |
| LUBUT (KETAL)                    | 10 m m              |                              | 876                  |
| and interac                      | 800                 |                              | 890                  |
| inedia (allentat)                | ☆花3-2-1             | 14862 5 111 AV201 14885 AD03 | T #1-1 (11/2 - 2 - 1 |
| DIRRIBA DAN                      | 13.9998-3999        | 708 100 1224-0010            | 0.3-9999-0.000       |
| 1988年4~67763 (MAI                | nflp@shi.m.p        |                              | edfy@ebc.co.jp       |
|                                  | 9                   |                              | PUM                  |
| NOUR-RRF                         |                     | TRANSPORTUNE.                | 年上期                  |

現在の担当者情報が初期値として表示されます。変更する項目を入力してください。

- ① 【担当部署名】を入力します。
- 【担当者名(漢字)】を入力します。
- ③ 【担当者郵便番号(半角)】を入 力します。
- ④ 【担当者住所(都道府県名)】を入力します。
- ⑤ 【担当者住所(市区町村名)】を入力します。
- ⑥ 【担当者住所(市区町村以下)】を入力します。
- ⑦ 【担当者電話番号(半角)】を選 択します。
- ⑧ 【担当者電子メールアドレス (半角)】を入力します。
- ③ 【公開口座情報一覧表示】を選 択します。
- 10 担当者電話番号を公開する場合
   【担当者電話番号を公開】にチェックを入れます。
- 11 担当者電子メールアドレスを公
   開する場合【担当者電子メール
   アドレスを公開】にチェックを
   入れます。
- 12 【参加形態】を選択します。
- 【確認】ボタンをクリックします。

※入力を取り消す場合【クリア】ボタンをクリックします。

※ロ座更新法人情報の入力内容を修 正する場合【前ページへ】ボタンをク リックします。

※「法人名(漢字)」、「法人名(ふり がな)」、「利用権限」以外が変更とな

った場合認証コードを記載したメー ルがシステムから送信されますの で、受信後に次のステップに進みま す。

# ステップ4

更新する口座情報を確認します。

| 993W UST) - | 2021年12月24日16:25                                                                                                |                                          |                                            | BBAT                      | NO.     | 27.81 |
|-------------|----------------------------------------------------------------------------------------------------|------------------------------------------|--------------------------------------------|---------------------------|---------|-------|
|             |                                                                                                    |                                          | 口座更新確認                                     |                           |         |       |
|             |                                                                                                    | 日下の内容を確認し、「                              | 目差いかなければ、「車座」ホタンを押し<br>こは、「入力調査へ戻る」ボタンを押して | で下さい。                     |         |       |
|             |                                                                                                    |                                          |                                            |                           |         |       |
|             | (日本市)(東京)                                                                                                    | 8-188                                    | 810784                                     | CR BREAKS                 |         |       |
|             | max lobersi                                                                                                    | とみずしゅうひ                                  | minest (wr)                                | 10.00 17.95               |         |       |
|             | 1000                                                                                                    | THA-HILL                                 | 1.0000                                     | THE HERE                  |         |       |
|             | AT WARKED                                                                                                    | 826                                      | GLAST HERES                                | HTS.                      |         |       |
|             | with information                                                                                                | 0.80                                     | down ranks                                 | #707                      |         |       |
|             | 48 (520467)                                                                                                    | 五百五三三三十五                                 | BARGE PREMIUTI                             | 2031-1-1                  |         |       |
|             | 10.000                                                                                                    | 00498                                    | 周辺市市政会社 (中市)                               | 01-0000-0000 18U1M        |         |       |
|             | 特定的体帯コート                                                                                                    | 012345876                                | 自由教養子 メールアドレス (単満)                         | care 20@presid-care in pr | 1002081 |       |
|             | 将之采用有市田干                                                                                                    | 1122454                                  | 10801246-882                               | RUM                       |         |       |
|             | the second second second second second second second second second second second second second second second se | [1] And A. R. Standard Management and M. | and a first sea                            | 100 L 100 P               |         |       |

① 受信したメールに記載されている
 【認証コード】を入力します。

※【認証コード】は「法人名(漢字)」、 「法人名(ふりがな)」、「利用権限」以 外が変更となった場合に表示されま す。

② 更新する内容を確認し【確定】ボ タンをクリックします。

※口座更新情報の入力内容を修正す る場合【入力画面へ戻る】ボタンをク リックします。

ステップ5

口座情報更新完了通知画面を表示します。

| リークレ              | /ジット登録簿シ                                                                                                    | ステム                                                                                                  |                                                                                                    | UNIT UNIT                                                                                                    | ra   1 880   | 99.240 | 1 I III 7 I |
|-------------------|----------------------------------------------------------------------------------------------------|----------------------------------------------------------------------------------------------------|----------------------------------------------------------------------------------------------------|----------------------------------------------------------------------------------------------------|--------------|--------|-------------|
| <b>EREM</b> (057) | 2021年12月26日17:05                                                                                                    |                                                                                                    | DENHIL.                                                                                                    | CRAHULA -                                                                                                    | CLEAN<br>BIL | -      |             |
|                   |                                                                                                    | 口座作                                                                                                  | 青報更新完了通知                                                                                                    |                                                                                                    |              |        |             |
|                   |                                                                                                    | UT00                                                                                                 | <b>産信格の使用が有了しました。</b>                                                                                                    |                                                                                                    |              |        |             |
|                   | 第二年 (漢字)<br>환,월 (고 9년일)<br>왕(明朝天年高)<br>전위 (明朝政府年高)<br>전위 (明朝政府在)<br>위(明朝<br>왕(王子王王王)<br>위(明朝<br>왕(王子王王)<br>위(王子王)<br>왕(王子王)<br>왕(王子王)<br>왕(王子王)<br>왕(王子王)<br>왕(王子)<br>왕(王子)<br>왕(王子)<br>왕(王子)<br>왕(王)<br>왕(王)<br>(王)<br>(王)<br>(王)<br>(王)<br>(王)<br>(王)<br>(王) | ###4#55     ##24 910     ##4455     ####     ####     ####     #123+#MAP     #123+#MAP     #123+#MAP | SQUERS,<br>CARRA (FF)<br>Exhibition<br>Roboth (HERNEL)<br>Roboth (HERNEL)<br>SQUERT (HERNEL)<br>CARENT (TY)),<br>CARENT (TY),<br>CARENT (TY), | 11日 - 日田市山市和田<br>第三 十三<br>7月1-4月1<br>年7日<br>日<br>日<br>日<br>日<br>日<br>日<br>日<br>日<br>日<br>日<br>日<br>日<br>日<br>日<br>日<br>日<br>日<br>日 |              |        |             |

口座情報の変更が完了しました。

※「法人名(漢字)」、「法人名(ふりが な)」、「利用権限」の変更が含まれる場 合、申請が必要となります。 メニュー画面にて、**【申請管理】**リンクをクリックします。

ステップ6

| -r=X                                                                         |                         | <ul> <li>① 【申請管理】リンクをクリックし</li> <li>==t</li> </ul> |
|------------------------------------------------------------------------------|-------------------------|----------------------------------------------------|
| 申請管理                                                                         | 口座管理                    |                                                    |
|                                                                              | <u>口座情報更新</u><br>口座情報参照 |                                                    |
| プロジェクト登録ー情報照会                                                                | パスワード管理                 |                                                    |
| クレジット認証-情報照会                                                                 | パスワード変更                 |                                                    |
| クレジット管理                                                                      |                         |                                                    |
| 移転明細照会<br><u> 残高照会</u><br>上乗世排出量照会<br><u> クレジット移転(国内移転)</u><br>クレジットを使う(無効化) |                         |                                                    |

*ステップ7* 一覧から修正したい【申請番号】のリンクをクリックします。

| リークレジット登録               | 調シス  | テム                                                                                                    |                                                                                                    |                                                                                                    | 140               |              | and I have a better |
|-------------------------|------|----------------------------------------------------------------------------------------------------|----------------------------------------------------------------------------------------------------|----------------------------------------------------------------------------------------------------|-------------------|--------------|---------------------|
|                         |      |                                                                                                    |                                                                                                    |                                                                                                    |                   |              |                     |
| MEEN 057 1202240591(Es) | 100  |                                                                                                    |                                                                                                    |                                                                                                    |                   |              |                     |
|                         |      |                                                                                                    |                                                                                                    |                                                                                                    |                   |              |                     |
|                         |      |                                                                                                    | 申請情報                                                                                                    | 一覧                                                                                                    |                   |              |                     |
|                         |      |                                                                                                    |                                                                                                    |                                                                                                    |                   |              |                     |
|                         |      |                                                                                                    |                                                                                                    |                                                                                                    |                   |              |                     |
|                         |      | ( <b>#i</b> i) #2:12 (ii)                                                                                                    | 1070) 81734AG.                                                                                                    | おねのボタンを押し1                                                                                                    | C Faus            |              |                     |
|                         |      | (44) #244 (8<br>4440                                                                                                    | の下げ」を行う場合は、<br>20歳年行う場合は中点                                                                                                    | お楽むボタンを押して<br>通行を押して下さい。                                                                                                    | CTAN.             |              |                     |
|                         | *#01 | (43) #53 (8<br>4348)<br>###*                                                                                                    | IOFIJI BIJJILAJI.<br>DIEBRIJJILAJI<br>+JMII                                                                                                    |                                                                                                    | BOTURN            |              |                     |
|                         | *#DH | (ФД) #244 (8<br>ФДЛВ<br>9489                                                                                                    | 070701 80734440.<br>048817344444<br>+245                                                                                                    | SUDS952RU                                                                                                    | BOTUDE            | 413          |                     |
|                         | 1    | (Ф3) 2012 (9<br>Ф303)<br>1999                                                                                                    | 0707/80734444.<br>200881734444444<br>+2008                                                                                                    | 80069589U<br>0159UT200<br>- 21<br>001010+<br>01                                                                                                    | BSTING            | 41 <u>1</u>  |                     |
|                         |      | (ФШ) #2:53 (Q<br>ФШ/Ц)<br>73899                                                                                                    | 0707 81734840.<br>0088913948408<br>41<br>109989<br>109999<br>109999<br>109999<br>109999<br>109999<br>109999<br>109999<br>109999<br>109999<br>109999<br>109999<br>10999<br>10999<br>10999<br>10999<br>10999<br>10999<br>10999<br>10999<br>10999<br>10999<br>10999<br>10999<br>10999<br>10999<br>10999<br>10999<br>10999<br>10999<br>1099<br>1099<br>1009<br>1009<br>100<br>100 | 84089248U<br>41980578V<br>2<br>2<br>2<br>3<br>2<br>3<br>2<br>3<br>2<br>3<br>2<br>3<br>2<br>3<br>2<br>3<br>2<br>3<br>2                                                                                                    | eraus<br>anstrone | *13<br>*13   |                     |
|                         |      | (ФЗ) #2:4 (8<br>ФЗ/32)<br>*#8*<br>*#8*                                                                                                    | 00 Fk71 Ext34645.<br>10 Ext35 Code 444<br>11 00 00 00 00 00 00 00 00 00 00 00 00 0                                                                                                    | 20005952400<br>01204007200<br>21<br>00002120<br>02<br>0200520<br>0200520<br>020050<br>020050<br>0000<br>020050<br>020050<br>00000000<br>00 | DIST(1988         | 4-18<br>4-18 |                     |
|                         |      | (ФЩ) 3753 (Q<br>ФД90)<br>94899<br>94899<br>94899<br>94899<br>94899<br>94899<br>94899<br>94899<br>94899<br>94999<br>94999<br>94099<br>94099<br>94099<br>94099<br>94099<br>94099<br>94099<br>94099<br>94099<br>94099<br>9409<br>9409<br>9409<br>9409<br>9409<br>9409<br>9409<br>9409<br>9409<br>9409<br>9409<br>9409<br>9409<br>9409<br>9409<br>9409<br>9409<br>9409<br>9409<br>9409<br>9400<br>9400<br>94000<br>94000<br>94000<br>9400000000 | 00 Fx71 847348444<br>0488113484444<br>40<br>1009449<br>1009449<br>1009449<br>1009449<br>1009449<br>1009449                                                                                                    | 2000059-2000<br>01204057200<br>012040510+<br>017<br>02040510+<br>017<br>02040510+<br>02040510+<br>020400000+<br>0204000000+<br>02040000000+<br>02040000000000000000000000000000000000                                                                                                    | State             | 81121<br>912 |                     |

(1) 【申請番号】リンクをクリックします。

※申請状況が「申請内容作成中」となっている申請を修正します。

更新する口座法人情報を入力します。

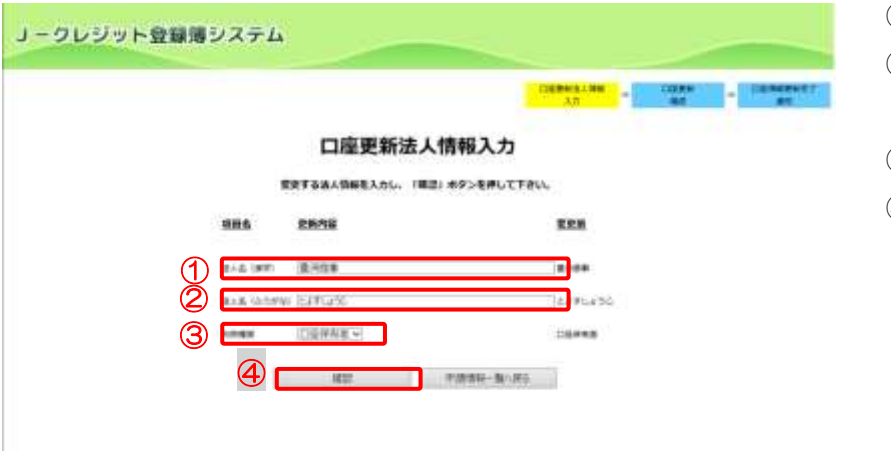

- ① 【法人名 (漢字)】を入力します。
- ② 【法人名(ふりがな)】を入力します。
- ③ 【利用権限】を選択します。
- ④ 【確認】ボタンをクリックします。

ステップ9

更新する口座情報を確認します。

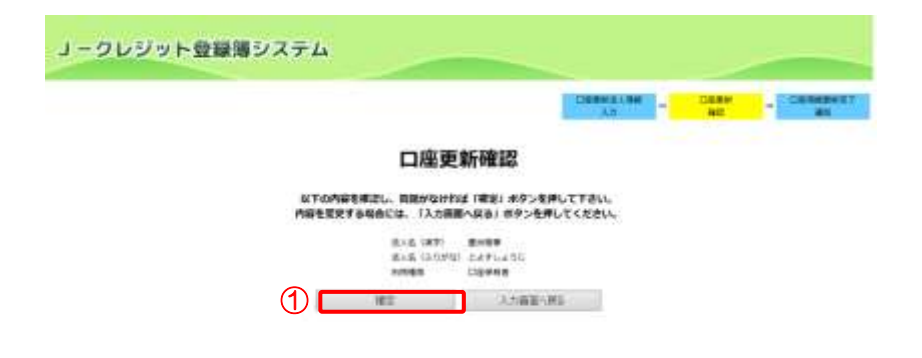

【確定】ボタンをクリックします。

※口座法人情報を修正する場合【入力 画面へ戻る】ボタンをクリックしま す。

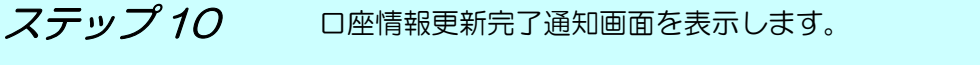

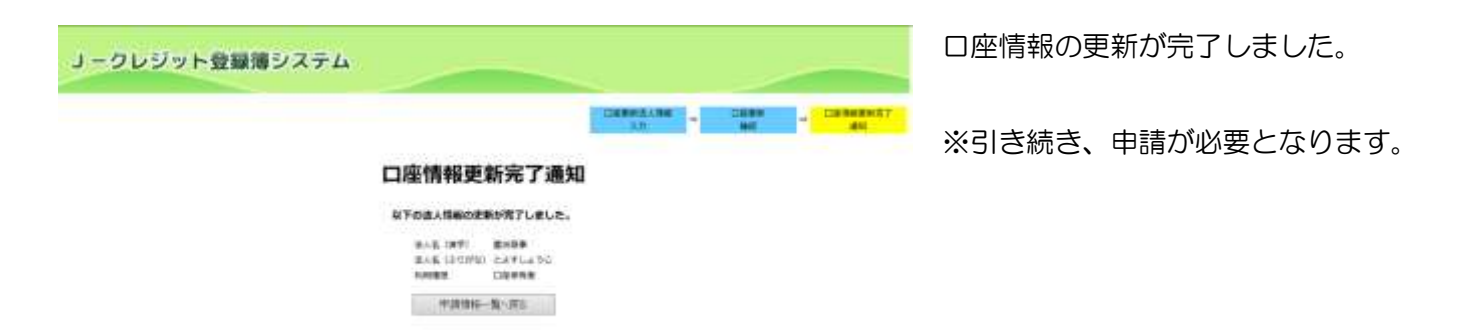

# *ステップ11* 申請を行う。

申請を実施する場合、「3.8 口座保有 者/申請代行者の申請を管理する」を 参照してください。

3.16 口座情報を参照する(口座保有者、申請代行者向け)

ステップ1

メニュー画面にて、**【口座情報参照】**リンクをクリックします。

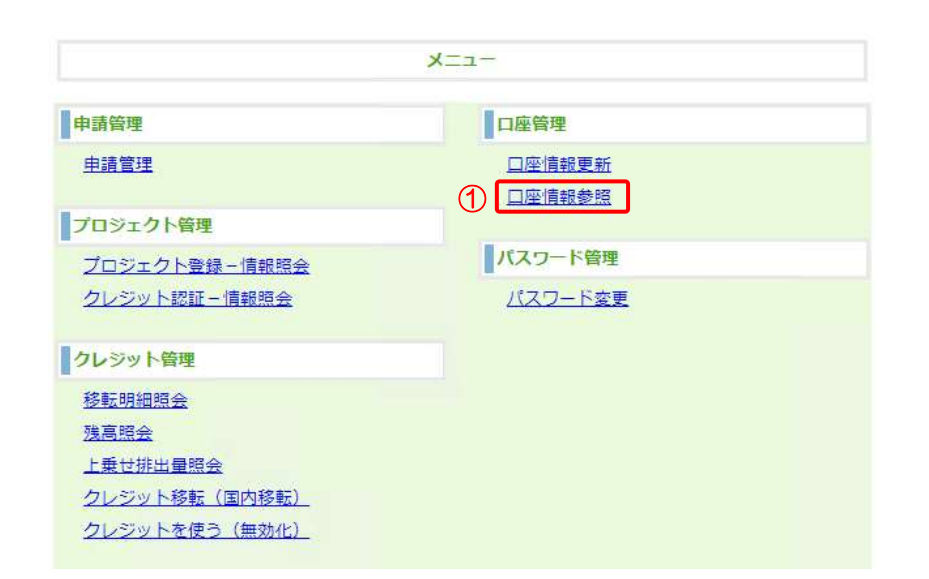

 【ロ座情報参照】リンクをクリ ックする。

ステップ2

口座情報を表示します。

J-クレジット登録簿システム

現在日時(2010-12021年12月20日22:16

#### 口座情報参照結果

| 2011<br>2-110<br>VM<br>NAME                                                            | 39-108-20000 20011-00018-30<br>第3<br>同時<br>日前時間                |                                                     |                                                                                                    |
|----------------------------------------------------------------------------------------|----------------------------------------------------------------|-----------------------------------------------------|----------------------------------------------------------------------------------------------------|
| 24.5.0891<br>23.5.0891<br>29.5.05050<br>29.805<br>29.805<br>29.805<br>29.241<br>29.241 | E1日期時(<br>とよ下しょうじ<br>2016-1121<br>第日前に開発型目前+2-2<br>21(2)450()) | EXER (RV)<br>WATE<br>SUMERIES<br>SUKERT<br>CATERODE | <ul> <li>(日本) 二日</li> <li>二日一(日本)(本山)(田田)</li> <li>(10-122)</li> <li>(10-122)</li> <li>(</li></ul> |
| 82888664<br>8464 (2493//-                                                              | 5125450<br>5125456780013                                       | 戦アメールアドルス<br>単位形数<br>上級二位年齢一般第三                     | intplantensign 1月12月1<br>構入・単型<br>相目相                                                                                                    |

↓ □座情報に変更がある場合は、「3.15 □座情報を変更する」をご覧ください。

Distant Printle Pattern Classes

3.17 プロジェクト計画書登録申請を承認依頼する(審査機関向け)

手順

以下の流れで妥当性確認報告書を登録します。

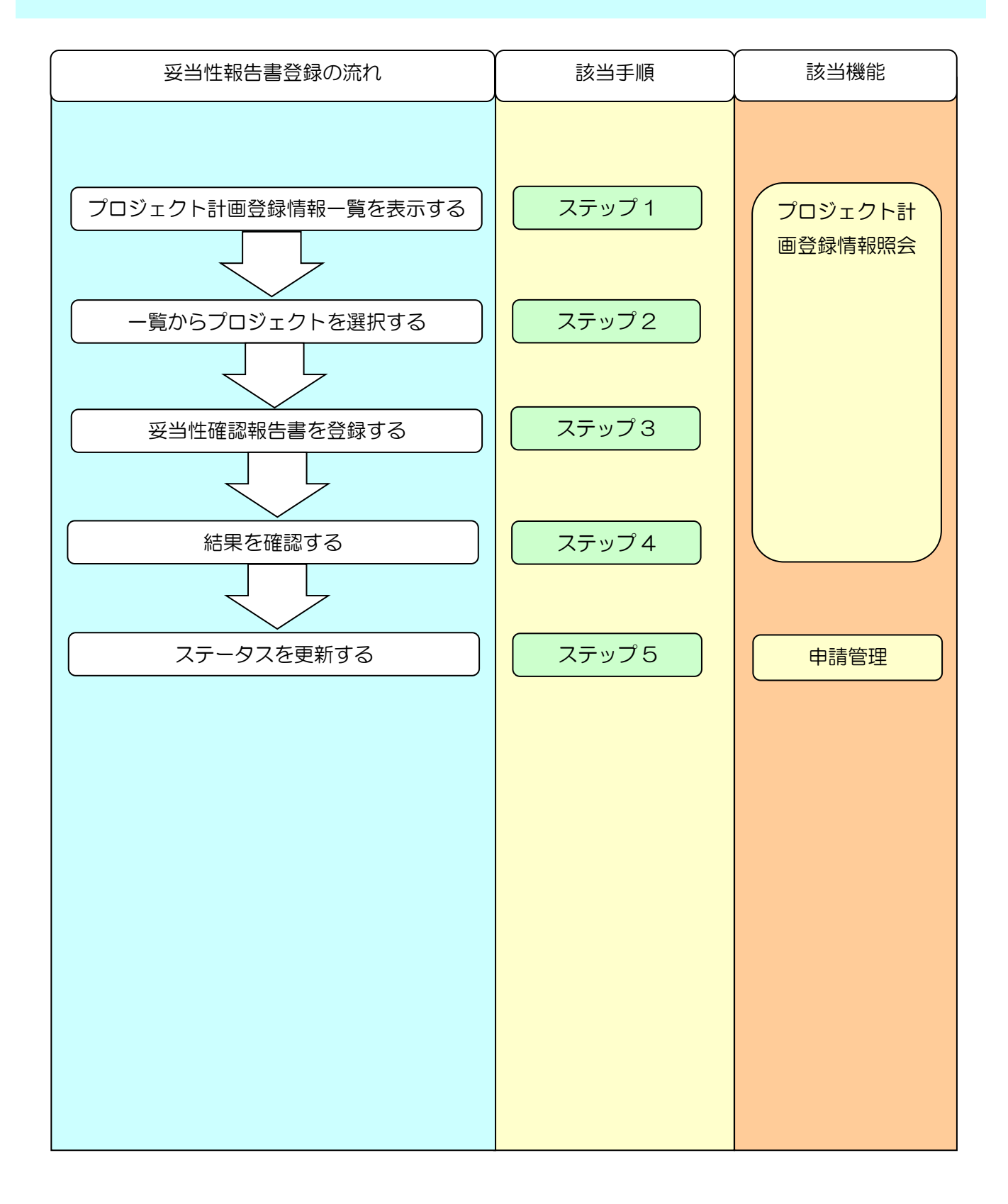

| フテップィ | メニュー画面にて、【プロジェクト登録-情報照会】リンクをクリックし | ま |
|-------|-----------------------------------|---|
| スノツノイ | す。                                |   |

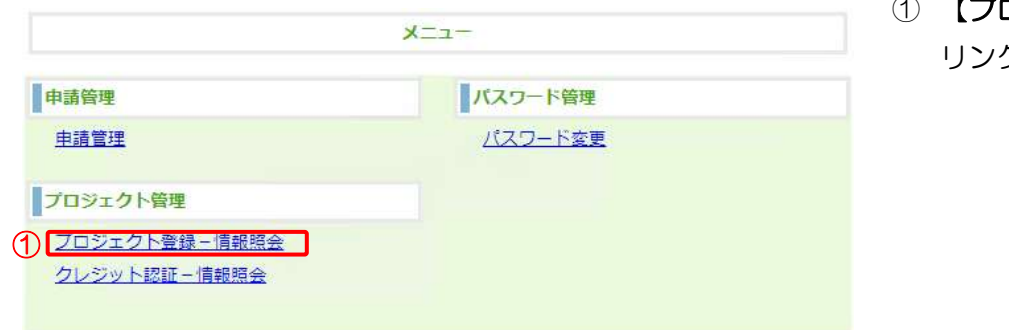

 【プロジェクト登録-情報照会】 リンクをクリックします。

ステップ2

ー覧からプロジェクトを選択します。

**ノークレジット登録簿システム** 

TALES I VIATA | BROW | INCOMENTS

電音目標(2577 - 2021年12月24日16-12

# プロジェクト計画登録情報一覧

|           | ALLEY MA |                            | 8085            |                    |       | eans         |         | 1     |
|-----------|----------|----------------------------|-----------------|--------------------|-------|--------------|---------|-------|
| Bit-Bit   | 44       | 2015:271445                |                 | BURG.              | 82596 | 8884<br>1016 | 202:221 | 1958  |
| 401014/04 | Ft2E     | 20092 <b>6</b> 205±0F1±-14 | 759±9+0<br>169# | プロシュクト展<br>影响前形式会社 |       | *2+10*2-     |         | WEE   |
| nuniin    | F134     | 70992870029112-11          | 705±0+0<br>169# | プロジェクト車<br>加速応知道会社 | 87    | 147          |         | WE    |
| ilunika   | +42      | REAK705291@8_00            | PE 498          | プロジェクト車<br>時後記録式会社 |       | STRANDIC .   |         | 1998  |
| an na an  | 9128     | <b>品は世界</b> 7日5±50         |                 | プロジェクト曲<br>経過収除式会社 |       | 87/          |         | 37798 |
| nunu/m    | F1.21    | 70994\$700±0+++++          | 1995-010        | プロシェクト書            | 1     | 87           |         | 1718  |

現我結果ページ:1

【詳細】ボタンをクリックします。

※プロジェクト登録が「審査機関審 査中」の場合「妥当性確認報告書」を 添付できます。

登録する妥当性確認報告書を選択します。

| (57) 12 | 071年12月24日10-15                  |                                                                                                    |                                                                                                    |       |
|---------|----------------------------------|----------------------------------------------------------------------------------------------------|----------------------------------------------------------------------------------------------------|-------|
|         |                                  | プロジェク                                                                                                | ト情報登録・参照                                                                                                    |       |
|         |                                  | 内副を大約する場合には、                                                                                         | 1一時保存1 ボタンを押して下さい。                                                                                                    |       |
|         |                                  | 数40.0000<br>プロジェクト通信<br>プロジェクト表作<br>プロジェクト表作<br>信息を作業<br>信息を行<br>信息を行<br>信息を行<br>にたいアドレス<br>広り来見3001 | adap#1245-40<br>#135<br>7155795.200-27-11-00<br>715795.700<br>71595.700<br>71595.700<br>71595.700<br>1499<br>Frogwordt Dirinn.cogo<br>Responsit Dirinn.cogo<br>Responsit Dirinn.cogo<br>Responsit Dirinn.cogo |       |
| SIDIE   | )eit                             |                                                                                                    |                                                                                                    |       |
| 1       | Zoyusteamer ;<br>Name            | Anna 2 i Anna Anna                                                                                   |                                                                                                    |       |
| 2       | Factorial<br>Factorial<br>Sector |                                                                                                    | ファイルが銀行 ファイルが動作されていません。<br>ファイルが銀行 ファイルが動作されていません。                                                                                                    | (838) |
|         | (3                               |                                                                                                    | KROCAS                                                                                                    |       |

- プロジェクト計画書及び別添資 料のリンクをクリックして申請 内容を確認します。
- ② 【ファイルの選択】ボタンをクリックし、添付する妥当性確認報告書を選択します。

※必要に応じて「別添資料」の追加が できます。また、「削除」ボタンをク リックして削除ができます。

③ 【一時保存】ボタンをクリックします。

※申請管理の審査機関審査中一覧画 面から本画面に遷移して操作をする こともできます。

ステップ4

妥当性確認報告書の登録が完了しました。

| IBM (357) 12021#12A24B10.18                                                |                                                                                             |                                                                                                    |
|----------------------------------------------------------------------------|---------------------------------------------------------------------------------------------|----------------------------------------------------------------------------------------------------|
|                                                                            | プロジェク                                                                                       | ト情報登録・参照                                                                                                    |
|                                                                            | 10                                                                                          | 新しました。                                                                                                    |
| · 新建械者。                                                                    | 申請を行う場合は、メニューから                                                                             | 9申請税糧を保沢して、該面の申請を行ってくたさい。                                                                                                    |
|                                                                            | 参称明確的<br>フロジェクト通号<br>フロジェクト名句<br>フロジェクト名句<br>スロショクト高別編成<br>高級最考察<br>協会委員会 メールアドレス<br>協会委員会の | 1993年1月20日<br>1993年<br>20日前の上市第9日<br>20日前の上市第9日<br>20日前日<br>20日前日<br>20日前<br>20 |
| プロジェクトを辞書語                                                                 |                                                                                             |                                                                                                    |
| 7052518888<br>3052518888<br>8888                                           | 1227108884.00                                                                               |                                                                                                    |
| 24192845                                                                   |                                                                                             |                                                                                                    |
| #38#111311124-00000138<br>9.00960828216 <u>8</u><br>9.00960828216 <u>8</u> | and the Base                                                                                |                                                                                                    |

妥当性確認報告書の登録が完了しま した。

登録した妥当性確認報告書、別添資 料のリンクをクリックして内容を確 認することができます。 *ステップ5* ステータス更新を行う。

現在目時 (JST) : 2021年12月14日13:43

### 審査機関審査中一覧

ステータスを更新する場合は、「ステータス更新」ボタンを押して下さい。

| 申請自然       | 申請香用                | 二二人名    | 03485        | ステータス       | 取り下げ依頼 | ステータス更新 |
|------------|---------------------|---------|--------------|-------------|--------|---------|
| 2021/10/20 | 1-20211210-00000000 | 2.8 T   | プロジェクト登<br>貸 | ●互称划●直<br>中 |        | ステータス更新 |
| 2021/10/22 | 1-20211203-50000000 | 透入名 第一零 | プロジェクト目      | 홍요네양홍요<br>~ |        | ステータス更新 |

検索結果ページ: 1

ステータスの更新は「3.19審査機関 の申請を管理する(審査機関向け)」 を参照してください。 3.18 クレジット認証情報を承認依頼する(審査機関向け)

手順

以下の流れで検証報告書を登録します。

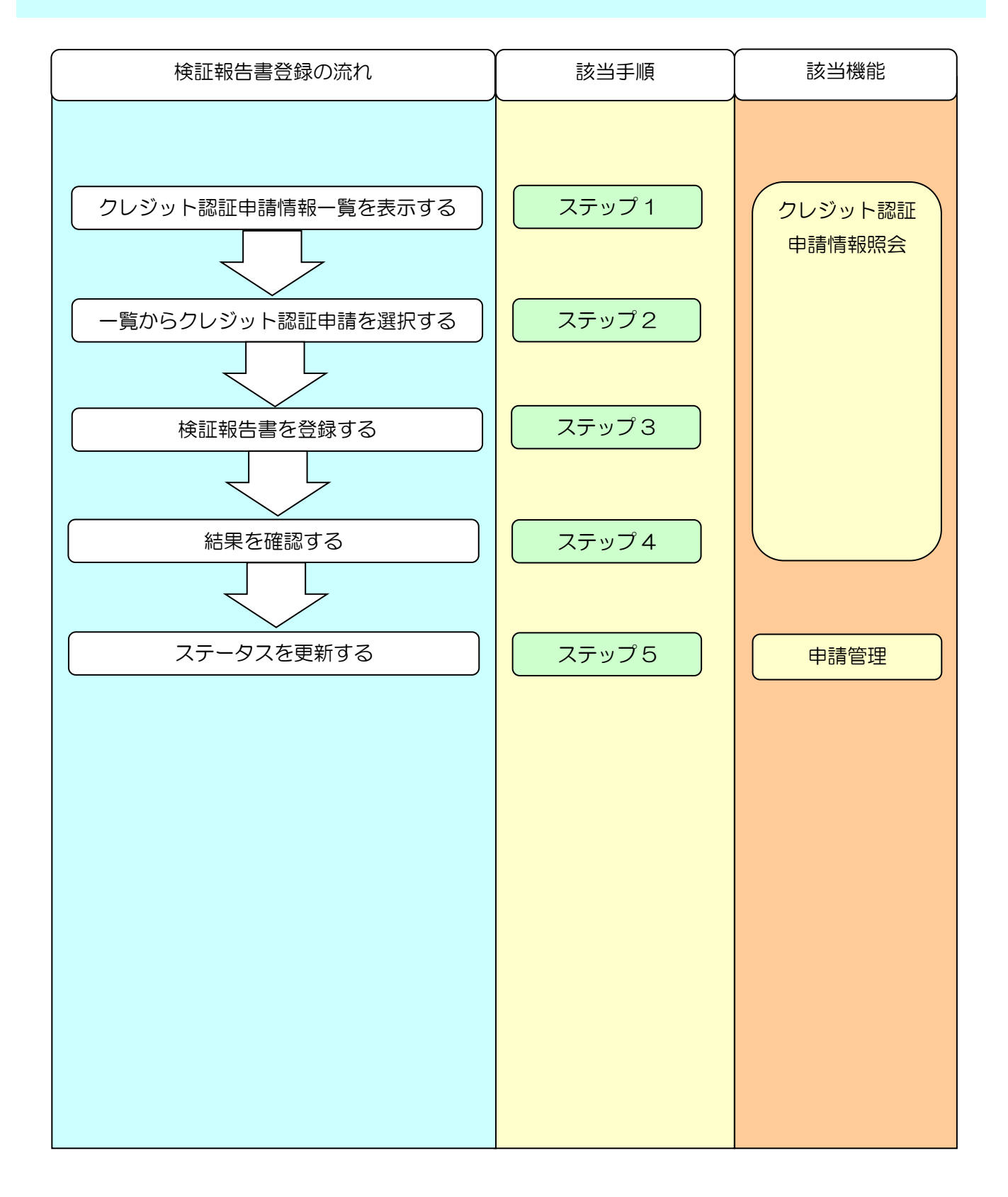

### メニュー画面にて、【クレジット認証-情報照会】リンクをクリックします。

|               | -ב <b>ב</b> א |  |
|---------------|---------------|--|
| 申請管理          | バスワード管理       |  |
| 申請管理          | パスワード変更       |  |
| プロジェクト管理      |               |  |
| プロジェクト登録-情報照会 |               |  |

#### 【クレジット認証-情報照会】リン をクリックします。

① 【詳細】ボタンをクリックします。

※検証申請が「審査機関審査中」の場

合、「検証報告書」を添付できます。

ステップ2

一覧からプロジェクトを選択します。

**ノークレジット登録湯システム** 

BLDB (000::::0020009042112-00

クレジット認証申請情報一覧

クレシットの時間を登録、単成する場合は、「詳細」はタンを用してすない。

|        | manana  |                                        | 1 CONTRACT                              |                                                                                                    | la constante   | 4810         |          |      |
|--------|---------|----------------------------------------|-----------------------------------------|----------------------------------------------------------------------------------------------------|----------------|--------------|----------|------|
|        | -       | 30009348                               | 8340                                    | STREET, STREET, ST                                                                                                    | 2014.0400.071  | #885<br>1918 | -        |      |
| ****** | 110000  | 14793743018480855000888 ·              | NO.44- VINEARA                          | CONTRACTOR OF STREET, STREET, | 38103050       | . 87         | 87       | 1014 |
| *****  | 0000811 | *****************                      | ドロージョンジェレジストラーダローンデナ<br>ドロップメントル及びため自然の | intrait                                                                                                    | 1010104(0)     |              | 21       | 100  |
| ****   | owner ( | 10000.00000000000000000000000000000000 |                                         | 37597615                                                                                                    | and the second | ******       | 4,8181.2 | me   |

ステップ3

### 登録する検証報告書を選択します。

| REEM (IST) | :2023@01A37B11:              | 21                                                                          |                                                                                       |    |
|------------|------------------------------|-----------------------------------------------------------------------------|---------------------------------------------------------------------------------------|----|
|            |                              | クレジット認                                                                      | 証申請情報登録・参                                                                             | 照  |
|            |                              | ファイルを登録する場合に                                                                | ロ、「一時留存」ボタンを押して下さ                                                                     | A. |
|            |                              | #20+485<br>プロシェクト参考<br>プロシェクト参考<br>プロシェクトを用<br>ドロン+4844年965<br>ドロン+4844年965 | 10005109018<br>295<br>8 04:440<br>944980072227511-33<br>1000100<br>1000100<br>1000100 |    |
| 70927      | - BINHA                      |                                                                             |                                                                                       |    |
| 1          | 205251088<br>5284            | Zizizbina (14), Mark<br>Zizizbina (14), Mark                                |                                                                                       |    |
|            | 00051-00000-0<br>0-51-000000 | ninov<br>Rida Difikan                                                       |                                                                                       |    |

- ① プロジェクト計画書及びクレジッ ト認証申請書のリンクをクリック して内容を確認します。
- ② 【ファイルの選択】ボタンをクリ ックし、添付する検証報告書を選 択します。
- ③ 【一時保存】ボタンをクリックし ます。

※申請管理の審査機関審査中一覧画 面から本画面に遷移して操作をする こともできます。

### 検証報告書の登録が完了しました。

| 050 #83   | 20034034441212-00                      |                  |                                                                             |                                                                                                |  |
|-----------|----------------------------------------|------------------|-----------------------------------------------------------------------------|------------------------------------------------------------------------------------------------|--|
|           |                                        |                  | クレジット                                                                       | 8証申請情報登録 · 参照                                                                                  |  |
|           |                                        |                  | RUNDO                                                                       | ファイルの根原が用了しました。                                                                                |  |
|           |                                        |                  | 102+01<br>305221149<br>21053114949<br>305421409<br>2014201493<br>02+0402411 | Section (Sector)<br>Sector (Sector)<br>Sector (Sector)<br>Sector<br>Sector<br>Sector<br>Sector |  |
| 705±91    | Distance                               |                  |                                                                             |                                                                                                |  |
|           | 20010101-004                           | JULIU DI BRIGAN  | -                                                                           |                                                                                                |  |
| 01-59 Hit | 2952                                   |                  |                                                                             |                                                                                                |  |
|           | ************************************** | Concernances     |                                                                             |                                                                                                |  |
| Bibles.   |                                        |                  |                                                                             |                                                                                                |  |
|           | ARE CONTRACTORS                        | And and an owned |                                                                             |                                                                                                |  |

検証報告書の登録が完了しました。

登録した検証報告書のリンクをクリックして内容を確認することができます。

*ステップ5* ステータス更新を行う。

現在日時 (JST) : 2021年12月14日13:43

### 審査機関審査中一覧

ステータスを更新する場合は、「ステータス更新」ボタンを押して下さい。

| 申請目徑       | 申請番号                | 二人名     | 101261031    | ステータス                        | 取り下げ依頼 | ステータス更新 |
|------------|---------------------|---------|--------------|------------------------------|--------|---------|
| 2021/10/20 | 1-20211210-00000000 | 古入名 有   | プロジェクト登録     | # <u>2</u> %¥# <u>2</u><br>≠ |        | ステータス更新 |
| 2021/10/22 | 1-20211203-50000000 | 古人名 第一第 | プロジェクト曲<br>時 | 824982<br>+                  |        | ステータス更新 |

検索結果ページ:1

ステータスの更新は「3.19 審査機関 の申請を管理する(審査機関向け)」 を参照してください。 3.19 審査機関の申請を管理する(審査機関向け)

手順

以下の流れで申請を管理します。

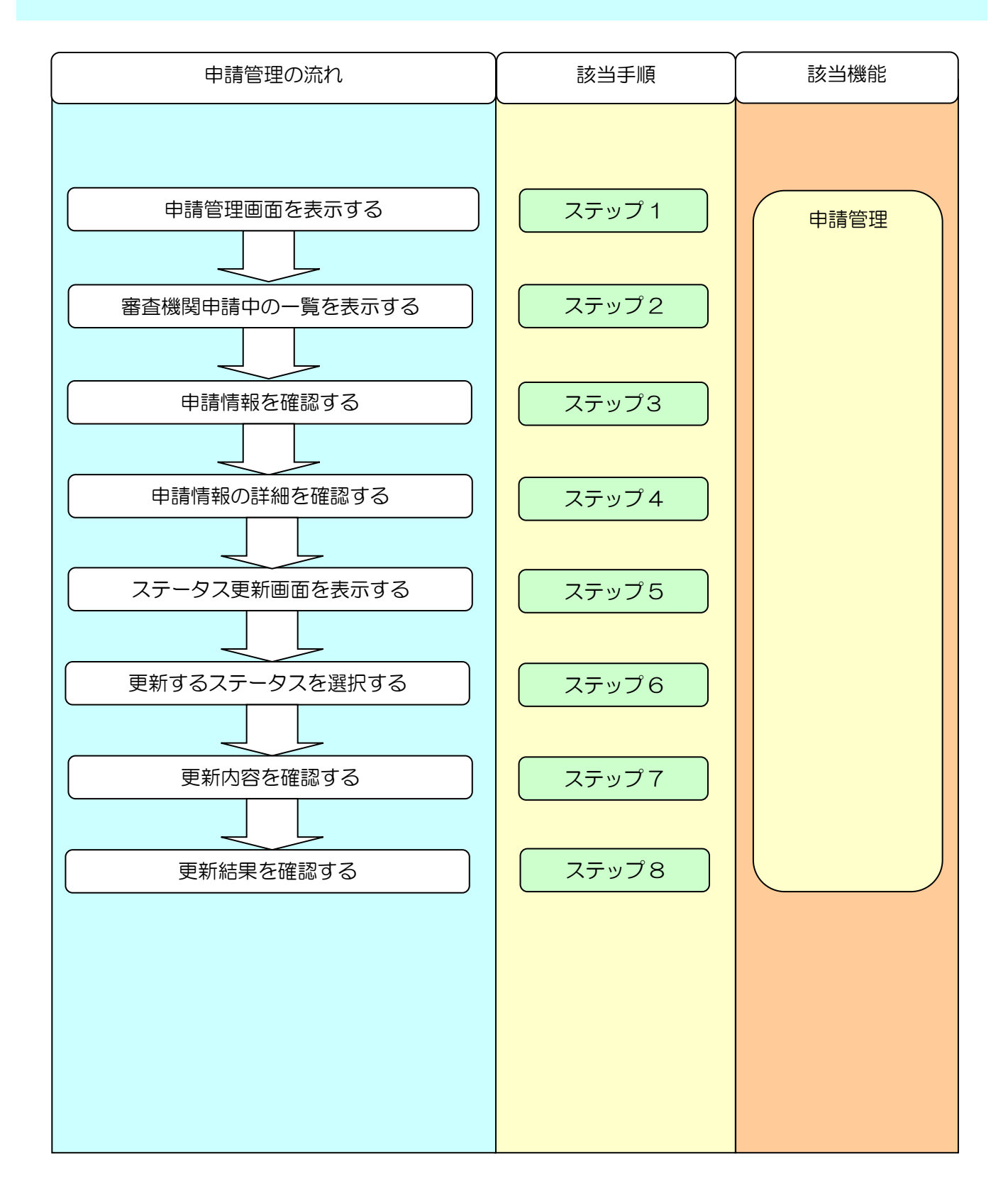

Jークレジット登録簿システム 操作マニュアル(Jークレジット保有者・審査機関) ステップ1 メニュー画面にて、【申請管理】リンクをクリックします。 (1) 【申請管理】リンクをクリックし X=1-ます。 申請管理 パスワード管理 1 申請管理 パスワード変更 プロジェクト管理 プロジェクト登録ー情報照会 クレジット認証-情報照会 ステップ2 審査機関審査中の一覧を表示します。 ① 審査機関審査中の【表示】ボタンを 申請管理 クリックします。 ステータス毎の申請一覧を表示する場合は、該当のステ ータスの表示ボタンを押してください。 ステータス 申請件数 一覧表示 審査機関審査中 2件 表示 (1)制度管理者確認中 5件 表示 完了処理中・完了||9件 表示 最新の申請件数を表示する場合は、申請件数更新ボタン を押してください。 申請件数更新 ステップ3 申請情報を確認します。 現在日時 (JST) : 2021年12月14日13:43 ① 確認する申請情報の【申請番号】の リンクをクリックします。 審査機関審査中一覧 ※クリックする申請種別に応じて以 ステータスを更新する場合は、「ステータス更新」ボタンを押して下さい。 下の画面を表示します。 三人名 中講白經 申請番号 ステータス更新 プロジェクト登録 1-20211220-0 2021/10/20 古人名 有一 ステータス更新 さん名 素一素 プロジェクト書 審査報知務室 プロジェクト計画変更 2021 (1) 2 ステータス更新 クレジット認証 検索結果ページ:1 クレジット認証(計画変更)

申請情報の詳細を確認します。

|                                                                                                    |                                                                                                    |                                                                                                    | ADD- I YONFA    | A NAME OF TAXABLE PARTY. |
|----------------------------------------------------------------------------------------------------|----------------------------------------------------------------------------------------------------|----------------------------------------------------------------------------------------------------|-----------------|--------------------------|
| (357) 12022@02/H01[[18:57                                                                                                    |                                                                                                    |                                                                                                    |                 |                          |
|                                                                                                    |                                                                                                    | 1.48.40.09.25 44.59                                                                                                    |                 |                          |
|                                                                                                    | JUSIO                                                                                                    | L.ILI机五键 . 急调                                                                                                    |                 |                          |
|                                                                                                    |                                                                                                    |                                                                                                    |                 |                          |
|                                                                                                    | 内留を更新する場合には、                                                                                                    | 「一時保存」ボタンを押して下さい。                                                                                                    |                 |                          |
|                                                                                                    | 2055574#4                                                                                                    | 9721#104320<br>652                                                                                                    |                 |                          |
|                                                                                                    | プロジェクト集中。<br>プロジェクト事務者系                                                                                                    | NAMESTATIONS AND A                                                                                                    |                 |                          |
|                                                                                                    | 1048755<br>10487                                                                                                    | HUNDS BUT                                                                                                    |                 |                          |
|                                                                                                    | 前日本市平ホールアドレス<br>たられた市内                                                                                                    | C Adapturgentinen                                                                                                    |                 |                          |
| モクト教徒の話                                                                                                    | LUCCUP 1                                                                                                    | 11-12-5-110                                                                                                    |                 |                          |
| ·····································                                                                                                    | iphri                                                                                                    |                                                                                                    |                 |                          |
| 2031年今日4日開中止。<br>1999年5月                                                                                                    | 203101888.0562.88.m                                                                                                    | ] ①                                                                                                    |                 |                          |
| 1. Called                                                                                                    |                                                                                                    |                                                                                                    |                 |                          |
| ****                                                                                                    | 9091                                                                                                    |                                                                                                    |                 |                          |
| Futietteneze                                                                                                    |                                                                                                    | ファイルの単月 ファイルが後日され                                                                                                    | てい単位へ           | 10                       |
| 2 1.784                                                                                                    |                                                                                                    | フナイルの単数 フナイルの確計金化                                                                                                    | ていません           | 10.00                    |
| •                                                                                                    |                                                                                                    |                                                                                                    |                 |                          |
| クレジット登録簿                                                                                                    | システム                                                                                                    |                                                                                                    | 1.2- 17.27k     | amor 1119                |
| クレジット登録簿<br>(87) - 2022年02月01日19-13                                                                                                    | システム                                                                                                    |                                                                                                    | tar (41176 )    | amm 199.007              |
| クレジット登録簿<br>(87) 12029607601019113                                                                                                    | システム<br>プロジェク                                                                                                    | ト情報登録・参照                                                                                                    | 17117A          | - 2000 11 200 - 100      |
| クレジット登録簿<br>(877) 1.2022年00月01日18-13                                                                                                    | システム<br>プロジェク<br>ABRENHTOMOLIL                                                                                                    | ト情報登録・参照<br>1-####1#92##して下さい。                                                                                                    | tar (7):27k (   | amny 1 (4, 2007          |
| クレジット登録簿<br>(877): 1.2022年00月01日19:13                                                                                                    | システム<br>プロジェク<br>R&を28f3%&CLL<br>80%%1                                                                                                    | ト情報登録・参照<br>「-#QR! ホタンを申して下さい。<br>こ2015年10月11日                                                                                                    | 17.17A          | amny 1140-2107           |
| クレジット登録簿<br>(877) - 2002年00月01日19:13                                                                                                    | システム<br>プロジェク<br>REをERFORMACIE<br>DO20014年<br>JO20014年<br>JO20014年                                                                                                    | ト情報登録・参照<br>「-#QRI ホタンを申して下さい。<br>2014年1月1日<br>1115<br>1115月14日月1日<br>1115月14日月1日 - 34                                                                                                    | 17-17-17-1<br>( | amny 1140-2107           |
| クレジット登録簿<br>(877) 12022年00月01日19:13                                                                                                    | システム<br>プロジェク<br>REをままする場合には、<br>BR###<br>パンスクト##<br>パンスクト##<br>パンスクト##<br>パンスクト##<br>パンスクト##<br>パンスクト##<br>パンスクト##<br>パンスクト##<br>パンスクト##<br>パンスクト##                                                                                                    | ト情報登録・参照<br>「-####! #タン世界して下さい。<br>2014に月1日<br>10月<br>10月30年10月1日<br>10月30年10月1日<br>10月30年10月1日<br>10月30年10月1日<br>10月30年10月1日<br>10日1日日<br>10日1日日<br>10日1日日<br>10日1日日<br>10日1日日<br>10日1日日<br>10日1日日<br>10日1日<br>10日1日<br>10日1日<br>10日1日<br>10日1日<br>10日1日<br>10日1日<br>10日1日<br>10日1日<br>10日1日<br>10日1日<br>10日1日<br>10日1日<br>10日1日<br>10日1日<br>10日1日<br>10日1日<br>10日1日<br>10日1日<br>10日1日<br>10日1日<br>10日1日<br>10日1日<br>10日1日<br>10日1日<br>10日1日<br>10日1日<br>10日1<br>10日1<br>10日1<br>10<br>10<br>10<br>10<br>10<br>10<br>10<br>10<br>10<br>10<br>10<br>10<br>10                                                                                                    | na (7.576 )     | amny 1140-2107           |
| クレジット登録簿<br>(877) 12022年00月01日19:13                                                                                                    | システム<br>プロジェク<br>RBを支援する場合には、<br>BBや現在<br>パロシックトの時<br>パロシックトの時<br>パロシックトの時<br>パロシックトの時<br>パロシックトの時<br>パロシックトの時<br>パロシックトの時<br>パロシックトの時<br>パロシックトの時<br>パロショク                                                                                                    | - 株容和1 ホタン生産して下さい。 株容和1 ホタン生産して下さい。 株容和1 ホタン生産して下さい。                                                                                                    | na (7.576 )     | amny 1140-2107           |
| クレジット登録簿<br>(877) - 2022年00月01日19:13                                                                                                    | システム<br>プロジェク<br>REをままする場合には、<br>のからなりトラマ<br>パロシュクトラマ<br>パロシュクトラマ<br>パロシュクトラマ<br>にあった。<br>日本<br>日本<br>日本<br>日本<br>日本<br>日本<br>日本<br>日本<br>日本<br>日本<br>日本<br>日本<br>日本                                                                                                    |                                                                                                    | 17-174          | amny 1140-2107           |
| クレジット登録簿<br>(877) 1.2022年02月01日191913<br>                                                                                                    | システム<br>プロジェク<br>RBを定形する場合には、<br>日本市場に<br>パロシェクト目前<br>パロシェクト目前<br>パロシェクト目前<br>パロシェクト目前<br>パロシェクト目前<br>になった。「デレス<br>この時間日本                                                                                                    |                                                                                                    | Kar (7-174 )    | amny 1990-2007           |
| クレジット登録簿<br>(877) 1.2022年02月01日19113<br>(877) 1.2022年02月01日19113<br>(877) 1.2022年02月01日1911<br>(1.2022年02月01日)<br>(1.2023年01日)<br>(1.2023年02月01日)<br>(1.2023年02月01日)<br>(1.2023年01月01日)<br>(1.2023年01日)<br>(1.2023年01日)<br>(1.2023年01日)<br>(1.2023年01日)<br>(1.2023年01日)<br>(1.2023年01日)<br>(1.2023年01日)<br>(1.2023年01月01日)<br>(1.2023年010)<br>(1.2023年011)<br>(1.2023年011)<br>(1.202371)<br>(1.2023年011)<br>(1.2023年011)<br>(1.2023<br>(1.202370)<br>(1.202370)<br>(1.202370)<br>(1.202370)<br>(1.202370)<br>(1.202370)<br>(1.202370)<br>(1.202370)<br>(1.202370)<br>(1.202370)<br>(1.202370)<br>(1.202370)<br>(1.20 | システム<br>プロジェク<br>のまたまする場合には、<br>単学構成<br>からたっかます<br>からたっかます<br>からたっかます<br>からたっかます<br>たったっかます<br>たったっかます<br>たったっかます<br>たったっかます<br>たったったったったったったった。<br>このまたはのや                                                                                                    |                                                                                                    | Kar (7-174 )    | amny 1199-2407           |
| クレジット登録簿<br>(877) 1.2022年02月01日19113<br>(877) 1.2022年02月01日19113<br>(877) 1.2022年02月01日19113<br>(877) 1.2022年02月01日1911<br>(877) 1.2022年02月01日19113<br>(877) 1.2022年02月01日19113<br>(877) 1.2022年02月19113<br>(877) 1.2022年02月19113<br>(877) 1.2022年02月19113<br>(877) 1.2022年02月19113<br>(877) 1.2022年02月19113<br>(877) 1.2023年010<br>(877) 1.2023<br>(877) 1.2023<br>(877                                                               | システム<br>プロジェク<br>ABをためするには、<br>まが特定<br>からいたりまき<br>からいたりまき<br>たらいたりまき<br>たらいたりまき<br>たらいたりまます。<br>このまたいので<br>このまたいので<br>                                                                                                    |                                                                                                    | kar (VarVa )    | 1 aminu   1 po 2 007     |
| クレジット登録簿<br>(877) 1.2022年02月01日19113<br>(877) 1.2022年02月01日19113<br>(877) 1.2022年02月01日19111<br>(877) 1.2022年02月01日1911<br>(877) 1.2022年02月01日1911<br>(877) 1.2022年02月1911<br>(877) 1.2022年02月1911<br>(877) 1.2022年02月1911<br>(877) 1.2022年02月1911<br>(877) 1.2022年02月1911<br>(877) 1.2022年02月1911<br>(877) 1.2022<br>(877) 1.2022<br>(877) 1.202                                                               | システム<br>プロジェク<br>RE社内#10500CLL<br>BR#RE<br>20102014年<br>20102014年<br>20102014<br>20102014<br>20100000000000000000000000000000000000                                                                                                    | - 株容数 ・ 参照 - 株容数 ・ 参照 - 株容数 ・ 参照 - 株容数 ・ 参照 - 株容数 ・ 参照 - 株容数 ・ かったき - たまま - たったままま - たったままま - たったままま - たったままま - たったままま - たったままま - たったままま - たったままま - たったままま - たったままま - たったままま - たったまままま - たったまままま - たったまままま - たったまままま - たったまままま - たったまままま - たったまままま - たったまままま - たったまままま - たったまままま - たったまままま - たったまままま - たったまままま - たったまままま - たったまままま - たったまままま - たったまままま - たったまままま - たったまままま - たったまままま - たったままま - たったままま - たったままま - たったまま - たったま - たったま - たったまま - たったまま - たったまま - たったまま - たったまま - たったまま - たったま - たったま - | Kar (¥1174 )    | 1 aminu   1 po 2 007     |
| クレジット登録簿<br>(2017):1.2002年02月01日141<br>(2017):1.2002年02月01日141<br>(2017):1.2002年02月141<br>(2017):1.2002年02月141<br>(2017):1.2002年02月141<br>(2017):1.2002年02月141<br>(2017):1.2002年02月141<br>(2017):1.2002年02月141<br>(2017):1.2002年02月141<br>(2017):1.2002<br>(2017):1.2002<br>(2017):1                                                                                 | システム<br>プロジェク<br>PSをためするには、<br>まが特定<br>パロシェクトの時<br>パロシェクトの時<br>パロシェクトの時<br>パロシェクトの時<br>パロシェクトの時<br>このまたしまう<br>このまたしまう<br>このまたした<br>このまたり<br>このまたり<br>このまたしまう<br>このまたり<br>このまたり<br>このまたり<br>このまたり<br>このまたり<br>このまたり<br>このまたり<br>このまたり<br>このまたり<br>このまたり<br>このまたり<br>このまたり<br>このまたり<br>このまたり<br>このまた<br>このまたり<br>このまたり<br>このまたり<br>このまたり<br>このまたり<br>このまたり<br>このまたり<br>このまたり<br>このまたり<br>このまたり<br>このまたり<br>このまたり<br>このまた<br>このまたり<br>このまたり<br>このまたり<br>このまたり<br>このまたり<br>このまたり<br>このまたり<br>このま<br>このまたり<br>このまたり<br>このま<br>このまた<br>このまたり<br>このま<br>このまたり<br>このまたり<br>このま<br>このまた<br>このまたり<br>このまたり<br>このま<br>このまたり<br>このまたり<br>このま<br>このまたり<br>このまたり<br>このま<br>このまたり<br>このま<br>このま<br>このまた<br>このま<br>このま<br>このま<br>このま<br>このま<br>このま<br>このまたり<br>このま<br>このま<br>このま<br>この<br>この<br>このま<br>この<br>このま<br>この                                                                                                    |                                                                                                    | kar (ValVa      | 1 amny   1 po 2 07       |
| クレジット登録簿<br>(STT) 12022年02月01日19113<br>(STT) 12022年02月01日19113<br>(STT) 12022年02月01日19113<br>(1007年1月191111-0000<br>7月25日1911311-0000<br>7月25日1911311-0000<br>7月25日1911311-0000<br>7月25日1911311-0000<br>7月25日1911311-0000                                                                                                    | システム<br>プロジェク<br>AGをためするになんには、<br>のがいたいであります。<br>パロシェクトので<br>パロシェクトのです。<br>パロシェクトのです。<br>パロシェクトのです。<br>パロシェクトのです。<br>パロシェクトのです。<br>ののたい<br>プロシェクトのです。<br>ののたい<br>ののたい<br>のののたい<br>のののたい<br>ののたい<br>ののたい<br>ののたい<br>ののたい<br>ののたい<br>ののでののののでののののののののでのののののののののののののののののののの                                                                                                    |                                                                                                    | kar (Južik)     | 1 amny   1 yes 2 007     |
| クレジット登録簿<br>(STT) 12022年02月01日19113<br>(STT) 12022年02月01日19113<br>(STT) 12022年02月01日191813<br>「<br>「「「「」」」」」」」」」」」」」」」」」」」」」」」」」」」」」」」                                                                                                    | システム<br>プロジェク<br>AGをためするには、<br>のがまた<br>パロシェクトので<br>パロシェクトので<br>パロシェクトので<br>パロシェクトので<br>パロシェクトので<br>パロシェクトので<br>パロシェクトので<br>パロシェクトので<br>パロシェクトので<br>ののた<br>ここころうりのできたの、こので、<br>こここころうりのできたの、こので、<br>こここころうりのできたの、こので、<br>こここころうりのできたの、こので、」                                                                                                    |                                                                                                    | kar (Judik)     | 1 amny   1 po 2 07       |
| クレジット登録簿<br>(STT) 12022年02月01日19113<br>(STT) 12022年02月01日19113<br>(STT) 12022年02月01日19113<br>(STT) 12027年01日19113<br>(STT) 12027年01日19113<br>(STT) 12027年01日19113<br>(STT) 12027年01日19113<br>(STT) 12027年02月01日19113<br>(STT) 12027年02月19113<br>(STT) 12027年02月19113<br>(STT) 12027年02月19113<br>(STT) 12027年02月19113<br>(STT) 12027年011111<br>(STT) 12027年011111<br>(STT) 12027年011111<br>(STT) 12027年011111<br>(STT) 12027年021111<br>(STT) 12027年01111<br>(STT) 12027年01111<br>(STT) 12027<br>(STT) 12027<br>(STT) 12                                                                                 | システム<br>プロジェク<br>PSをためするには、<br>まが特定<br>パロシェクトの時<br>パロシェクトの時<br>パロシェクトの時<br>パロシェクトの時<br>パロシェクトの時<br>パロシェクトの時<br>とのたました。<br>2012-11 FEBTALINE<br>CONS<br>CONS |                                                                                                    | kar (ValVa)     | 1 amnu   1 po 2 007      |
| クレジット登録簿<br>(877) 1.2022年02月01日13<br>(877) 1.2022年02月01日13<br>(877) 1.2022年02月01日13<br>(877) 1.2022年02月01日19<br>(878)<br>(877) 1.2022年02月01日19<br>(878)<br>(877) 1.2022年02月01日19<br>(878)<br>(877) 1.2022年02月01日19<br>(878)<br>(877) 1.2022年02月01日19<br>(877) 1.2022年02月01日19<br>(877) 1.2022年02月19<br>(877) 1.2022年02月19<br>(877) 1.2022年02月19<br>(877) 1.2022年02月19<br>(877) 1.2022年02月19<br>(877) 1.2022<br>(877) 1.2022<br>(877) 1.20                                          |                                                                                                    | - 休情報登録・参照                                                                                                    | Kar (¥          | 1 aminu   1 pog 2 (07)   |

申請種別が「プロジェクト登録」の場合

- プロジェクト計画書のリンクをク リックし、プロジェクト計画書を 確認します。
- ② 【ファイルの選択】ボタンをクリ ックし、添付する妥当性確認報告 書を選択します。
- ※本紙は必ず選択してください。
- ③ 【一時保存】ボタンをクリックします。

### 申請種別が「プロジェクト計画変更」 の場合

- ④ プロジェクト計画変更のリンクを クリックし、プロジェクト計画書 を確認します。
- ⑤ 【ファイルの選択】ボタンをクリックし、添付する妥当性確認報告書を選択します。

※本紙は必ず選択してください。

⑥ 【一時保存】ボタンをクリックします。

| 電音機 (157) 12622年62月01日19:32        |                                                                                                    |
|------------------------------------|----------------------------------------------------------------------------------------------------|
|                                    | クレジット認証申請情報登録・参照                                                                                                |
|                                    | ファイルを登録する場合には、「一体保存」ホタンを押して下すい。                                                                                 |
|                                    | #129年8月 2013年11月31日<br>プロジェンジー新聞 400<br>プロジェンジー新聞 7月<br>プロジェンジン名称 Amting Tage Tage Tage Tage Tage Tage Tage Tag |
| プロジェクト管証申請                         |                                                                                                    |
| 205191080 ·                        | JDIs200 and itel res                                                                                            |
| クレシット改造申請書                         |                                                                                                    |
| 中請当号 3 20225325 0000<br>ワレジット回避申請書 |                                                                                                    |
| \$284±                             |                                                                                                    |
| 単語番号 1-20220028-0000               | 8000                                                                                                    |

申請種別が「クレジット認証」の場合

- ⑦ クレジット認証申請書のリンクを
   クリックし、申請書を確認します。
- ⑧ 【ファイルの選択】ボタンをクリックし、添付する検証報告書を選択します。
- ⑨ 【一時保存】ボタンをクリックします。

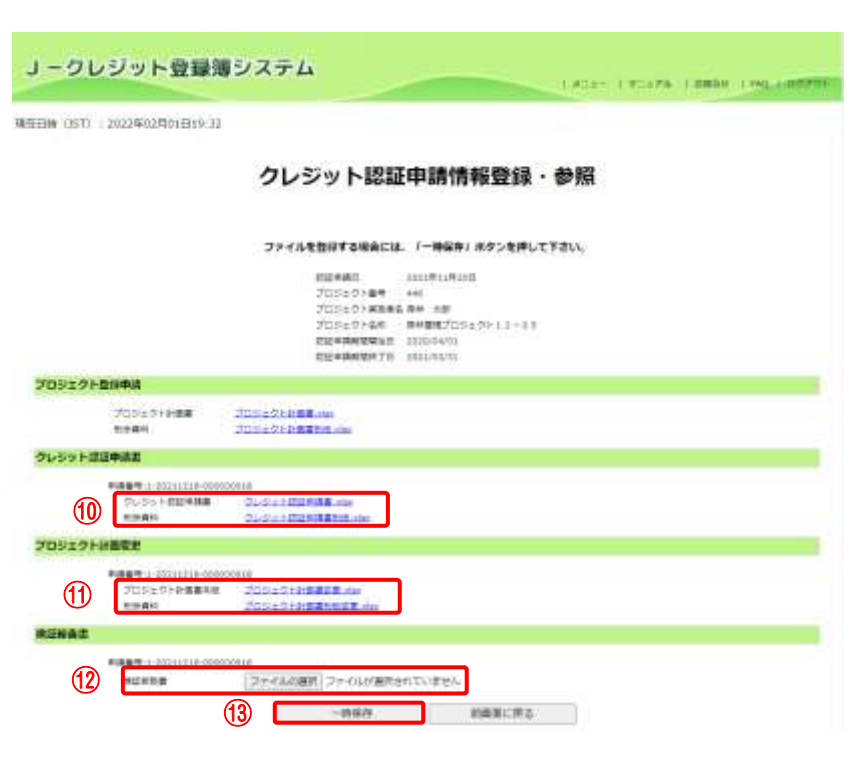

申請種別が「クレジット認証(計画変 更)」の場合

- クレジット認証申請書のリンクを クリックし、申請書を確認します。
- プロジェクト計画変更のリンクを クリックし、プロジェクト計画書 を確認します。
- ② 【ファイルの選択】ボタンをクリックし、添付する検証報告書を選択します。
- (1) 【一時保存】ボタンをクリックします。

審査中情報ステータス更新入力画面を表示します。

現在日時 (JST) : 2021年12月14日13:43

① ステータスを更新する【ステータ ス更新】ボタンをクリックします。

#### 審査機関審査中一覧

ステータスを更新する場合は、「ステータス更新」ボダンを押して下さい。

申請日付 | 申請補知 | ステータス 取り下げ依頼 | ステータス更新 自該通信 三人名 20211220 プロジェクト会 香香株開春草 ステータス要新 (1) 2021/10/20 古人名 有-さん名 南一南 プロジェクト書 高粱地球高粱 1-2021/10/22 1-20211203-0000

検索結果ページ: 1

ステップ6

審査中情報ステータス更新入力画面を表示します。

ステニタス更新

| #GE9# 0071 / 2021#12/034E16-15                       | <u>第二十年</u><br>ステージス<br>第四3.73<br>第四3.73<br>第四第二章<br>第四第二章<br>第四章<br>第四章<br>第四章<br>第四章<br>第四章<br>第四章<br>第四章<br>第四章<br>第四章<br>第四 |
|------------------------------------------------------|----------------------------------------------------------------------------------------------------|
| 審査中情報ステータス                                           | 更新入力                                                                                                    |
| は下の内容を描述し、読者いかなければ、「スタータス数<br>影響子会や道信論を完美する場合は、「正会」の | MRIEL Mタンを押して下さい。<br>タンを押して下きい。                                                                                                 |
| witter bestjänger<br>magin (soossatter community     |                                                                                                    |
| 12:10 法→4 項一項<br>(12)(13)                            |                                                                                                    |
| +845 25511+84                                        |                                                                                                    |
| 1 77-5740 CHREGONER 25150                            |                                                                                                    |
| 2                                                    |                                                                                                    |
| 1         1000000000000000000000000000000000000      |                                                                                                    |

① 更新するステータス操作を選択し ます。

※登録簿管理者に承認を依頼する場 合【制度管理者確認中】<br />
を選択します。 ※口座保有者に差し戻しをする場合 【差し戻し】を選択します。

- 2 差し戻す場合、【補足内容】に差し 戻し理由を入力します。
- ③ 【ステータス更新確認】ボタンを クリックします。

ステップ7

審査中情報ステータス更新確認画面を表示します。

| 76# (357) (352)#(34)+6(6)(17    |                                                                | NATIONAL CONTRACTOR OF A CONTRACTOR OF A CONTR |
|---------------------------------|----------------------------------------------------------------|----------------------------------------------------------------------------------------------------|
| 3                               | 皆査中情報ステータス更新確認                                                 |                                                                                                    |
| ar<br>High                      | の内容でよろしければ、「東南市了」ホタンを押して下さい。<br>2を見見する場合は、「入力制限へ広る」ホタンを押して下さい。 |                                                                                                    |
| 100<br>100<br>100<br>100<br>100 | er 800113/23<br>■ 1-3311/145-000000353<br>= = = = = = =<br>=   |                                                                                                    |
| 4004<br>3.2-47<br>3.2-47        | 303+718#<br>#894888+<br>8. \$1848444+                          | =                                                                                                    |

① 【更新完了】ボタンをクリックし ます。

審査中情報ステータス更新完了通知画面を表示します。

| 」-クレジット登録簿シ               | スティ            | la                                                   |                                                                                                    |
|---------------------------|----------------|------------------------------------------------------|----------------------------------------------------------------------------------------------------|
| 98# (31) 12021#12/1486-42 |                |                                                      | 88-88<br>29-82<br>88/52<br>88/5<br>88/5 |
|                           | 審査             | 中情報ステータス更新完了通知                                       | 1                                                                                                    |
|                           |                | ステータスの主要が見てしました。                                     |                                                                                                    |
|                           | 4011           | 9004/0010<br>1-0022400-000000000<br>81-8. <b>1-9</b> |                                                                                                    |
| 100                       |                | 71347180                                             |                                                                                                    |
| 6.81<br>2.81              | 22-23<br>32-21 | eswase-                                              |                                                                                                    |
|                           | 818            |                                                      |                                                                                                    |

一篇人展音

ステータスの更新が完了しました。 登録簿管理者にメールが送信されま す。

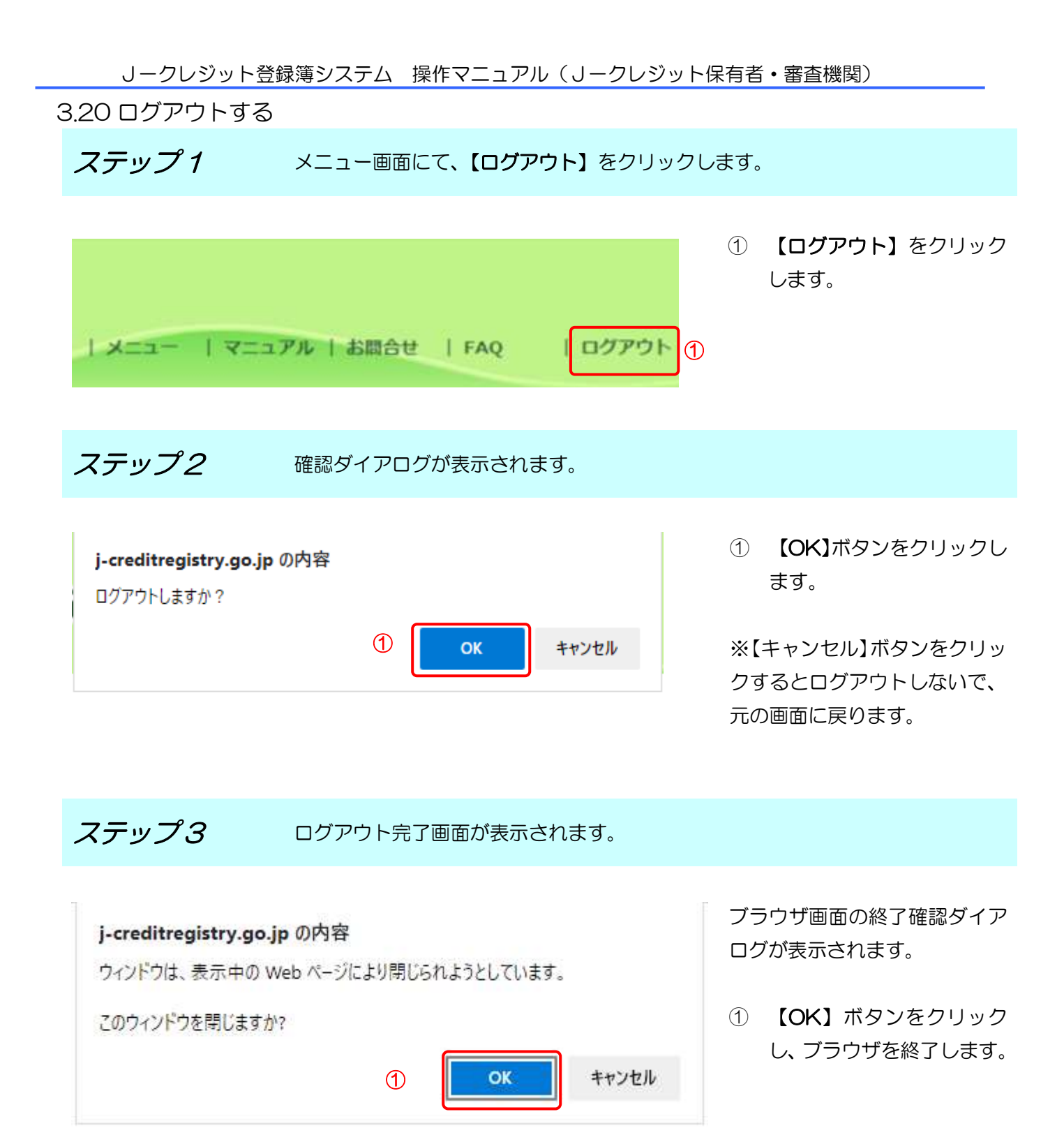

4 困ったときは?

4.1 パスワードを忘れてしまった。

対処方法

パスワード再発行機能でパスワードを再発行できます。

「3.4 パスワードを再発行する」をご覧ください。

4.2 ユーザID、パスワードを両方忘れてしまった。

### 対処方法

ユーザID、パスワード再発行申請をしてください。

ユーザID、パスワードの再発行には、申請した日より1週間程度かかります。

申請様式は、制度HPからダウンロードしてください。

4.3 移転情報がわからない。

### 対処方法

移転明細照会機能で移転結果を検索することができます。

「3.11 移転結果を確認・印刷する(口座保有者向け)」をご覧ください。

4.4 口座情報を変更する場合は?

### 対処方法

口座情報更新機能で口座情報を変更できます。

「3.15 口座情報を変更する」をご覧ください。

### 4.5 間違って移転した場合は?

移転間違いは、原則として、当事者間で解決してください。

※無効化口座に間違って(誤って)移転したクレジットについては返却することができま

せん。十分ご注意下さい。

◆ 移転先口座を間違って移転してしまった場合。

#### 対処方法

移転先口座担当者に連絡し、移転しなおしてもらってください。

◆ 移転量が足りなかった場合。

### 対処方法

移転量が足りなかった場合は、足りない分をもう一度移転してください。 移転を複数回実施した場合には、トランザクション番号も複数発行されます。 発行されたトランザクション番号すべてを移転先に通知してください。

◆ 移転量が多すぎた場合。

対処方法

移転しすぎてしまった場合は、移転先から多い分を移転しなおしてもらってください。 4.6 移転できない場合は?

#### 対処方法

「3.13 残高を確認する(口座保有者向け)」を参照し、移転可能クレジット量を確認してください。

4.7 メニュー画面のお知らせには何が表示されるのですか?

### 対処方法

移転・口座情報変更などをすると、移転元・移転先口座のメニュー画面にお知らせが表示
されます。またシステムにログインした際にも、お知らせが表示されます。表示された場合は、内容をご確認ください。

4.8 エラー画面が表示された。

対処方法

「5.2 エラー画面対処方法」をご覧ください。

4.9 最新のマニュアルがダウンロードできない。

対処方法

利用者様の使用環境の設定により、最新のマニュアルがダウンロードできない場合があ ります。一定時間経過すると最新のマニュアルをダウンロードできますが、お急ぎの場合 は以下に示すブラウザのキャッシュクリアを行うと、最新のマニュアルがダウンロード できるようになります。

【ブラウザのキャッシュクリア】

- 1. ブラウザ右上の「…」をクリックします。
- 2. メニュー下の「設定」をクリックします。
- 3.「プライバシー、検索、サービス」 をクリックします。
- 4.「閲覧データをクリア」の設定にある「クリアするデータの選択」をクリックします。

5.「閲覧データをクリア」で「すべての期間」を選択し、「キャッシュされた画像とファ イル」の項目をチェックし「今すぐクリア」をクリックします。

※消去したいデータだけにチェックをつけてください。

4.10 30 分以上経っても認証コード、URL の通知がされない。

対処方法

30 分経っても認証コードや URL の通知メールが届かない場合、しばらく時間をおいてから再度申請をしてください。

5 その他

5.1 エラーメッセージ対処方法

エラーメッセージへの対処方法を以下に示します。

パスワード変更

| エラーメッセージ | パスワードが違います。                   |
|----------|-------------------------------|
| 原因       | 現在のパスワードが違います。                |
| 対処方法     | 正しいパスワードを入力してください。            |
| エラーメッセージ | 新しいパスワードが未入力です。               |
| 原因       | 新しいパスワードが入力されていません。           |
| 対処方法     | 新しいパスワードを入力してください。            |
| エラーメッセージ | 新しいパスワードの確認入力が未入力です。          |
| 原因       | 新しいパスワードの確認入力が入力されていません。      |
| 対処方法     | 新しいパスワードの確認入力に新しいパスワードをもう一度入力 |
|          | してください。                       |
| エラーメッセージ | 新しいパスワードに、まだ再利用できないパスワードが設定され |
|          | ました。                          |
| 原因       | 過去所定回数以内に設定したパスワードと同じパスワードは、設 |
|          | 定できません。                       |
| 対処方法     | 新しいパスワードに、過去に設定したパスワードとは異なるパス |
|          | ワードを設定してください。                 |

申請管理

| エラーメッセージ | 審査費用支援申請が未完了のため、本申請は行えません。審査費 |
|----------|-------------------------------|
|          | 用支援申請の完了後に申請を行ってください。         |
| 原因       | 審査費用支援申請が有のプロジェクト登録、またはクレジット認 |
|          | 証は、審査費用支援申請の申請が完了するまで申請できません。 |
| 対処方法     | 審査費用支援申請を申請していない場合は、申請してください。 |
|          | 既に審査費用支援申請を申請中の場合は、審査機関の選定をお待 |
|          | ちください。                        |
| エラーメッセージ | XXXX が申請中のため、申請できません。         |
| 原因       | 該当する他の申請が申請中の場合、当申請は申請できません。  |
| 対処方法     | 該当する他の申請が完了するのをお待ちください。       |
|          | 当申請を優先したい場合は、該当の他の申請に対して取り下げ申 |
|          | 請を出して、承認されるのをお待ちください。         |

プロジェクト計画書登録

| エラーメッセージ | XXXXX にウイルスに感染されている可能性があるため、アップ         |
|----------|-----------------------------------------|
|          | ロードできません。                               |
| 原因       | アップロードしようとしている申請書ファイルがウイルスに感染<br>しています。 |
|          |                                         |

| 対処方法       | 申請書ファイルをホームページからダウンロードし直して、申請<br>内容を再度入力してアップロードしてください。                                                                    |
|------------|----------------------------------------------------------------------------------------------------|
| エラーメッセージ   | XXXXX は XXXXXMB 以下のファイルでアップロードしてください。                                                                                      |
| 原因<br>対処方法 | 該当の申請書ファイルのファイルサイズが上限を超えています。<br>申請書ファイルが上限ファイルサイズ内に収まるように入力して<br>ください。難しい場合は、別添資料として複数ファイルに分割し<br>てください。                  |
| エラーメッセージ   | XXXXX は指定されたフォーマットのファイルをアップロードし<br>てください。                                                                                  |
| 原因         | アップロード可能なファイルはホームページ上でダウンロードし<br>たファイルのみになります。                                                                             |
| 対処方法       | 申請書ファイルをホームページからダウンロードして、申請内容<br>を入力してアップロードしてください。                                                                        |
| エラーメッセージ   | XXXXX のファイル名は 50 桁以下にしてください。                                                                                               |
| 原因<br>対処方法 | ファイル名の最大桁数は、拡張子を含めて 50 桁になります。<br>ファイル名の桁数が、拡張子を含めて 50 桁以内になるよう変更<br>してください。                                               |
| エラーメッセージ   | アップロードした申請書類の申請内容(プロジェクト計画登録ま<br>たはプロジェクト計画変更)が指定されていないか、両方指定さ<br>れています。申請内容を正しく設定して再度、申請書類のアップ<br>ロードを行ってください。            |
| 原因         | アップロードしようとしているプロジェクト計画書の申請区分が<br>指定されていません。                                                                                |
| 対処方法       | プロジェクト計画書の申請区分を、プロジェクト登録またはプロ<br>ジェクト計画変更のいずれかから選択してください。                                                                  |
| エラーメッセージ   | 申請内容にプロジェクト計画変更が設定されていますが、本選択<br>箇所は申請内容(プロジェクト登録)のアップロードを指定する<br>箇所です。申請内容を確認・変更して再度操作を行うか、該当の<br>箇所で申請書類のアップロードを行ってください。 |
| 原因         | 該当の画面はプロジェクト登録のみ可能で、プロジェクト計画変<br>更は別の画面から実施してください。                                                                         |
| 対処方法       | プロジェクト登録を行う場合は、申請書の申請区分をプロジェク<br>ト登録に変更してください。<br>プロジェクト計画変更を行う場合は、プロジェクト計画登録情報<br>一覧画面から該当するプロジェクトを選択して行ってください。           |
| エラーメッセージ   | 申請内容にプロジェクト登録が設定されていますが、本選択箇所<br>は申請内容(プロジェクト計画変更)のアップロードを指定する<br>箇所です。申請内容を確認・変更して再度操作を行うか、該当の<br>箇所で申請書類のアップロードを行ってください。 |

| 原因       | 該当の画面はプロジェクト計画変更のみ可能で、プロジェクト登                                  |
|----------|----------------------------------------------------------------|
|          | 録は別の画面から実施してください。                                              |
| 対処方法     | プロジェクト計画変更を行う場合は、申請書の申請区分をプロジ                                  |
|          | ェクト計画変更に変更してください。                                              |
|          | プロジェクト登録を行う場合は、プロジェクト計画登録情報一覧                                  |
|          | 画面から新規ボタンを押下して行ってください。                                         |
| エラーメッセージ | 審査費用支援を利用する場合は誓約事項への同意が必要です。誓                                  |
|          | 約事項の内容を確認して、同意にチェックをしてください。                                    |
| 原因       | 審査費用支援を利用する場合は誓約事項への同意が必要です。                                   |
| 対処方法     | 審査費用支援を利用する場合は、誓約事項の内容を確認して、同                                  |
|          | 意にチェックをしてください。                                                 |
| エラーメッセージ | 申請書類に設定されているプロジェクト番号が不正です。プロジ                                  |
|          | ェクト番号を確認して、再度、操作を行ってください。                                      |
| 原因       | 異なるプロジェクトの情報を登録することはできません。                                     |
| 対処方法     | 同一のプロジェクト番号であることを確認してください。                                     |
|          | 異なるプロジェクトの情報を変更する場合は、プロジェクト計画                                  |
|          | 登録情報ー覧画面から該当するプロジェクトを選択して行ってく                                  |
|          | ださい。                                                           |
| エラーメッセージ | アップロードしたファイルが登録済の書式(XXXX)と異なって                                 |
|          | います。                                                           |
| 原因       | 登録済みのプロジェクトを、異なる種別のプロジェクトに変更す                                  |
|          | ることはできません。                                                     |
| 対処方法     | 申請書ファイルの書式が、登録済みのプロジェクトの種別と一致                                  |
|          | していることをご確認ください。                                                |
|          | 異なる種別のプロジェクトを登録する場合は、プロジェクト計画                                  |
|          | 登録情報一覧画面から新規ボタンを押下して別途ご登録くださ                                   |
|          | ل )。                                                           |
| エラーメッセージ | 審査費用支援の利用が指定されていますが、プロジェクト計画変                                  |
|          | 更申請では審査費用支援は利用できません。                                           |
| 原因       |                                                                |
|          | プロジェクト計画変更では審査費用支援申請を利用できません。                                  |
| 対処方法     | プロジェクト計画変更では審査費用支援申請を利用できません。<br>プロジェクト計画書の審査費用支援の活用で無を選択してくださ |

クレジット認証

| エラーメッセージ | XXXXX にウイルスに感染されている可能性があるため、アップ |
|----------|---------------------------------|
|          | ロードできません。                       |
| 原因       | アップロードしようとしている申請書ファイルがウイルスに感染   |
|          | しています。                          |
| 対処方法     | 申請書ファイルをホームページからダウンロードし直して、申請   |
|          | 内容を再度入力してアップロードしてください。          |
|          |                                 |

| エラーメッセージ      | XXXXX は XXXXXMB 以下のファイルでアップロードしてくだ<br>さい。 |
|---------------|-------------------------------------------|
| 原因            | 該当の申請書ファイルのファイルサイズが上限を超えています。             |
| 対処方法          | 由請書ファイルが上限ファイルサイズ内に収まるように入力して             |
|               | ください、難しい提合は、別沃姿料として複数ファイルに分割し             |
|               | マノゼキハ                                     |
|               |                                           |
| エフーメッセージ      | XXXXX は指定されにノオーマットのノアイルをアッノロートし           |
|               | てください。                                    |
| 原因            | アップロード可能なファイルはホームページ上でダウンロードし             |
|               | たファイルのみになります。                             |
| 対処方法          | 申請書ファイルをホームページからダウンロードして、申請内容             |
|               | を入力してアップロードしてください。                        |
| エラーメッセージ      | XXXXX のファイル名は 50 桁以下にしてください。              |
| 原因            | ファイル名の最大桁数は、拡張子を含めて 50 桁になります。            |
| 対処方法          | ファイル名の桁数が、拡張子を含めて 50 桁以内になるよう変更           |
|               | してください。                                   |
| エラーメッセージ      | 該当のプロジェクト番号は存在しません。                       |
| 原因            | クレジット認証申請書のプロジェクト番号が誤った値になってい             |
| ~, , <u> </u> | ます。                                       |
| 动机方法          | クレジットを発行するプロジェクトの番号をご確認ください               |
| スシリム          | フップロードしたファイルが登録这の書書(VVVV)と思たって            |
| L)-X96-9      | り                                         |
| 原因            | アップロードしようとしているクレジット認証申請書の書式が登             |
|               | 録済みのプロジェクトの書式と異なるものになっています。               |
| 対処方法          | 該当の書式の申請書ファイルをホームページからダウンロードし             |
|               | て、申請内容を入力してアップロードしてください。                  |
| エラーメッセージ      | 指定された口座番号は存在しません。                         |
| 原因            | クレジットの発行先の口座番号が存在しない番号になっていま              |
|               | ਰ                                         |
| 対処方法          | クレジットの発行先の口座番号をご確認ください。                   |
| エラーメッセージ      | 認証申請期間終了年月日は認証申請期間開始年月日以降を指定し             |
|               | てください。                                    |
| 原因            | 認証申請期間終了年月日が認証申請期間開始年月日より前の日付             |
|               | で指定されています。                                |
| 対処方法          | 認証申請期間終了年月日は認証申請期間開始年月日以降を指定し             |
|               |                                           |
| エラーメッセージ      | クレジット量は、1以上を指定してください                      |
|               |                                           |
| 家国            |                                           |
|               | 元179るソレンツト重は、1以上Cなるようにしてくたさい。             |
| エフーメッセージ      | クレシット認証甲請書とフロシェクト計画変更届のフロジェクト             |

|          | 番号が一致しません。                    |
|----------|-------------------------------|
| 原因       | クレジット認証と併せてプロジェクト計画変更を行う場合、それ |
|          | ぞれの申請書のプロジェクト番号が一致している必要がありま  |
|          | す。                            |
| 対処方法     | クレジット認証とプロジェクト計画変更届それぞれのプロジェク |
|          | ト番号をご確認ください。                  |
| エラーメッセージ | 審査費用支援を利用する場合は誓約事項への同意が必要です。誓 |
|          | 約事項の内容を確認して、同意にチェックをしてください。   |
| 原因       | 審査費用支援を利用する場合は誓約事項への同意が必要です。  |
| 対処方法     | 審査費用支援を利用する場合は、誓約事項の内容を確認して、同 |
|          | 意にチェックをしてください。                |
| エラーメッセージ | 認証対象期間または認証申請期間が発行済みクレジットと重複し |
|          | ています。                         |
| 原因       | 同じプロジェクトに対して、同じ認証申請期間でクレジットを発 |
|          | 行することはできません。                  |
| 対処方法     | 認証申請期間をご確認の上、クレジット認証申請書をアップロー |
|          | ドください。                        |

クレジット移転

| エラーメッセージ | 指定された口座番号は存在しません。             |
|----------|-------------------------------|
| 原因       | 移転先口座番号入力欄に入力した口座番号が存在しない番号にな |
|          | っています。                        |
| 対処方法     | 移転先の口座番号が正しいかご確認ください。         |
| エラーメッセージ | 保有口座にのみ移転できます。                |
| 原因       | 移転元、移転先の口座番号は保有している口座のみを指定できま |
|          | す。                            |
| 対処方法     | 保有口座をご指定ください。                 |
| エラーメッセージ | 移転元に廃止状態の口座を指定できません。          |
| 原因       | ご自身の口座が廃止状態となっております。既に廃止状態となっ |
|          | た口座のクレジット移転を行うことはできません。       |
| 対処方法     | ご自身の口座の状態をご確認ください。            |
| エラーメッセージ | 移転先に XXXX 状態の口座を指定できません。      |
| 原因       | 移転先の口座が廃止または停止状態となっております。既に廃止 |
|          | または停止状態となった口座に対してクレジット移転を行うこと |
|          | はできません。                       |
| 対処方法     | 移転先の口座の状態をご確認ください。            |
| エラーメッセージ | 移転元口座と移転先口座が同じです。             |
| 原因       | 移転先口座番号に自分の口座番号が入力されています。     |
|          |                               |
| 対処方法     | 移転先口座番号は、自分以外の口座番号を入力してください。  |

| 原因       | ご自身の口座にクレジットの残高がないため、移転を行うことが   |
|----------|---------------------------------|
|          | できません。                          |
| 対処方法     | ご自身の口座のクレジット残高をご確認ください。         |
| エラーメッセージ | 処理可能な最大件数を超えています。               |
| 原因       | 一度に移転できるクレジットの件数は 10 件以内になります。  |
| 対処方法     | 移転するクレジットを 10 件以内でご選択ください。      |
| エラーメッセージ | クレジットが重複しています。                  |
| 原因       | クレジット特定番号の範囲が重複しているクレジットが入力され   |
|          | ています。                           |
| 対処方法     | 入力したクレジット特定番号をご確認ください。          |
| エラーメッセージ | クレジットシリアル番号は存在しません。             |
| 原因       | 入力されたクレジット特定番号(FROM)、クレジット特定番号  |
|          | (TO)のいずれかが存在しない番号になっています。       |
| 対処方法     | 入力されたクレジット特定番号をご確認ください。         |
| エラーメッセージ | クレジットが連続していません。                 |
| 原因       | 以下のいずれかが考えられます。                 |
|          | ・入力されたクレジット特定番号(FROM)とクレジット特定番号 |
|          | (TO)の指定が逆になっています。               |
|          | ・入力されたクレジット特定番号(FROM)とクレジット特定番号 |
|          | (TO)が、保有している複数のクレジットを跨いだ値になっていま |
|          | ৾৾৾ਗ਼                           |
| 対処方法     | 以下をご確認ください。                     |
|          | ・入力されたクレジット特定番号(FROM)とクレジット特定番号 |
|          | (TO)の指定が逆になっていないこと。             |
|          | ・入力されたクレジット特定番号(FROM)とクレジット特定番号 |
|          | (TO)が、保有している1つのクレジット内の値になっているこ  |
|          | と。                              |
| エラーメッセージ | 約束期間には現在または前約束期間を指定してください。      |
| 原因       | 入力された約束期間は現在または前約束期間である必要がありま   |
|          | वे.                             |
| 対処方法     | 移転対象のクレジット情報を残高照会から確認して、約束期間を   |
|          | 入力してください。                       |
| エラーメッセージ | 移転クレジット情報は存在しません。               |
| 原因       | 移転するクレジットがありません。                |
| 対処方法     | 保有しているかご確認ください。                 |

クレジット無効化

| エラーメッセージ | 移転元に廃止状態の口座を指定できません。          |
|----------|-------------------------------|
| 原因       | ご自身の口座が廃止状態となっております。既に廃止状態となっ |
|          | た口座のクレジットを無効化することはできません。      |

| 対処方法     | ご自身の口座の状態をご確認ください。               |
|----------|----------------------------------|
| エラーメッセージ | クレジット残高がない為、処理を行えません。            |
| 原因       | ご自身の口座にクレジットの残高がないため、無効化を行うこと    |
|          | ができません。                          |
| 対処方法     | ご自身の口座のクレジット残高をご確認ください。          |
| エラーメッセージ | 処理可能な最大件数を超えています。                |
| 原因       | 一度に無効化できるクレジットの件数は 100 件以内になりま   |
|          | বৃ。                              |
| 対処方法     | 無効化するクレジットを 100 件以内でご選択ください。     |
| エラーメッセージ | クレジットの種類が複数指定されているため、無効化できませ     |
|          | $h_{\circ}$                      |
| 原因       | クレジットの種類に応じて、無効化先の口座が異なるため、一度    |
|          | に処理することができません。                   |
| 対処方法     | クレジットの種類毎に無効化してください。             |
| エラーメッセージ | クレジットシリアル番号は存在しません。              |
| 原因       | 入力されたクレジット特定番号(FROM)、クレジット特定番号   |
|          | (TO)のいずれかが存在しない番号になっています。        |
| 対処方法     | 入力されたクレジット特定番号をご確認ください。          |
| エラーメッセージ | クレジットが連続していません。                  |
| 原因       | 以下のいずれかが考えられます。                  |
|          | ・入力されたクレジット特定番号(FROM)とクレジット特定番号  |
|          | (TO)の指定が逆になっています。                |
|          | ・入力されたクレジット特定番号(FROM)とクレジット特定番号  |
|          | (TO)が、保有している複数のクレジットを跨いだ値になっていま  |
|          | す。                               |
| 対処方法     | 以下をご確認ください。                      |
|          | ・入力されたクレジット特定番号(FROM)とクレジット特定番号  |
|          | (TO)の指定が逆になっていないこと。              |
|          | ・入力されたクレジット特定番号(FROM)とクレジット特定番号  |
|          | (TO)が、保有している1つのクレジット内の値になっているこ   |
|          | と。                               |
| エラーメッセージ | 指定されたクレジットでは、CDP 質問書・SBT での報告を選択 |
|          | できません。                           |
| 原因       | 電力係数及び熱係数が0のクレジットを選択している場合、      |
|          | CDP 質問書・SBT での報告を選択できません。        |
| 対処方法     | 電力係数または熱係数が0でないクレジットをご選択いただく     |
|          | か、CDP 質問書・SBT での報告以外の用途をご選択ください。 |
| エラーメッセージ | 指定されたクレジットでは、RE100 での報告を選択できませ   |
|          | $h_{\circ}$                      |
| 原因       | 電力係数が0のクレジットを選択している場合、RE100での報   |

|          | 告を選択できません。                      |
|----------|---------------------------------|
| 対処方法     | 電力係数がOでないクレジットをご選択いただくか、RE100で  |
|          | の報告以外の用途をご選択ください。               |
| エラーメッセージ | 指定されたクレジットでは、カーボンニュートラル行動計画での   |
|          | 目標達成を選択できません。                   |
| 原因       | 制度記号が JCL 以外のクレジットを選択している場合、カーボ |
|          | ンニュートラル行動計画での目標達成を選択できません。      |
| 対処方法     | 制度記号が JCL のクレジットをご選択いただくか、カーボンニ |
|          | ュートラル行動計画での目標達成以外の用途をご選択ください。   |
| エラーメッセージ | 指定されたクレジットでは、省エネ法での報告を選択できませ    |
|          | $h_{\circ}$                     |
| 原因       | 省エネ係数が0のクレジットを選択している場合、省エネ法での   |
|          | 報告を選択できません。                     |
| 対処方法     | 省エネ係数がOでないクレジットをご選択いただくか、省エネ法   |
|          | での報告以外の用途をご選択ください。              |
| エラーメッセージ | 約束期間には現在または前約束期間を指定してください。      |
| 原因       | 該当するクレジットの約束期間は現在または前約束期間である必   |
|          | 要があります。                         |
| 対処方法     | 無効化対象のクレジット情報を残高照会からご確認ください。    |
| エラーメッセージ | クレジット残高が不足しています。                |
| 原因       | 無効化しようとしているクレジット量が、保有している残高を上   |
|          | 回っています。                         |
| 対処方法     | ご自身の口座のクレジット残高をご確認ください。         |

口座情報更新

| エラーメッセージ | 利用権限は、口座保有者から申請代行者に変更できません。   |
|----------|-------------------------------|
| 原因       | 口座保有者の場合、利用権限を申請代行者に変更することはでき |
|          | ません。                          |
| 対処方法     | 利用権限以外の情報を変更ください。             |
| エラーメッセージ | 公開口座情報一覧表示を非公開とした場合、担当者電話番号およ |
|          | び担当者電子メールアドレスに「公開」の設定はできません。  |
| 原因       | 公開口座情報一覧表示を非公開とした場合は、担当者電話番号お |
|          | よび担当者電子メールアドレスも「非公開」に設定する必要があ |
|          | ります。                          |
| 対処方法     | 公開口座情報一覧表示を非公開とした場合、担当者電話番号およ |
|          | び担当者電子メールアドレスも「非公開」に設定ください。また |
|          | は、公開口座情報一覧表示を「公開」に設定ください。     |
| エラーメッセージ | 既に法人名もしくは利用権限の更新について申請中のため法人名 |
|          | もしくは利用権限は変更できません。             |
| 原因       | 他の申請で法人名もしくは利用権限についての更新を申請中の場 |
|          |                               |

|          | 合、法人名もしくは利用権限は変更できません。        |
|----------|-------------------------------|
| 対処方法     | 申請中の申請が承認されるのをお待ちください。        |
| エラーメッセージ | 申請する更新情報がありません。全ての項目を変更前の状態に戻 |
|          | すことはできません。                    |
| 原因       | 変更内容が更新前の情報と同じになっています。        |
| 対処方法     | 更新前の情報をご確認の上、変更内容をご入力ください。    |

移転明細照会

| エラーメッセージ | 指定された期間が不正です。                   |
|----------|---------------------------------|
| 原因       | 照会期間日付(終了日)に照会期間日付(開始日)よりも前の日付  |
|          | が入力されています。                      |
| 対処方法     | 照会期間日付(終了日)は照会期間日付(開始日)以降の日付を入  |
|          | カしてください。                        |
| エラーメッセージ | 照会期間日付(FROM)を指定する場合は、年月日全てを入力して |
|          | ください。                           |
| 原因       | 照会期間日付(FROM)の年月日が一部のみ入力されています。  |
| 対処方法     | 年月日全てを入力するか、全てを未入力にして、検索を行ってくだ  |
|          | さい。                             |
| エラーメッセージ | 照会期間日付(TO)を指定する場合は、年月日全てを入力してく  |
|          | ださい。                            |
| 原因       | 照会期間日付(TO)の年月日が一部のみ入力されています。    |
| 対処方法     | 年月日全てを入力するか、全てを未入力にして、検索を行ってくだ  |
|          | さい。                             |

## 5.2 エラー画面対処方法

以下のエラー画面が表示された場合は、対処方法に従ってください。

| 画面                                                                                    | 対処方法                                                                                                    |
|---------------------------------------------------------------------------------------|----------------------------------------------------------------------------------------------------|
| エラー<br>ログイン失敗回数が、規定回数に達しています。<br>一定時間、アカウントをロックします。<br>しばらくたってからログインしなおしてください。<br>聞じる | <ul> <li>複数回以上、ログインIDもしくはパスワードを間</li> <li>違えるとしばらくの間、ログインができなくなりま</li> <li>す。(アカウントロック)</li> <li>一定時間経過後に、再度ログインし直してください。</li> <li>①【閉じる】ボタンをクリックし、ログアウトします。</li> </ul>                                                                       |
| エラー<br>一日の親大発行数を超えました。お手数ですが、日を改めて印機してください。<br>ログアウトします。<br>確認                        | 通知書の一日の最大発行数を超えると表示されます。<br>日を改めて印刷してください。<br>①【確認】ボタンをクリックし、ログアウトします。                                                                                                    |
| エラー<br>一定時間を過ぎたのでシステムとの接続を切断しました。<br>ログアウトします。<br>確認                                  | ログイン後、処理を行わずに一定時間を過ぎた場合<br>は、システムとの接続を切断します。<br>再度ログインし直してください。<br>① 【確認】ボタンをクリックし、ログアウトしま<br>す。                                                                                                    |
| <b>エラー</b><br>エラーが発生しました。<br>ログアウトします。<br>確認                                          | <ul> <li>ボタンをダブルクリック(2度押し)すると表示される場合があります。</li> <li>再度ログインし直してください。</li> <li>上記以外の場合、システム異常が発生しています。</li> <li>1 画面右上の現在日時をメモしてください。</li> <li>2 【確認】ボタンをクリックし、ログアウトします。</li> <li>3 お問合せ先までご連絡ください。</li> <li>※ 連絡する際にメモした時間をお伝えください。</li> </ul> |

| <b>エラー</b><br>データがすでに更新されています。<br>メニューへ戻ります。<br>確認 | <ul> <li>他ユーザにデータが更新されたため、更新できません。メニューから再度操作をやり直してください。</li> <li>① 【確認】ボタンをクリックし、メニューへ戻ります。</li> </ul> |
|----------------------------------------------------|----------------------------------------------------------------------------------------------------|
| 現在、サービス利用時間外です。<br>利用時間は平日9:00~23:00です。            | 利用時間外です。<br>利用時間に再度接続してください。                                                                           |
| <b>エラー</b><br>トップページからリンクして下さい。                    | 正しい操作で本システムに接続していません。<br>トップページ(https://j-creditregistry.go.jp/)<br>から再度ログインしてください。                    |

5.3 制度記号一覧

制度記号の一覧を以下に記します。

| 制度記号 | 制度種類                 | 名称           |
|------|----------------------|--------------|
| JC   | Jークレジット              | ニークレジット(JC)  |
|      | (カーボンニュートラル行動計画利用不可) | 0 20271 (00) |
| JCL  | Jークレジット              | リークレジット(JCL) |
|      | (カーボンニュートラル行動計画利用可能) |              |
| KC   | 国内クレジット              | 国内クレジット(KC)  |
|      | (非プログラム型プロジェクト)      |              |
| KCP  | 国内クレジット              | 国内クレジット(KCP) |
|      | (プログラム型プロジェクト)       |              |
| JP   | J-VER                | 日本国          |
| HOK  | J-VER                | 北海道          |
| AOM  | J-VER                | 青森県          |
| IWA  | J-VER                | 岩手県          |
| MYG  | J-VER                | 宮城県          |
| AKI  | J-VER                | 秋田県          |
| YMT  | J-VER                | 山形県          |
| FKS  | J-VER                | 福島県          |
| IBA  | J-VER                | 茨城県          |
| TOC  | J-VER                | 栃木県          |
| GUN  | J-VER                | 群馬県          |
| SAI  | J-VER                | 埼玉県          |
| CHI  | J-VER                | 千葉県          |
| TKY  | J-VER                | 東京都          |
| KAN  | J-VER                | 神奈川県         |
| NIG  | J-VER                | 新潟県          |
| TOY  | J-VER                | 富山県          |
| ISH  | J-VER                | 石川県          |
| FKI  | J-VER                | 福井県          |
| YMN  | J-VER                | 山梨県          |
| NGN  | J-VER                | 長野県          |
| GIF  | J-VER                | 岐阜県          |
| SZO  | J-VER                | 静岡県          |
| AIC  | J-VER                | 愛知県          |
| MIE  | J-VER                | 三重県          |
| SIG  | J-VER                | 滋賀県          |
| KYO  | J-VER                | 京都府          |

Jークレジット登録簿システム 操作マニュアル(Jークレジット保有者・審査機関)

| OSA | J-VER | 大阪府  |
|-----|-------|------|
| HYO | J-VER | 兵庫県  |
| NAR | J-VER | 奈良県  |
| WAK | J-VER | 和歌山県 |
| TOT | J-VER | 鳥取県  |
| SMN | J-VER | 島根県  |
| OKA | J-VER | 岡山県  |
| HIR | J-VER | 広島県  |
| YMC | J-VER | 山口県  |
| TKS | J-VER | 徳島県  |
| KGW | J-VER | 香川県  |
| EHI | J-VER | 愛媛県  |
| KOC | J-VER | 高知県  |
| FKO | J-VER | 福岡県  |
| SAG | J-VER | 佐賀県  |
| NGS | J-VER | 長崎県  |
| KUM | J-VER | 熊本県  |
| OIT | J-VER | 大分県  |
| MYZ | J-VER | 宮崎県  |
| KGS | J-VER | 鹿児島県 |
| OKI | J-VER | 沖縄県  |

## 5.4 地域番号一覧

| 地域番号 | 名称          |
|------|-------------|
| 401  | 新潟県版Jークレジット |
| 402  | 高知県版Jークレジット |

5.5 処理完了メール

以下の処理が完了すると、登録されているメールアドレスに、メールによるお知らせが届きます。

- · 新規利用申込
- ・ オンラインロ座開設申込
- ・ オンラインロ座開設申込の承認
- ログイン時
- ・ パスワード再発行申込
- ・ パスワード再発行
- ・ 各種申請(申請や取り下げ)
- 審査機関による審査
- ・ 登録簿管理者や審査機関による各種申請(申請や取り下げ)の承認
- ・ 登録簿管理者や審査機関による各種申請の差し戻し
- 審査費用支援の審査機関選定
- □座状態変更
- ・ 口座情報変更 ※法人名、利用権限以外の更新
- クレジット移転
- ・ クレジット無効化

処理完了メールが届かない場合は、登録されているメールアドレスが正しいことをご確認いただくか、貴社の情報システム部門にセキュリティ設定をご確認ください。

5.6 お問合せ先

## 制度全般に関する問い合わせ

みずほリサーチ&テクノロジーズ(株)環境エネルギー第2部 Jークレジット制度事務局 TEL:03-5281-7588(平日 9:30~12:00、13:30~17:30) E-mail:registry@jcre.jp